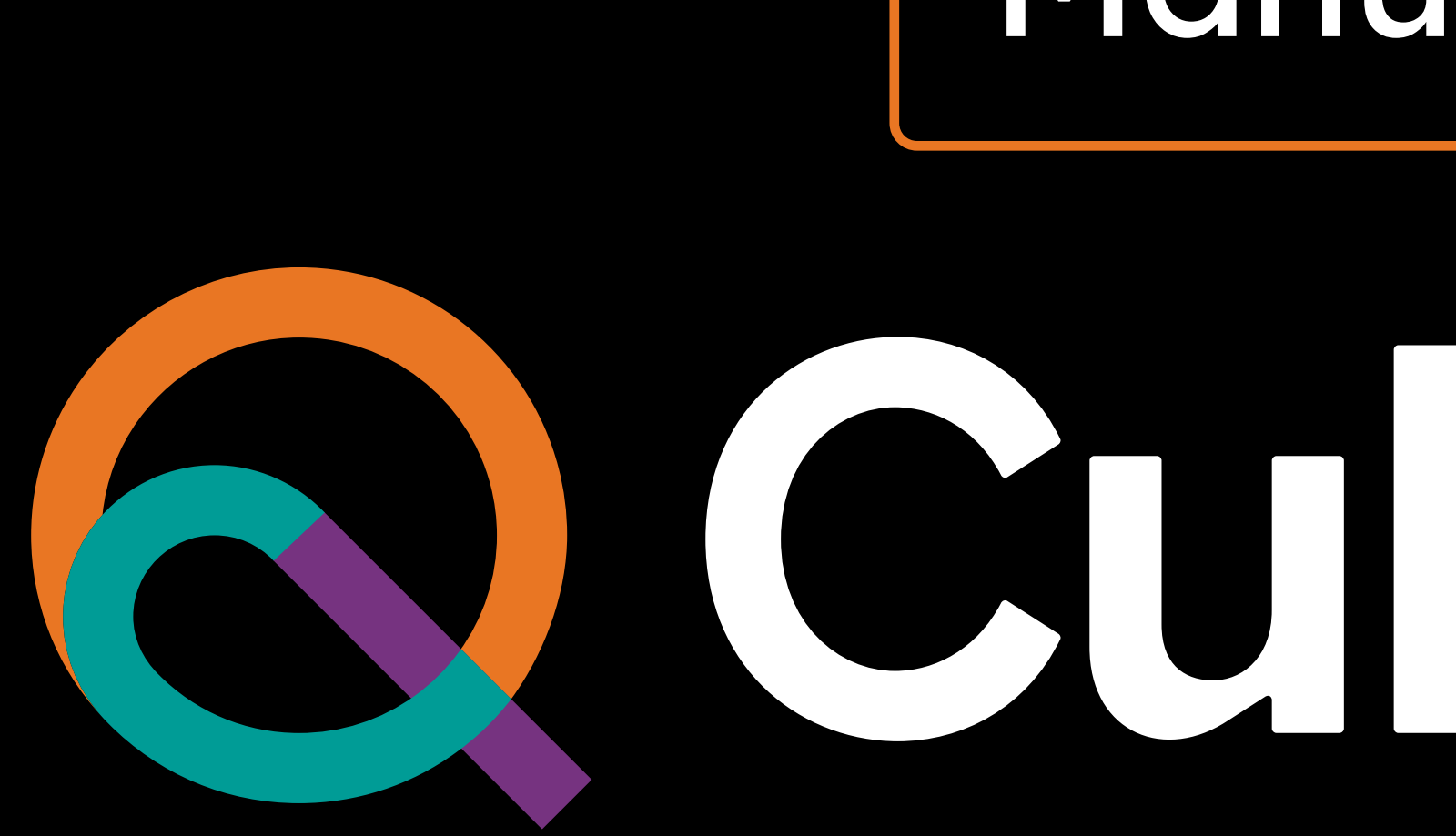

Manual de uso

## Cucipane

## 

### General

- ¿Qué es CulqiPanel? 1
- 2 ¿Cómo ingreso por primera vez a CulqiPanel?
- ¿Cómo recupero mi contraseña? 3

### Módulos

- **4** Selección de comercio
- **5** Módulo Ventas
- 5.1 ¿Cómo enviar o descargar un recibo digital?
- **5.2** ¿Cómo generar una devolución?
- 6 Módulo Abonos
- 7 Módulo Recargas y pagos
- 8 Módulo Controversias
- 9 Módulo Mi Comercio
- **10** Módulo Links de cobro
- **1** Módulo Suscripciones
- **12** Módulo Tarjetas guardadas
- **13** Módulo Lista Negra
- Módulo Desarrollo 14
- **15** Mi Perfil
- **16** Preguntas frecuentes

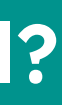

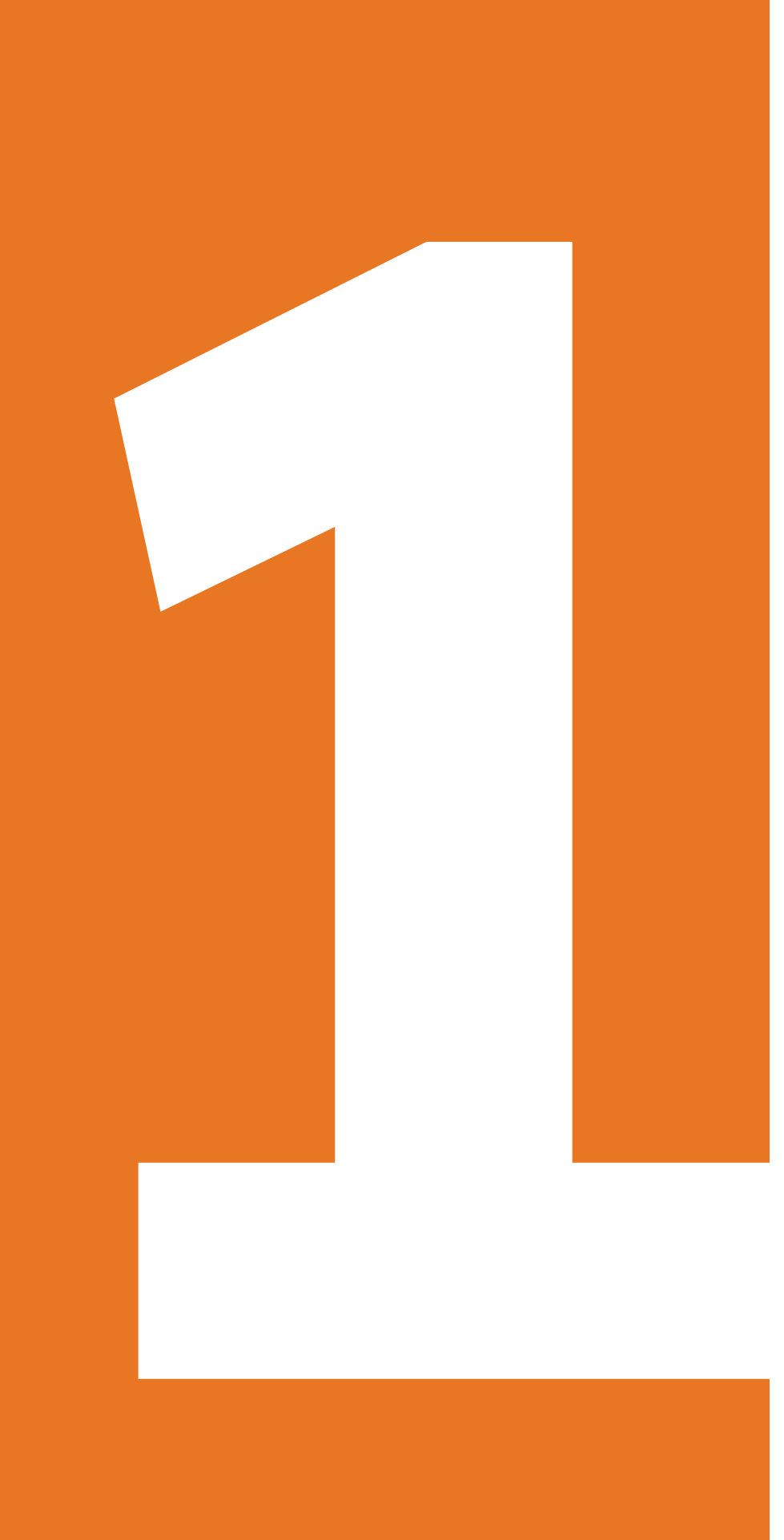

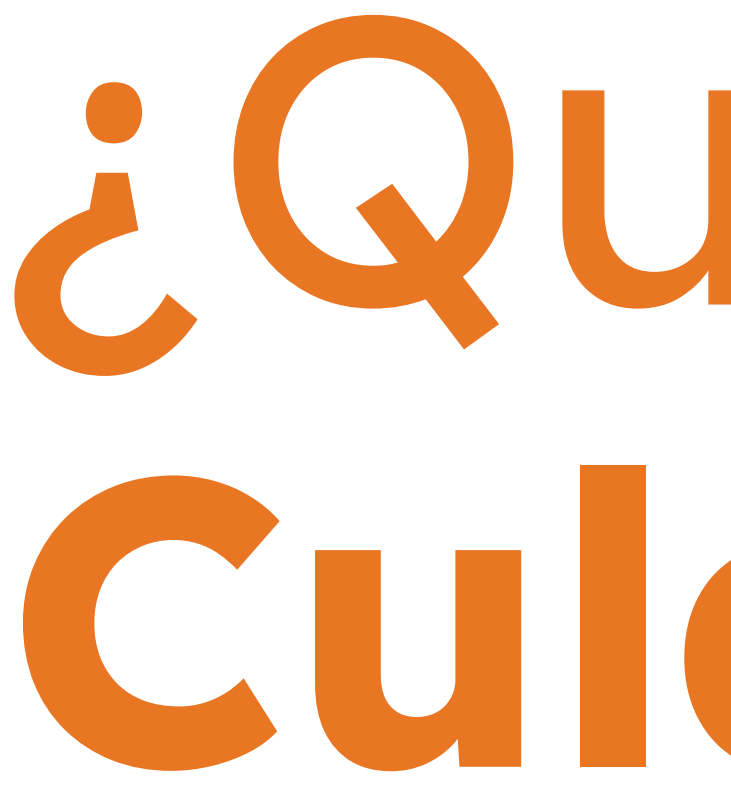

# ¿Qué es CulqiPanel?

## ¿Qué es CulgiPanel?

#### Es una plataforma virtual donde podrás visualizar:

- El estado de las ventas y de las controversias registradas.
- Tus comercios, según la solución de pago que tengas.
- Tus abonos, próximos depósitos, ventas observadas, comisiones.
- Las API Keys públicas y privadas que te servirán para la integración de tu página web con nuestra pasarela de pagos. En la sección API Logs podrás ver los pedidos que hayas solicitado al **API.**

#### Además, podrás descargar en Excel, CSV o enviar por correo electrónico todos los reportes asociados a tus ventas y abonos.

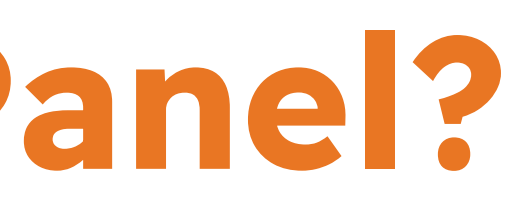

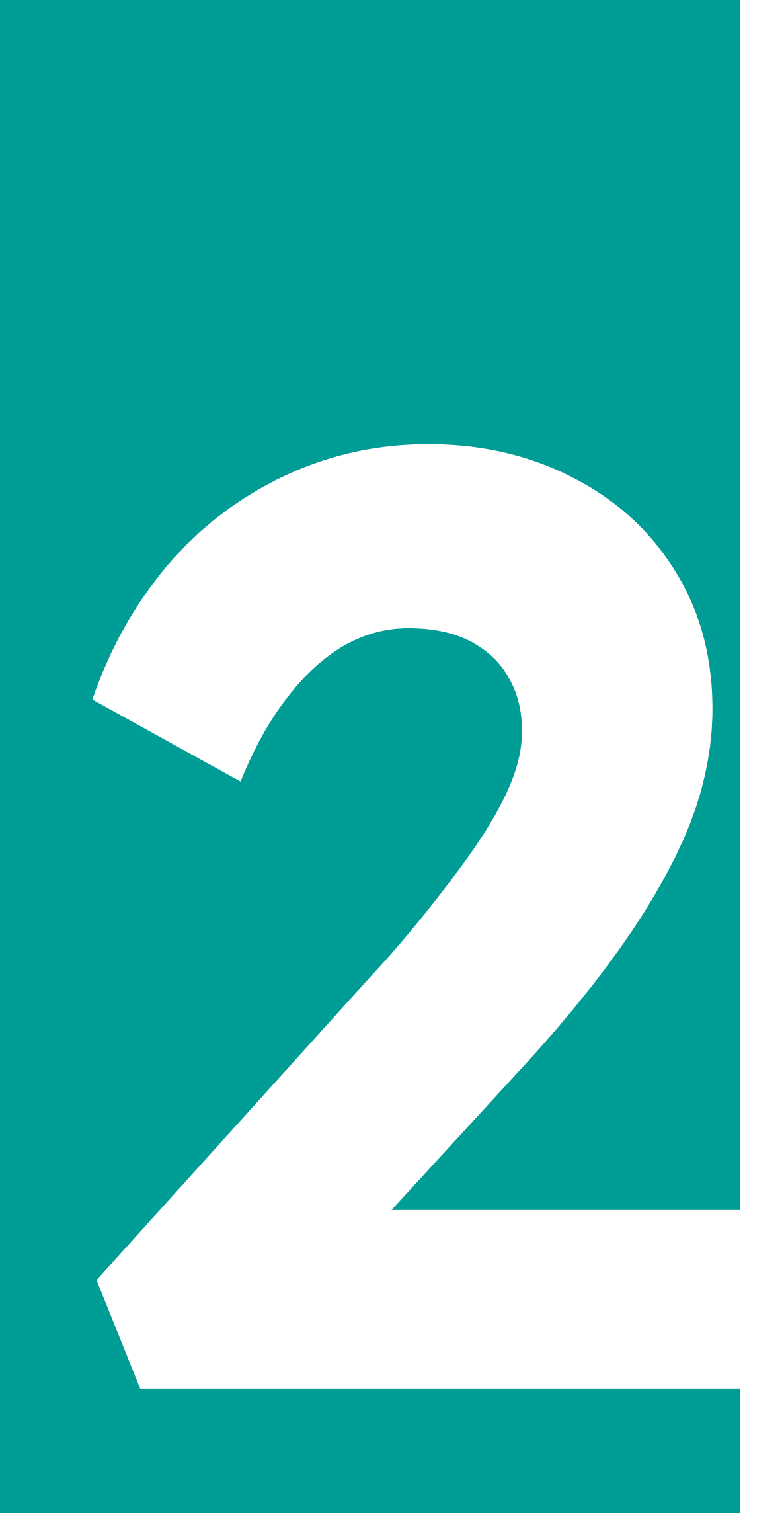

## ¿Cómo ingreso por primera vez a CulqiPanel?

## ¿Cómo ingreso por primera vez a CulqiPanel?

#### 1. Ingresa a http://mipanel.culqi.com/

2. Ingresa el correo electrónico y contraseña con el que te afiliaste a Culqi y dale click a Iniciar sesión.

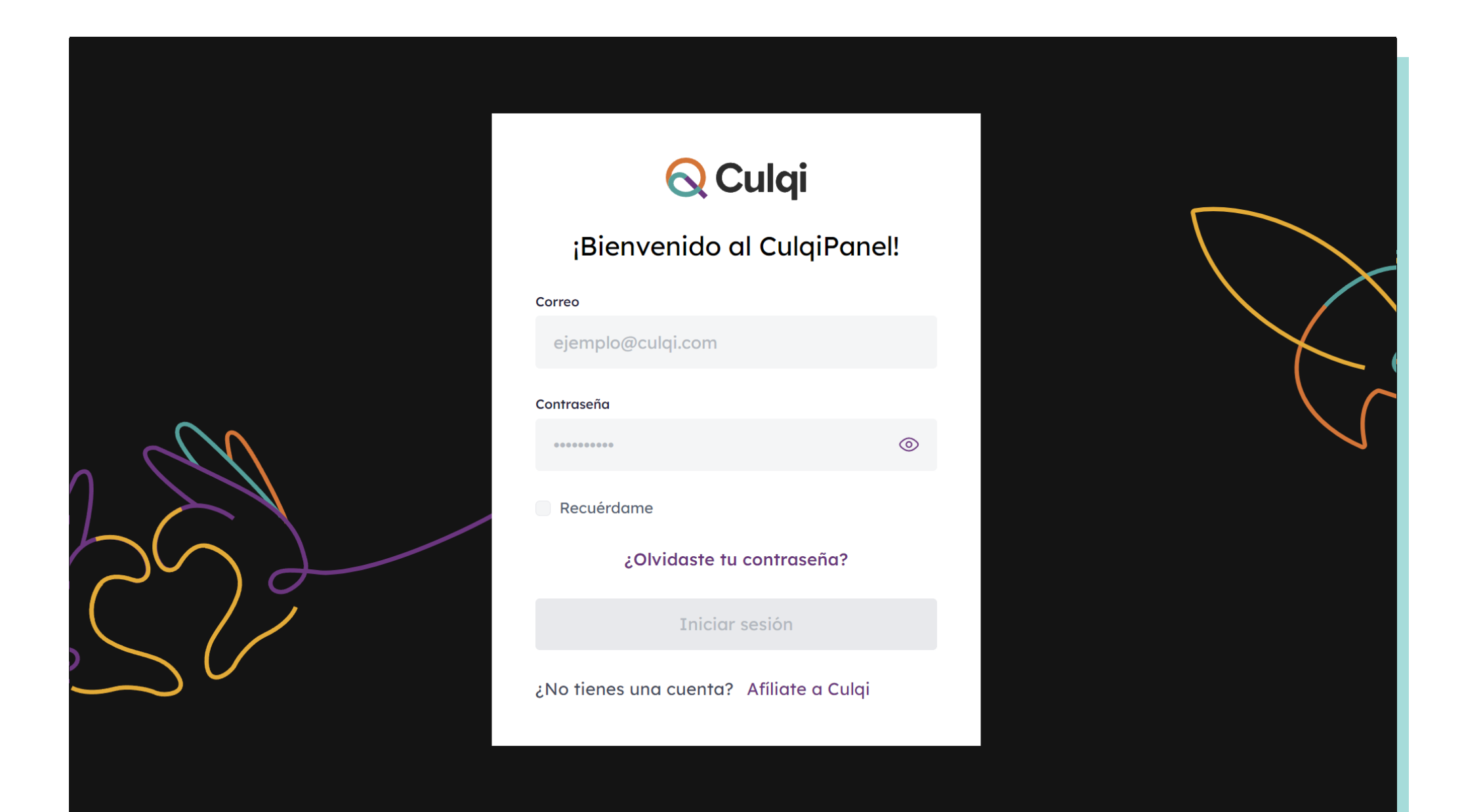

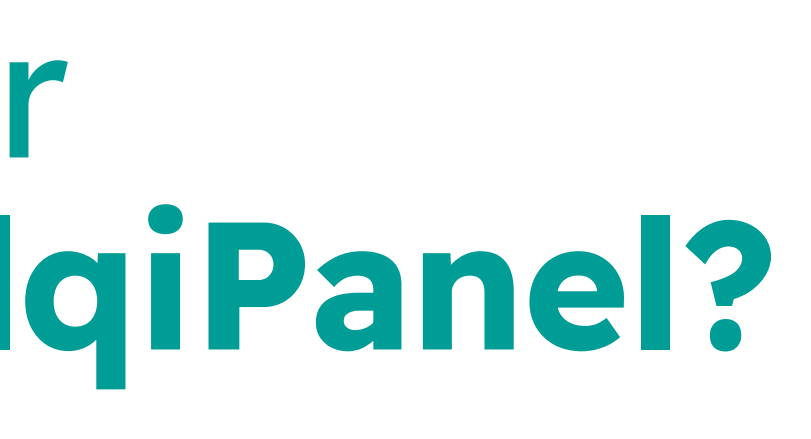

## 2 ¿Cómo ingreso por primera vez a CulqiPanel?

#### Por último, cambia tu contraseña y ¡listo! ya puedes disfrutar del nuevo CulqiPanel.

|                     | Cambia tu contraseña                                                                                                    |   |
|---------------------|----------------------------------------------------------------------------------------------------|---|
|                     | D prueba@correo.com                                                                                                    |   |
|                     | Nueva contraseña                                                                                                    |   |
|                     | •••••                                                                                                    | 0 |
|                     | Repetir contraseña                                                                                                    |   |
|                     | Perú123.                                                                                                    | Ø |
|                     | ✓ 8 a 16 caracteres                                                                                                    |   |
|                     | <ul> <li>Mínimo una letra mayúscula</li> </ul>                                                                                                    |   |
| $\sim$              | <ul> <li>Mínimo una letra minúscula</li> </ul>                                                                                                    |   |
| $\bigcirc \bigcirc$ | <ul> <li>Mínimo un símbolo (+?.%&amp;#\$!-)&lt;/li&gt; &lt;/ul&gt;&lt;/th&gt;&lt;th&gt;&lt;/th&gt;&lt;/tr&gt;&lt;tr&gt;&lt;td&gt;&lt;/td&gt;&lt;td&gt;&lt;ul&gt;     &lt;li&gt;Mínimo un número&lt;/li&gt; &lt;/ul&gt;&lt;/td&gt;&lt;td&gt;&lt;/td&gt;&lt;/tr&gt;&lt;tr&gt;&lt;th&gt;&lt;math&gt;\square&lt;/math&gt;&lt;/th&gt;&lt;th&gt;&lt;ul&gt;     &lt;li&gt;Sin espacios&lt;/li&gt; &lt;/ul&gt;&lt;/th&gt;&lt;th&gt;&lt;/th&gt;&lt;/tr&gt;&lt;tr&gt;&lt;td&gt;&lt;/td&gt;&lt;td&gt;Cambiar contraseña&lt;/td&gt;&lt;td&gt;&lt;/td&gt;&lt;/tr&gt;&lt;tr&gt;&lt;td&gt;&lt;/td&gt;&lt;td&gt;Cancelar&lt;/td&gt;&lt;td&gt;&lt;/td&gt;&lt;/tr&gt;&lt;tr&gt;&lt;td&gt;&lt;/td&gt;&lt;td&gt;&lt;/td&gt;&lt;td&gt;&lt;/td&gt;&lt;/tr&gt;&lt;/tbody&gt;&lt;/table&gt;</li></ul> |   |

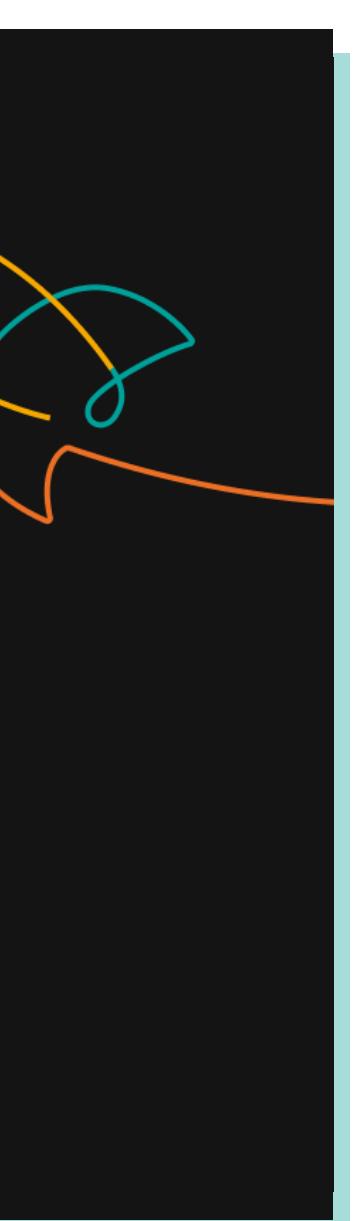

Recomendaciones para cambiar tu contraseña

- Debe tener de 8 a 16 caracteres
- Debe contener mínimo una letra mayúscula, una letra minúscula, un número y un símbolo
  - No debe tener espacios

## ¿Cómo ingreso por primera vez a CulqiPanel?

Última actualización: 01:00 p.m.

S/ 96,324.00 + 21% \*

S/ 34,301.00 + 21% ~

Moneda S/

~ 0

|                                             | 🚫 Culqi                                                                                    | i                                 |                                                                                   |                                               |
|---------------------------------------------|--------------------------------------------------------------------------------------------|-----------------------------------|-----------------------------------------------------------------------------------|-----------------------------------------------|
| BR ;Bienvenido, B<br>Selecciona el comercia | ill!<br>o al que desees ingresar.                                                          |                                   |                                                                                   |                                               |
| + Crear comercio                            | BillReGar   CL                                                                             | UB SPORTING                       | >                                                                                 | $\Box$                                        |
|                                             |                                                                                            | xos                               |                                                                                   |                                               |
| Comercio E.I.R.L                            | Abonos V                                                                                   | /entas C                          | ontroversias Conversió                                                            | n                                             |
| CulqiOnline<br>Cambiar comercio             | $\begin{array}{cccc} 06/07/2023 &  & \rightarrow \end{array} & 12/0 \\ \hline \end{array}$ | 07/2023 📋<br>s realizadas antes a | ⊕ Limpiar filtros 🛛 🐏 Descar<br>de las 4:00 pm se abonan el misn                  | gar gráficas<br>no día útil entre las 5:30 pm |
| <ul> <li>Ventas</li> <li>Abonos </li> </ul> | Monto abonada Comparación a<br>S/ 199,177.00 +<br>12,345 Ventas generadas                  | con: dd/mm - dd/mm                | Comparación de abonos ante<br>© 01/07/2023 - 05/07/2023<br>8,560 Ventas generadas | eriores                                       |
| Controversias                               | ¿Cómo se calcula mi abono                                                                  | ? ()                              | © 2 <b>5/06/2023 - 01/07/2023</b><br>3,598 Ventas generadas                       |                                               |
| 🖶 Tarjetas guardadas 🔅 Lista negra          | Comisión débito 3.44% Com                                                                  | isión débito .00                  | Abonos 🗇 06/07/2023 - 12/07/2023                                                  |                                               |
| 🗋 Desarrollo 🗸 🗸                            | Comisión internacional 3.44%<br>Devoluciones                                               | - S/ 11.00<br>- S/ 234.00         |                                                                                   |                                               |
|                                             | IGV<br>Total monto abonado                                                                 | - S/ 324.00<br>S/ 199,177.00      |                                                                                   |                                               |
| AB Nombre usuario :                         |                                                                                            |                                   |                                                                                   | Abonos — Devolucione:                         |

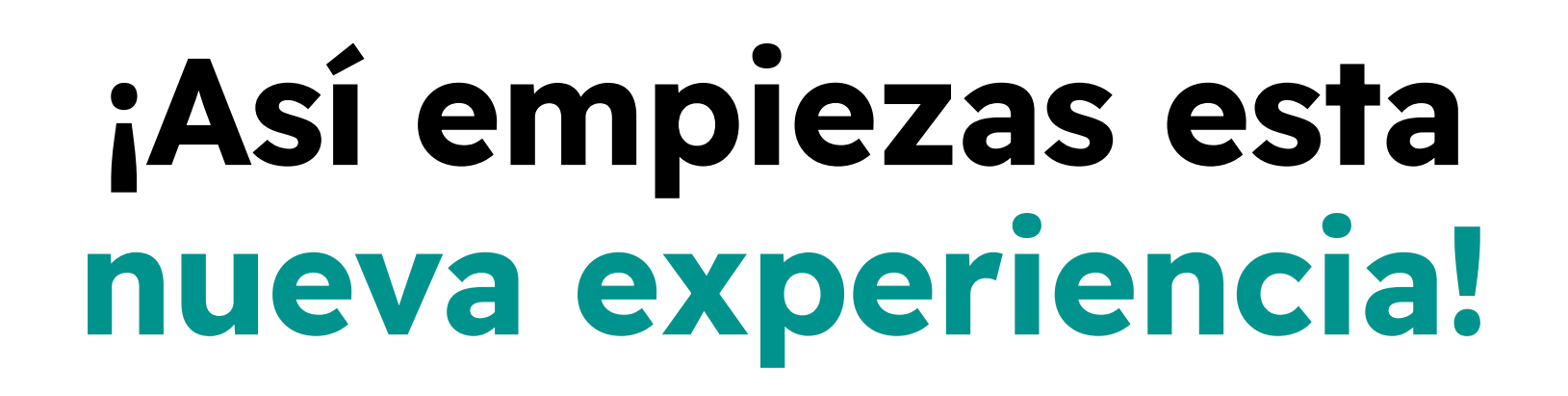

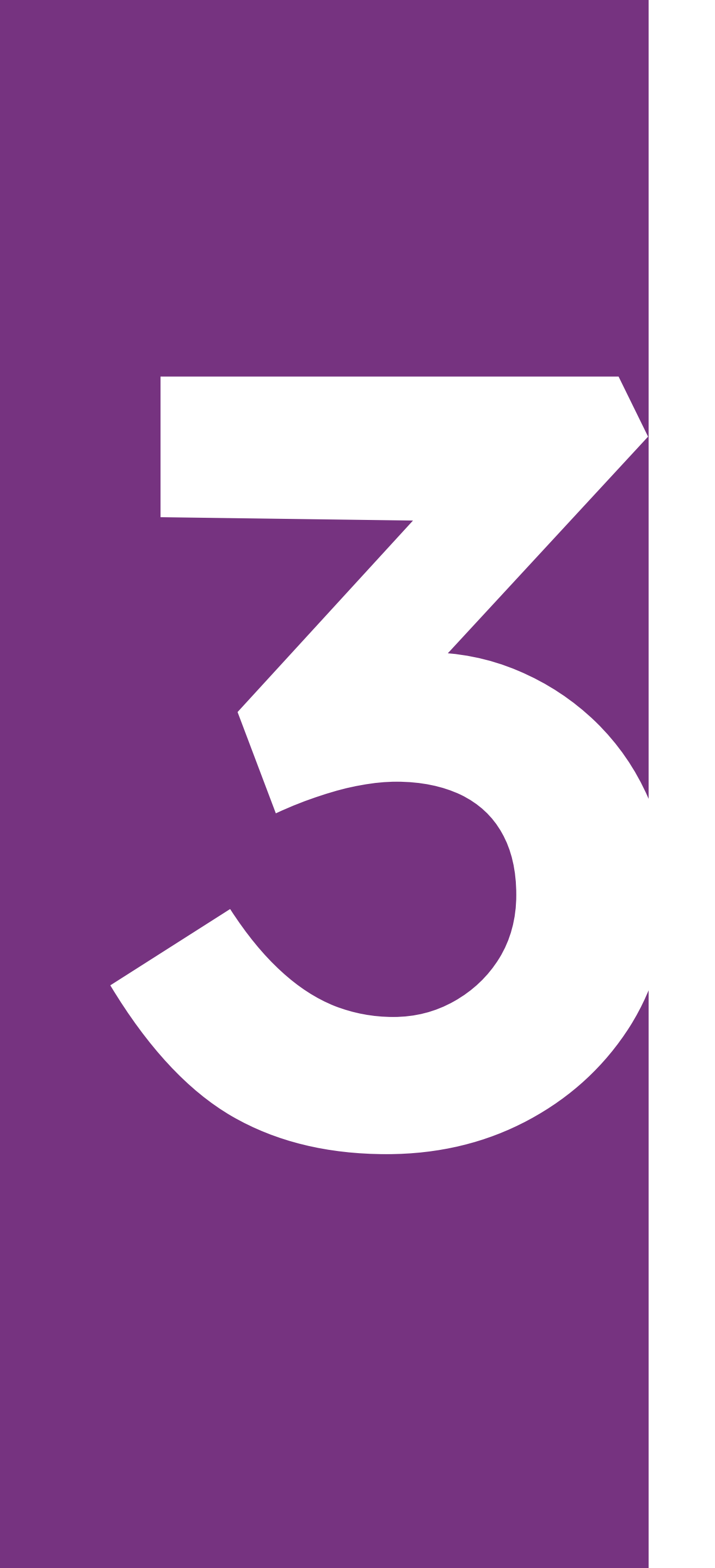

icóno

## recupero mi contraseña?

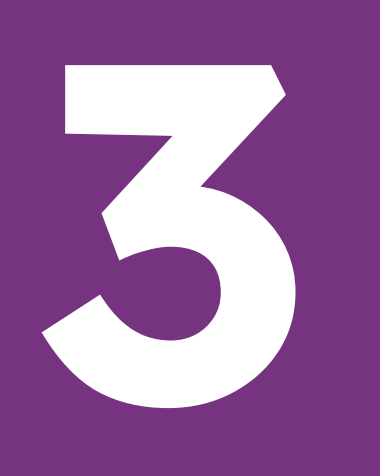

## ¿Cómo recupero mi contraseña?

### Selecciona la opción Olvidaste tu contraseña?"

|                  | Cambia tu contraseña                                                                                                    |         |  |
|------------------|----------------------------------------------------------------------------------------------------|---------|--|
|                  | 🛛 prueba@correo.d                                                                                                    | om      |  |
|                  | Nueva contraseña                                                                                                    |         |  |
|                  | *****                                                                                                    | $\odot$ |  |
|                  | Repetir contraseña                                                                                                    |         |  |
|                  | ******                                                                                                    | 0       |  |
|                  | ✓ 8 a 16 caracteres                                                                                                    |         |  |
|                  | ✓ Mínimo una letra mayúscula                                                                                                    |         |  |
| $\sim \sim \sim$ | ✓ Mínimo una letra minúscula                                                                                                    |         |  |
|                  | Mínimo un símbolo (+?.%&#\$</th><th>-)</th><th></th></tr><tr><th></th><th>Mínimo un número</th><th></th><th></th></tr><tr><th></th><th>✓ Sin espacios</th><th></th><th></th></tr><tr><td></td><td>Cambiar contrase</td><td>ña</td><td></td></tr><tr><td></td><td>Cancelar</td><td></td><td></td></tr><tr><td></td><td></td><td></td><td></td></tr></tbody></table> |         |  |

2. Ingresa tu correo electrónico registrado y te enviaremos un enlace para que cambies tu contraseña.

| <b>Cambia tu contraseña</b><br>☑ prueba@correo.com                                                                                                    |   |   |
|----------------------------------------------------------------------------------------------------|---|---|
| Nueva contraseña                                                                                                    |   |   |
| ******                                                                                                    | 0 |   |
| Repetir contraseña                                                                                                    |   |   |
| Perú123.                                                                                                    | Ø | 7 |
| <ul> <li>8 a 16 caracteres</li> <li>Mínimo una letra mayúscula</li> <li>Mínimo una letra minúscula</li> <li>Mínimo un símbolo (+?.%&amp;#\$!-)&lt;/li&gt;     &lt;li&gt;Mínimo un número&lt;/li&gt;     &lt;li&gt;Sin espacios&lt;/li&gt; &lt;/ul&gt;&lt;/td&gt;&lt;td&gt;&lt;/td&gt;&lt;td&gt;&lt;/td&gt;&lt;/tr&gt;&lt;tr&gt;&lt;th&gt;Cambiar contraseña&lt;/th&gt;&lt;th&gt;&lt;/th&gt;&lt;th&gt;&lt;/th&gt;&lt;/tr&gt;&lt;tr&gt;&lt;th&gt;Cancelar&lt;/th&gt;&lt;th&gt;&lt;/th&gt;&lt;th&gt;&lt;/th&gt;&lt;/tr&gt;&lt;tr&gt;&lt;td&gt;&lt;/td&gt;&lt;td&gt;&lt;/td&gt;&lt;td&gt;&lt;/td&gt;&lt;/tr&gt;&lt;/tbody&gt;&lt;/table&gt;</li></ul> |   |   |

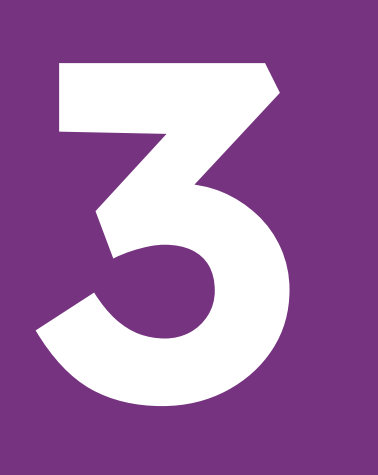

## ¿Cómo recupero mi contraseña?

**3.** Haz clic en **Aceptar** si te llegó el correo. Recuerda revisar en la carpeta de Spam, o si aún no lo recibes, haz click en el botón de **Reenviar correo.** 

| <b>¡Revisa tu correo!</b><br>Te enviamos un email con instrucciones sobre<br>como cambiar tu contraseña. Si no lo ves en tu |  |
|----------------------------------------------------------------------------------------------------|--|
| bandeja de entrada, revisa en Spam.<br>Aceptar                                                                              |  |
|                                                                                                    |  |
|                                                                                                    |  |
|                                                                                                    |  |

4. Ingresa al link que recibirás por correo con el asunto "Cambio de contraseña CulqiPanel"

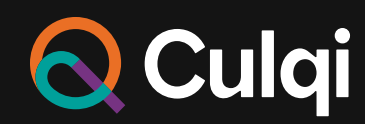

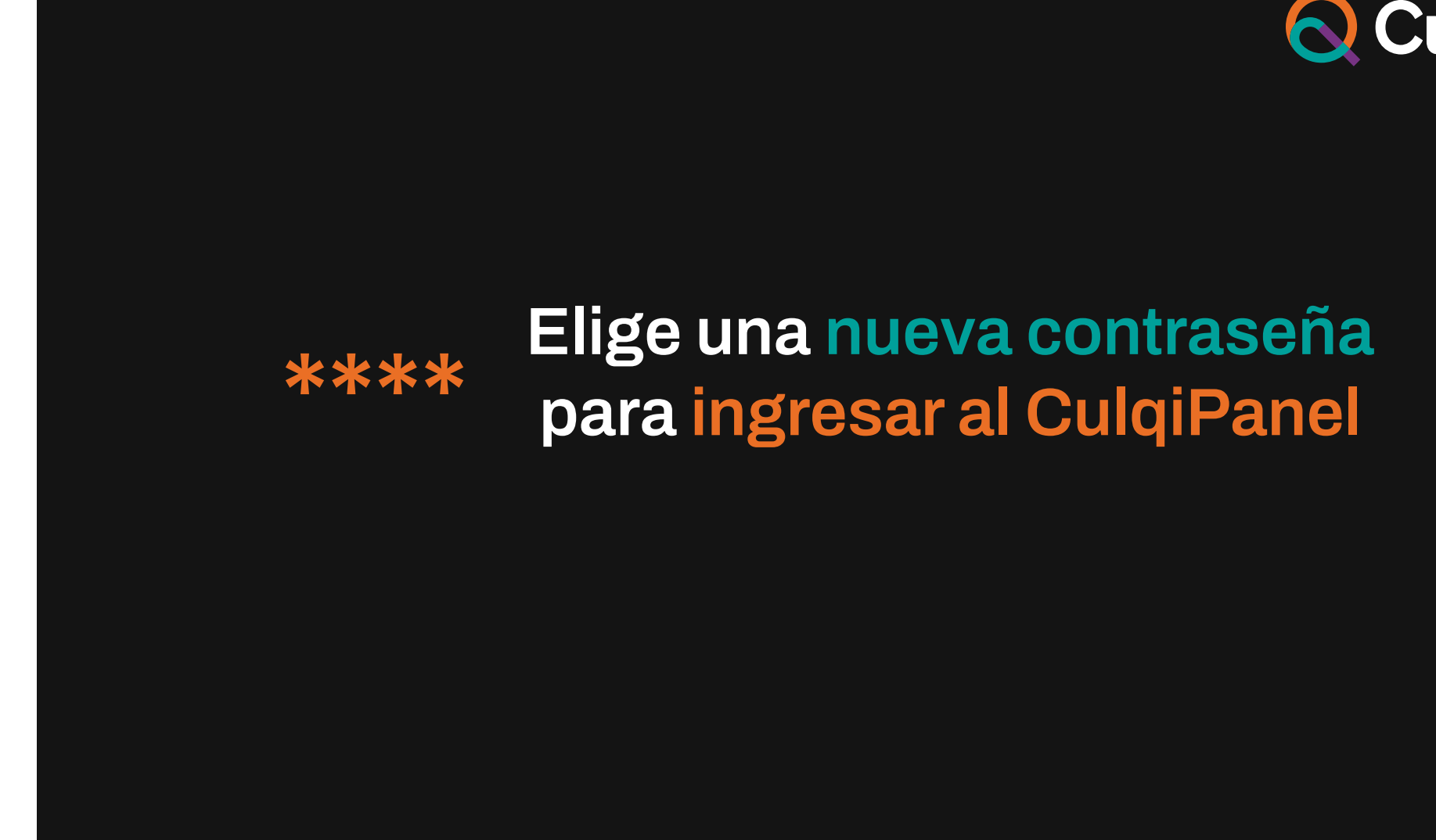

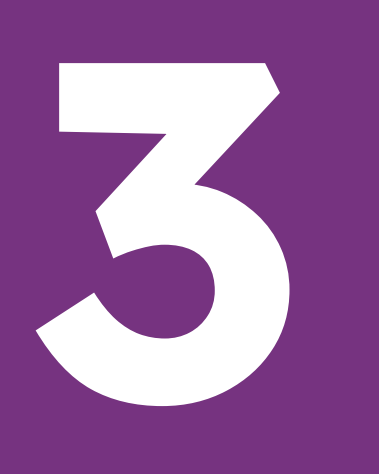

## ¿Cómo recupero mi contraseña?

 Crea tu nueva contraseña, repítela para poder hacer la verificación y haz click en el botón Restablecer contraseña.

| Cambia tu contraseña                                                                                                    |   |  |
|----------------------------------------------------------------------------------------------------|---|--|
| Drueba@correo.com                                                                                                    | 0 |  |
| Repetir contraseña                                                                                                    | 0 |  |
| <ul> <li>8 a 16 caracteres</li> <li>Mínimo una letra mayúscula</li> <li>Mínimo una letra minúscula</li> <li>Mínimo un símbolo (+?.%&amp;#\$!-)&lt;/li&gt;     &lt;li&gt;Mínimo un número&lt;/li&gt;     &lt;li&gt;Sin espacios&lt;/li&gt; &lt;/ul&gt;&lt;/td&gt;&lt;td&gt;&lt;/td&gt;&lt;td&gt;&lt;/td&gt;&lt;/tr&gt;&lt;tr&gt;&lt;td&gt;Cambiar contraseña&lt;br&gt;Cancelar&lt;/td&gt;&lt;td&gt;&lt;/td&gt;&lt;td&gt;&lt;/td&gt;&lt;/tr&gt;&lt;tr&gt;&lt;td&gt;&lt;/td&gt;&lt;td&gt;&lt;/td&gt;&lt;td&gt;&lt;/td&gt;&lt;/tr&gt;&lt;/tbody&gt;&lt;/table&gt;</li></ul> |   |  |

### 6. Recuerda que tu contraseña debe tener las siguientes características:

- Debe tener de 8 a 16 caracteres.
- Debe contener mínimo una letra mayúscula, una letra minúscula, un número y un símbolo.
  - No debe tener espacios.

|                                                                                                   | Cambia tu contraseña<br>Prueba@correo.com<br>Nueva contraseña                                                                                                    |  |
|---------------------------------------------------------------------------------------------------|----------------------------------------------------------------------------------------------------|--|
|                                                                                                   | Repetir contraseña                                                                                                    |  |
|                                                                                                   | Perú123.                                                                                                    |  |
|                                                                                                   | <ul> <li>8 a 16 caracteres</li> <li>Mínimo una letra mayúscula</li> </ul>                                                                                                    |  |
| $\sim \sim \sim \sim \sim \sim \sim \sim \sim \sim \sim \sim \sim \sim \sim \sim \sim \sim \sim $ | <ul> <li>Mínimo una letra minúscula</li> </ul>                                                                                                    |  |
|                                                                                                   | Mínimo un símbolo (+?.%&#\$!-)</td><td></td></tr><tr><th></th><td><ul>     <li>Minimo un numero</li>     <li>Sin espacios</li> </ul></td><td></td></tr><tr><th></th><td>Cambiar contraseña</td><td></td></tr><tr><th></th><td>Cancelar</td><td></td></tr><tr><th></th><td></td><td></td></tr><tr><th></th><td></td><td></td></tr><tr><th></th><td></td><td></td></tr></tbody></table> |  |

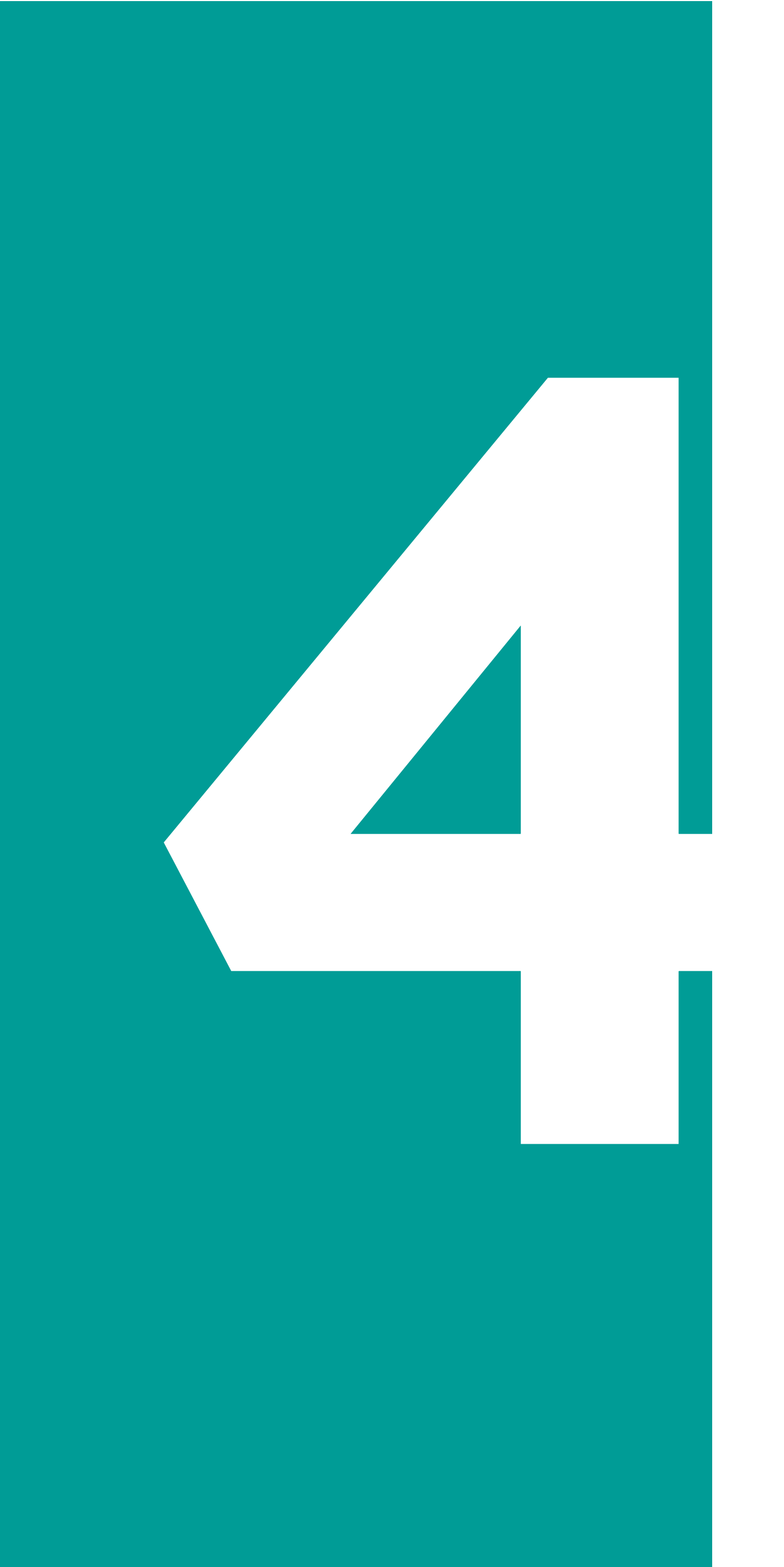

## Selección de comercio

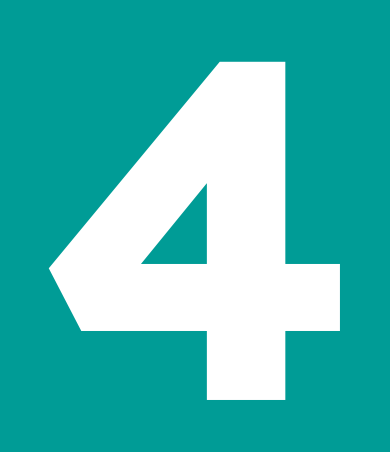

## Selección de comercio

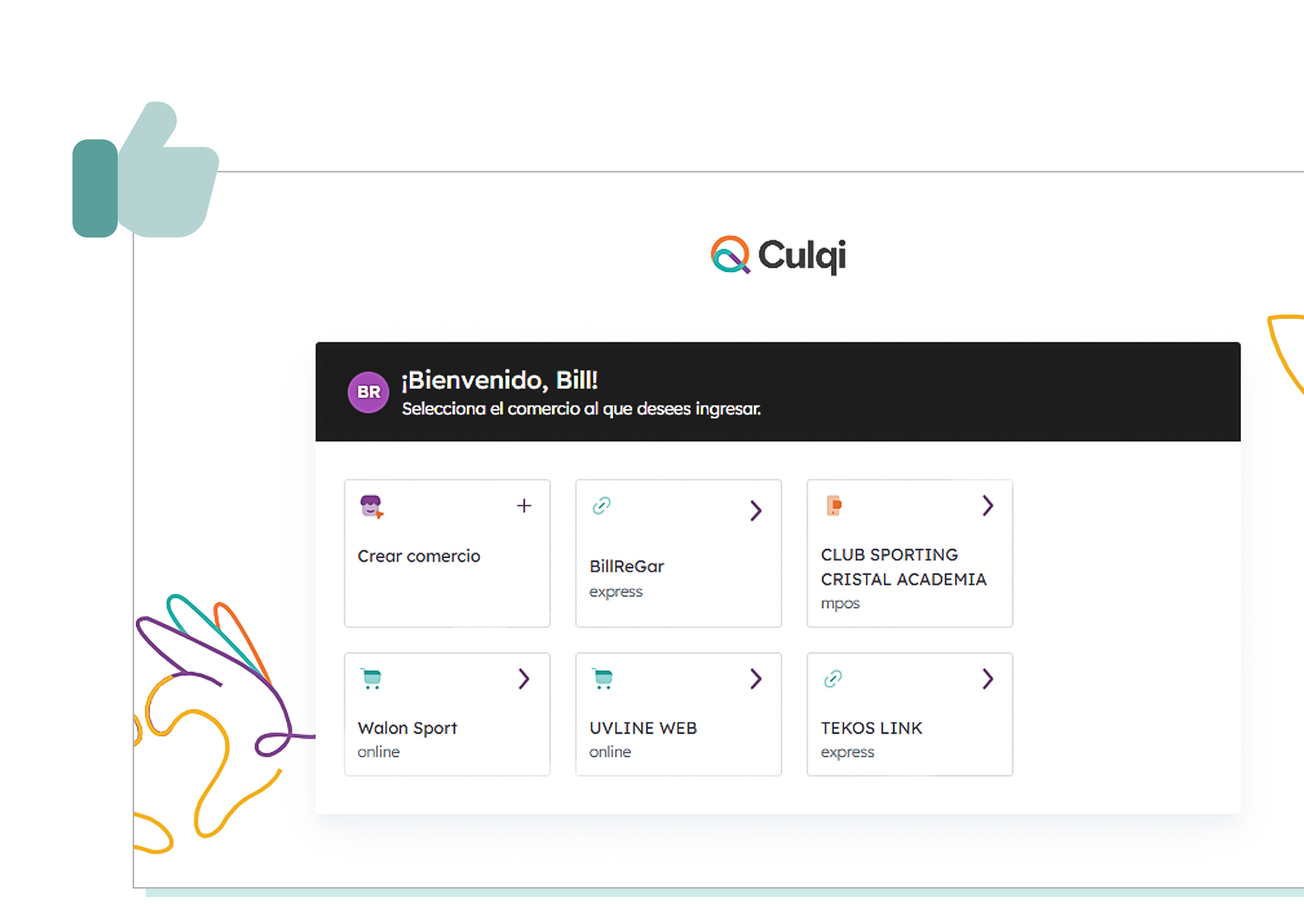

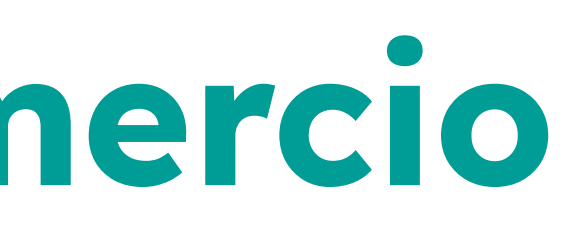

- En esta primera pantalla, podrás visualizar todos los comercios que tienes afiliados a tu ID y/o credenciales.
- Además, podrás seleccionar un comercio y navegar en **el panel** que le corresponde.

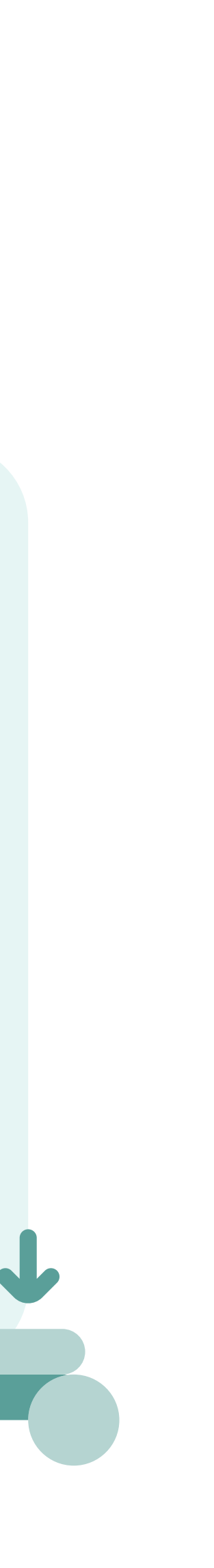

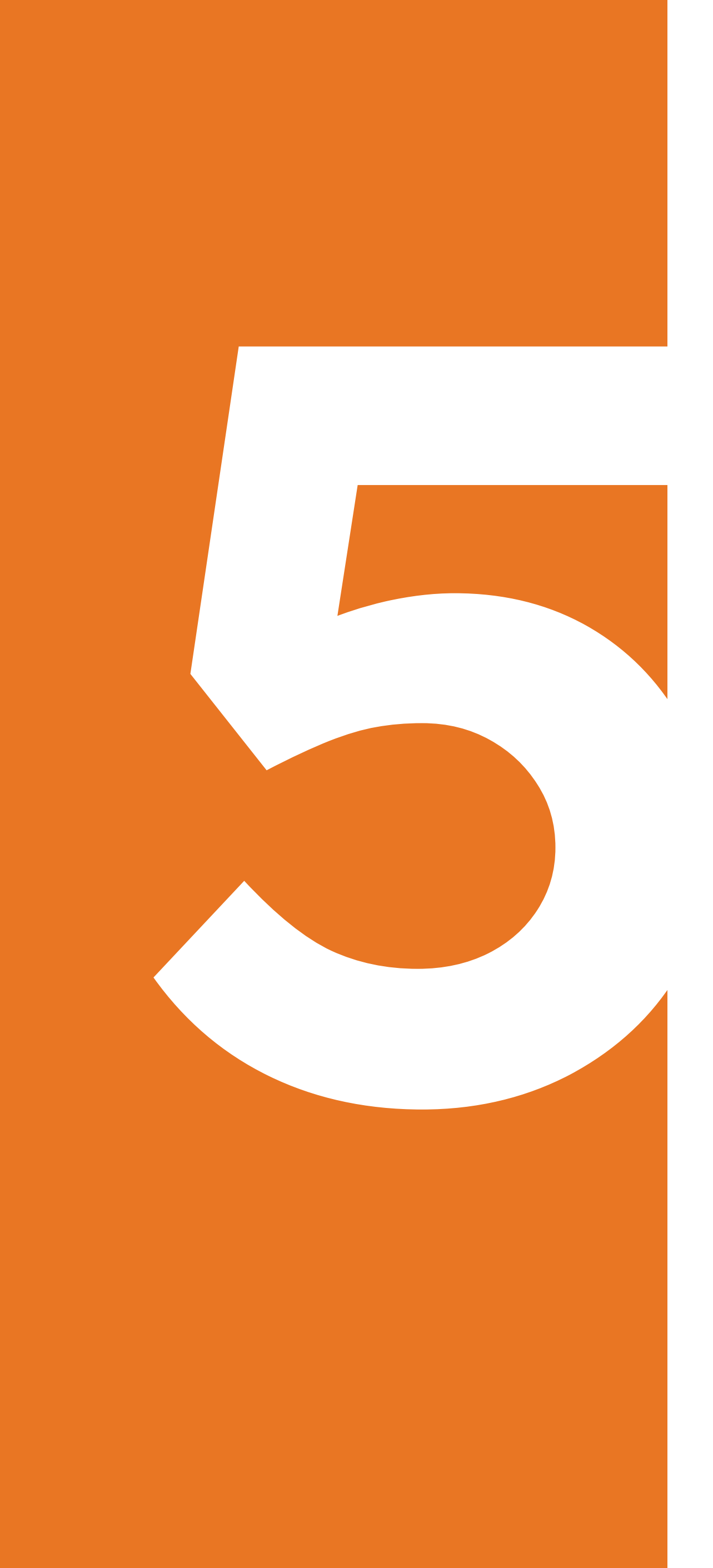

## Módulos Ventas

## 5

## Módulo Ventas

Importante: Los campos que filtres son los que se van a exportar al descargar el reporte en **Excel o CSV.** 

\* Histórico de venta 1 año máximo

| 🚫 Culqi                                |        |
|----------------------------------------|--------|
|                                        | <<     |
|                                        |        |
| CulqiOnnine                            |        |
| Cambiar comercio                       |        |
| Resumen                                |        |
| 💲 Ventas                               |        |
| ්, Abonos                              | $\sim$ |
| 🚍 Controversias                        |        |
| Suscripciones                          | ~      |
| 🚍 Tarjetas guardadas                   |        |
| 🖒 Lista negra                          |        |
| භ Mi Comercio                          |        |
| Desarrollo                             | ~      |
|                                        |        |
|                                        |        |
|                                        |        |
| AB Nombre usuario<br>Cargo del usuario | :      |

| S Ventas              |                           | Filtra tus vei<br>filtros como | ntas por<br>: <mark>medio</mark> | período*, estados<br><mark>de pago, tipo de</mark> | s, rango de r<br><b>pago y tipc</b> | nonto y otro<br>de tarjeta. | OS<br>·                |                                                                       |
|-----------------------|---------------------------|--------------------------------|----------------------------------|----------------------------------------------------|-------------------------------------|-----------------------------|------------------------|-----------------------------------------------------------------------|
| Conoce el estad       | do de tus ventas. Toma er | n cuenta que al mor            | nto de venta se                  | e le descontará el IGV y la co                     | omisión antes de ser                | abonado.                    |                        | Aquí descarga en Exc                                                  |
| Correo, Nombre client | te O,                     | Desde (                        |                                  | Hasta 📛 👼 Fil                                      | tros ີ້ເປັ Lim                      | oiar filtros                |                        | tus reportes de venta                                                 |
| Ventas de hoy         |                           |                                |                                  |                                                    |                                     |                             | Descargar              |                                                                       |
| Nombre cliente        | Correo                    | Monto de venta                 | Nro. pedido                      | ID Culqi / Cód. Referencia                         | Medio de pago                       | Estado                      | Fecha                  |                                                                       |
| Carla Fernandez       | correo@prueba.com         | S/ 15.00                       | 2343                             | chr_live_XXXXX80902                                | ****7182                            | Devuelta                    | 21/06/2020<br>12:45:07 |                                                                       |
| Carla Dalila Wool     | correo@prueba.com         | S/ 25.30                       | 2343                             | chr_live_XXXXX80902                                | ****7182                            | • Exitosa                   | 21/06/2020<br>12:45:07 |                                                                       |
| Veronica Hurtado      | correo@prueba.com         | S/ 25.30                       | 2343                             | chr_live_XXXXX80902                                | ****7182                            | • Denegada                  | 21/06/2020<br>12:45:07 | Son 6 estados:                                                        |
| Renzo Valdivia        | correo@prueba.com         | S/ 65.50                       | 2343                             | chr_live_XXXXX80902                                | •***7182                            | Devuelta                    | 21/06/2020<br>12:45:07 | 1. Exitoso                                                            |
| Maria Lavalle         | correo@prueba.com         | S/ 15.50                       | 2343                             | chr_live_XXXXX80902                                | <b>AM</b> ****7182                  | • Exitosa                   | 21/06/2020<br>12:45:07 | 2. Devuelto<br>3. Autorizado                                          |
| Carla Fernandez       | correo@prueba.com         | S/ 45.30                       | 2343                             | chr_live_XXXXX80902                                | ****7182                            | • Exitosa                   | 21/06/2020<br>12:45:07 | 4. Rechazado                                                          |
| Laura Ramos           | correo@prueba.com         | S/ 45.00                       | 2343                             | chr_live_XXXXX80902                                | ****7182                            | • Denegada                  | 21/06/2020<br>12:45:07 | 6. Fraude                                                             |
| Mercedes Cabanillas   | correo@prueba.com         | S/ 12.50                       | 2343                             | chr_live_XXXXX80902                                | ****7182                            | • Abonada                   | 21/06/2020<br>12:45:07 |                                                                       |
| Carla Fernandez       | correo@prueba.com         | S/ 65.87                       | 2343                             | chr_live_XXXXX80902                                | <b>AM</b> ****7182                  | • Abonada                   | 21/06/2020<br>12:45:07 |                                                                       |
| Luis Castañeda        | correo@prueba.com         | S/ 15.00                       | 2343                             | chr_live_XXXX80902                                 | •***7182                            | Devuelta                    | 21/06/2020<br>12:45:07 | Si la venta se da a través de <b>PagoEfectivo</b> ,                   |
| Filas 10 🗸            |                           |                                |                                  |                                                    |                                     | Anterior                    | Siguiente >            | entonces saldrá la fecha<br>en que se generó el<br><b>código CIP.</b> |

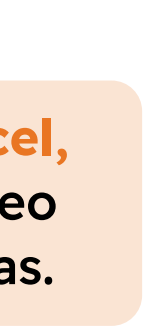

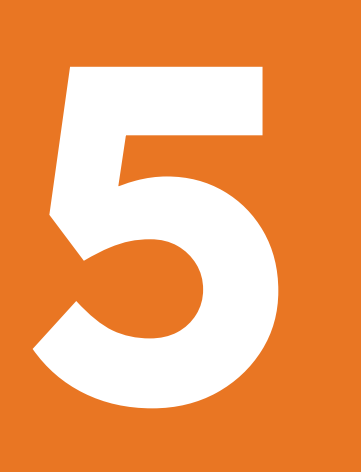

### 6.1 ¿Cómo enviar o descargar un recibo digital ?

#### 🚫 Culqi ~ Comercio E.I.R.L CulqiOnline Cambiar comercio ∧ Resumen S Ventas 🏟 Abonos Controversias Suscripciones 🚍 Tarjetas guardadas 🞲 Lista negra 딴 Mi Comercio Desarrollo V Nombre usuario

| 🕵 Conoc                | ce el estado de tus ven | tas. Toma e | n cuenta que | al monto de   | venta se le desc | ontará el      | IGV y la coi |
|------------------------|-------------------------|-------------|--------------|---------------|------------------|----------------|--------------|
| Correo, Nomb           | ore cliente             | Q           | 21/12/22     | ⇔             | Hasta            | 8              | ≌ Filtros    |
| Ventas de ho           | у                       |             |              |               |                  |                |              |
| Fecha                  | Nombre cliente          | Correo      | M            | onto de venta | Nro. pedido      | Cód. Re        | eferencia    |
| 21/06/2020<br>12:45:07 | Carla Fernandez         | correo@pru  | eba.com      | S/ 15.00      | 2343             | chr_liv<br>902 | e_XXXXX80    |
| 21/06/2020<br>12:45:07 | Carla Dalila Wool       | correo@pru  | eba.com      | S/ 25.30      | 2343             | chr_liv<br>902 | e_XXXXX80    |
| 21/06/2020<br>12:45:07 | Veronica Hurtado        | correo@pru  | eba.com      | S/ 25.30      | 2343             | chr_liv<br>902 | e_XXXXX80    |
| 21/06/2020<br>12:45:07 | Renzo Valdivia          | correo@pru  | eba.com      | S/ 65.50      | 2343             | chr_liv<br>902 | e_XXXXX80    |
| 21/06/2020<br>12:45:07 | Maria Lavalle           | correo@pru  | eba.com      | S/ 15.50      | 2343             | chr_liv<br>902 | e_XXXXX80    |
| 21/06/2020<br>12:45:07 | Carla Fernandez         | correo@pru  | eba.com      | S/ 45.30      | 2343             | chr_liv<br>902 | e_XXXXX80    |
| 21/06/2020<br>12:45:07 | Laura Ramos             | correo@pru  | eba.com      | S/ 45.00      | 2343             | chr_liv<br>902 | e_XXXXX80    |
| 21/06/2020<br>12:45:07 | Mercedes Cabanillas     | correo@pru  | eba.com      | S/ 12.50      | 2343             | chr_liv<br>902 | e_XXXXX80    |
| 21/06/2020<br>12:45:07 | Mercedes Cabanillas     | correo@pru  | eba.com      | S/ 12.50      | 2343             | chr_liv<br>902 | e_XXXXX80    |
| 21/06/2020<br>12:45:07 | Carla Fernandez         | correo@pru  | eba.com      | S/ 65.87      | 2343             | chr_liv<br>902 | e_XXXXX80    |
|                        |                         |             |              |               |                  |                |              |

Filas 10 🗸

S Ventas

Cargo del usuario

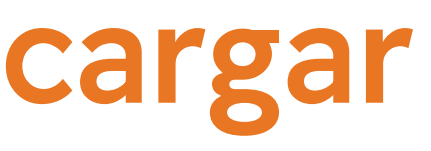

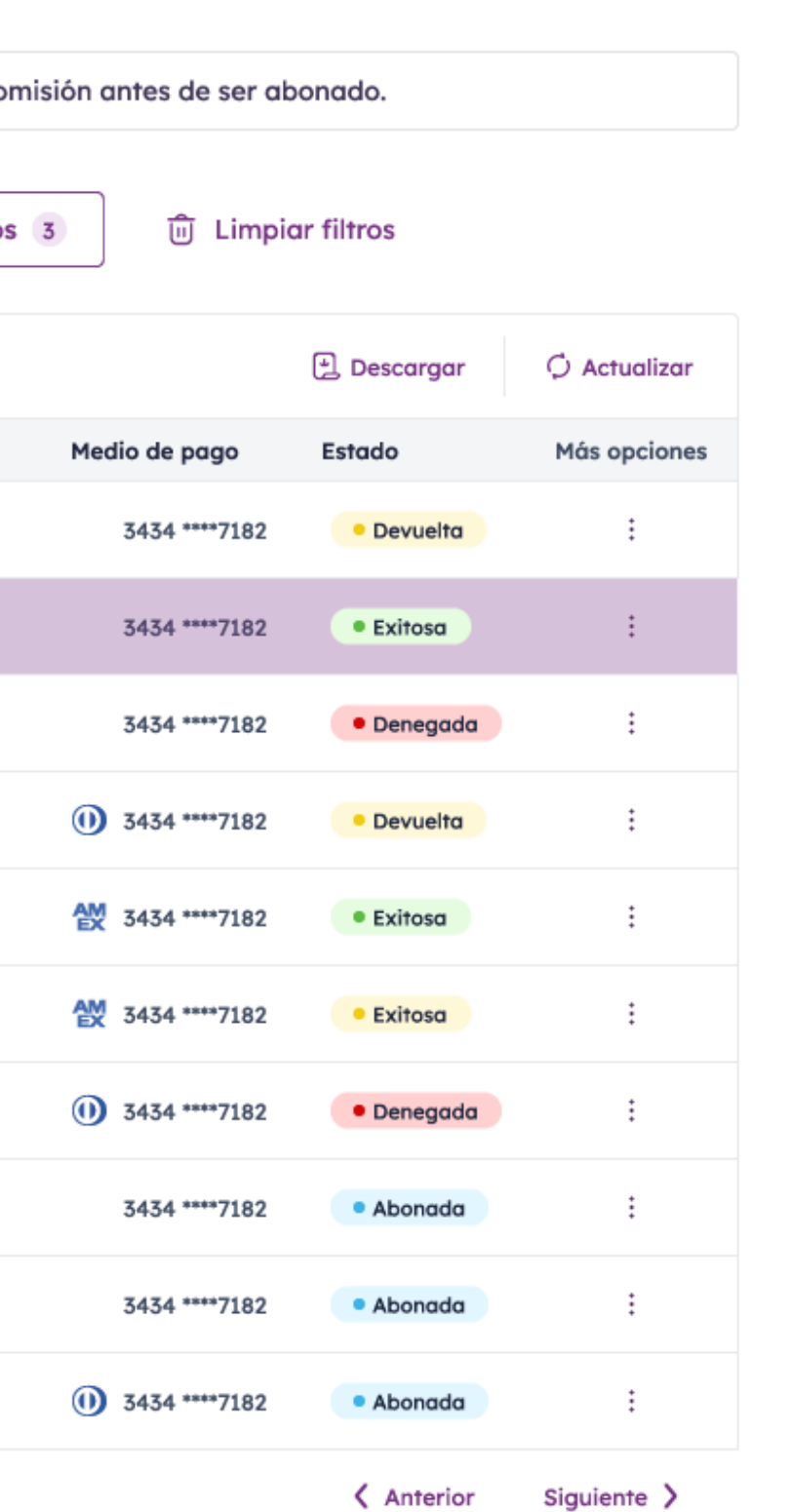

#### 1. Selecciona una transacción del listado de ventas.

\*Aplica solo para soluciones físicas (CulqiFull, por ejemplo).

\*\* Se pueden descargar o enviar recibos para todos los estados de venta con excepción para el estado "Rechazada".

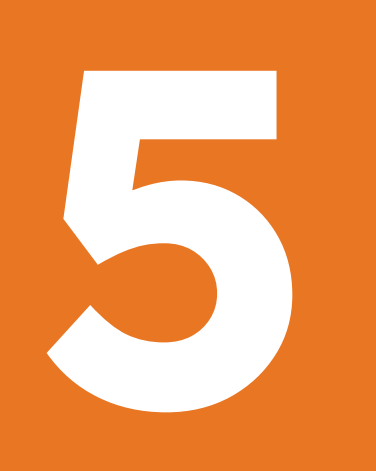

### 6.1 ¿Cómo enviar o descargar un recibo digital?

2. Haz clic en el botón **Descargar recibo**, ubicado en la esquina superior derecha.

| Culqi<br>Comercio E.I.R.L<br>CulqiFull                                                       | ✓ Volver          Detalle de venta       ←       →         Image: 14/05/2020 - 11:34:21       • Autorizada |                     |   |                      |                                                                   | Ē      | Descargar recibo    |
|----------------------------------------------------------------------------------------------|----------------------------------------------------------------------------------------------------|---------------------|---|----------------------|-------------------------------------------------------------------|--------|---------------------|
| Cambiar comercio          Cambiar comercio         Resumen         (§) Ventas                | 33433*****7182<br>② Sin datos<br>☑ Sin datos                                                               |                     |   |                      | <ul> <li>(§)</li> <li>Monto de venta</li> <li>S/ 87.00</li> </ul> | S/ 3.0 | 00                  |
| <ul> <li>⊙ Abonos</li> <li>✓</li> <li>⑦ Recargas y pagos</li> <li>Ø Controversias</li> </ul> | Detalle de la venta<br>Concepto                                                                            | Monto de venta      | C | Comisión variabl     | e                                                                 | IGV    | Monto de abono      |
| 딴 Mi Comercio                                                                                | Venta<br>Propina                                                                                           | S/ 87.00<br>S/ 3.00 |   | S/ -2.44<br>S/ -0.03 | 0 S/-<br>8 S/-                                                    | 0.43   | S/ 84.17<br>S/ 2.90 |
|                                                                                              | Datos de transacción                                                                                       | 5/ 90.00            | ~ | Datos ad             | icionales                                                         | 0.45   | \$7 87.07           |
|                                                                                              |                                                                                                    |                     |   |                      |                                                                   |        |                     |
| AB Nombre usuario Eargo del usuario                                                          |                                                                                                    |                     |   |                      |                                                                   |        |                     |

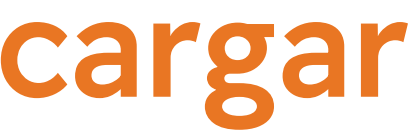

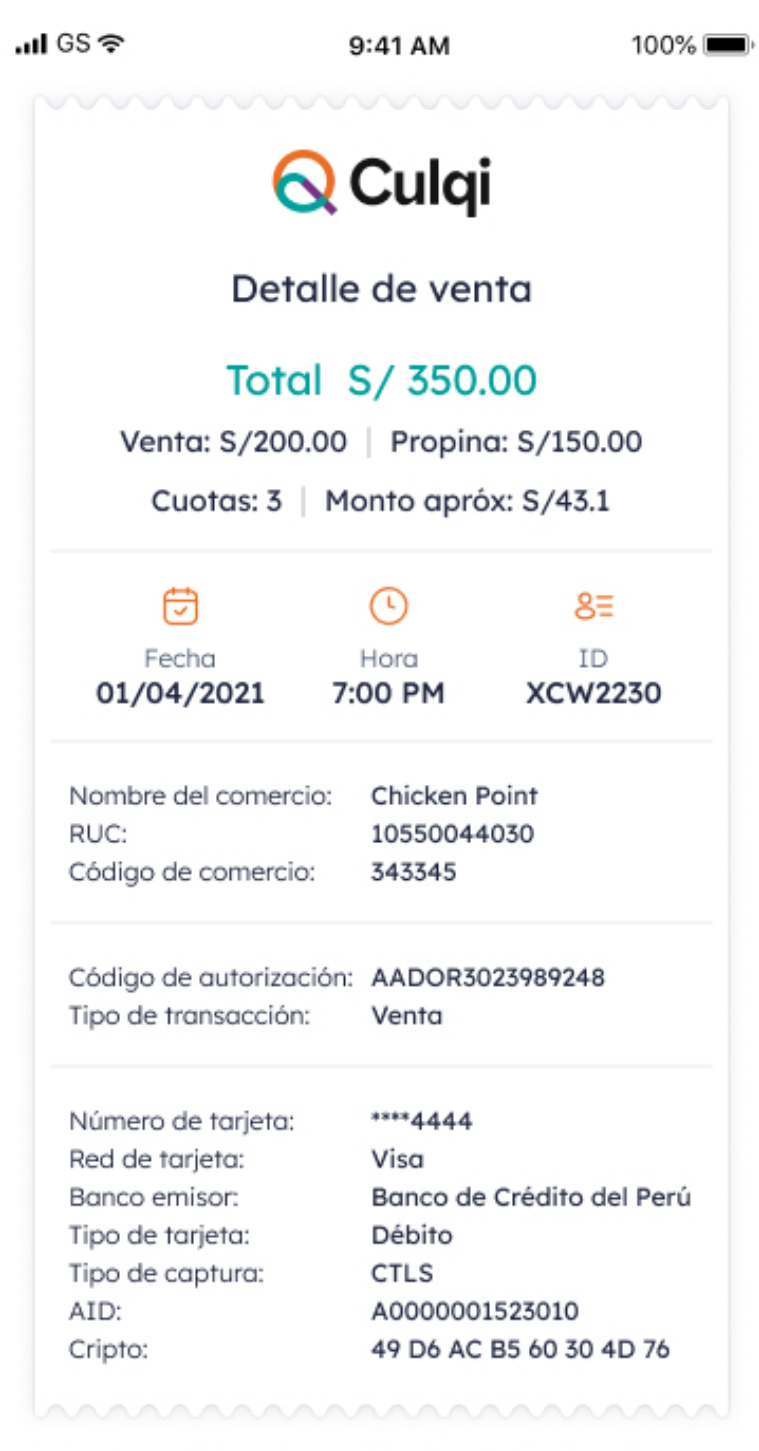

Nota: Las políticas de cambio o devolución rigen de acuerdo al comercio.

#### 3. ¡Listo! Envía por correo o descarga el recibo digital para tu cliente.

\*Aplica solo para soluciones físicas (CulqiFull, por ejemplo).

\*\* Se pueden descargar o enviar recibos para todos los estados de venta con excepción para el estado "Rechazada".

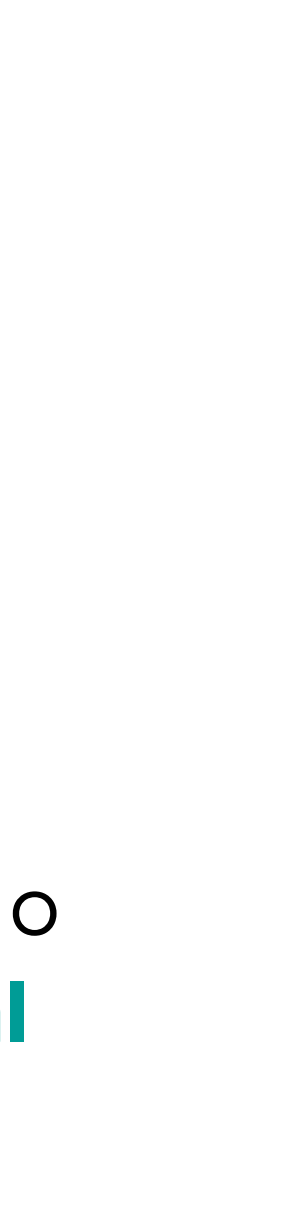

## 

### 6.2 ¿Cómo generar una devolución ?

#### ¿Qué es Devolución?

Con el CulqiPanel, podrás generar una anulación en las primeras 24 horas luego de haber sido reconocida una transacción como Autorizada/Exitosa.

#### **1.** Selecciona una transacción del listado de ventas.

\* Aplica solo para CulqiOnline.

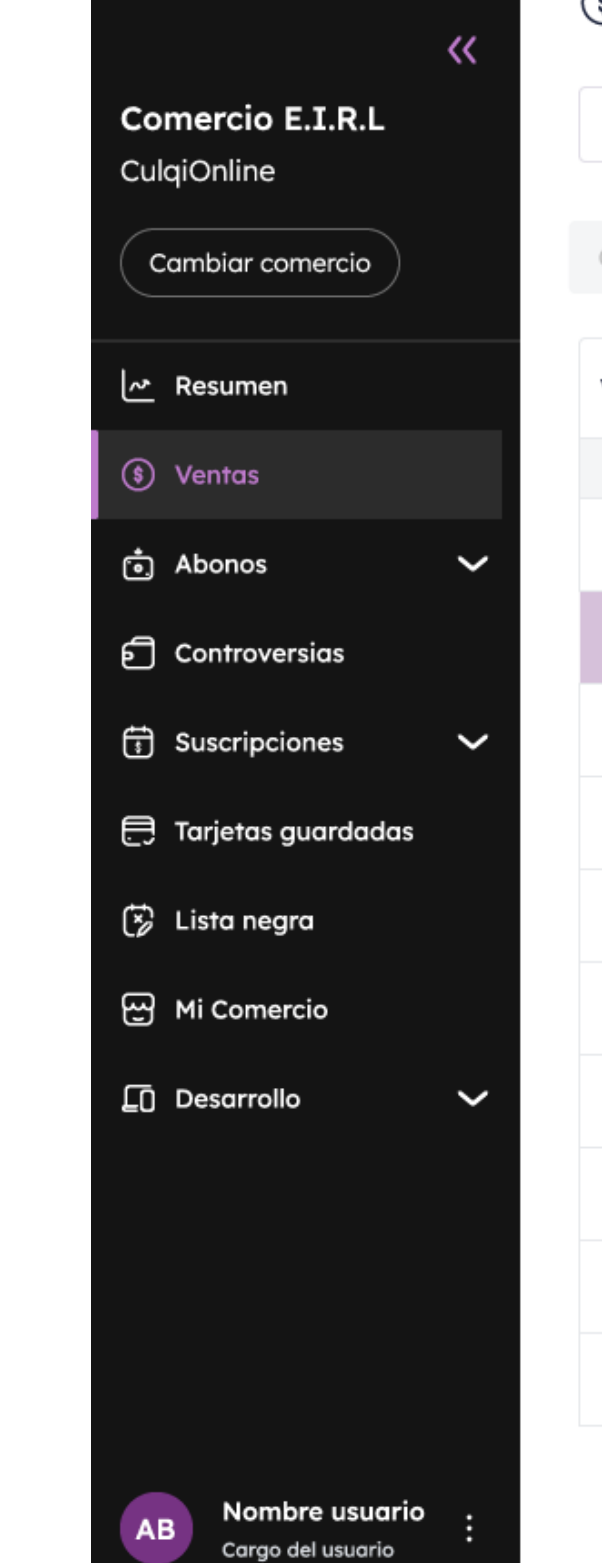

🚫 Culqi

#### S Ventas

Conoce el estado de tus ventas. Toma en cuenta que al monto de venta se le descontará el IGN

| Correo, Nom            | bre cliente         | Q. 21/12/2        | 2 ⊟ →          | Hasta       | 🛱 🛱 🛱 Filtros           | 3 间 Limpi              | ar filtros  |              |
|------------------------|---------------------|-------------------|----------------|-------------|-------------------------|------------------------|-------------|--------------|
| Ventas de ho           | ру                  |                   |                |             |                         |                        | 🕑 Descargar | 🗘 Actualizar |
| Fecha                  | Nombre cliente      | Correo            | Monto de venta | Nro. pedido | Cód. Referencia         | Medio de pago          | Estado      | Más opciones |
| 21/06/2020<br>12:45:07 | Carla Fernandez     | correo@prueba.com | S/ 15.00       | 2343        | chr_live_XXXXX80<br>902 | 3434 ****7182          | Devuelta    | :            |
| 21/06/2020<br>12:45:07 | Carla Dalila Wool   | correo@prueba.com | S/ 25.30       | 2343        | chr_live_XXXXX80<br>902 | 3434 ****7182          | • Exitosa   | :            |
| 21/06/2020<br>12:45:07 | Veronica Hurtado    | correo@prueba.com | S/ 25.30       | 2343        | chr_live_XXXXX80<br>902 | 3434 ****7182          | • Denegada  | *<br>*<br>*  |
| 21/06/2020<br>12:45:07 | Renzo Valdivia      | correo@prueba.com | S/ 65.50       | 2343        | chr_live_XXXXX80<br>902 | 3434 ****7182          | • Devuelta  | *<br>*<br>*  |
| 21/06/2020<br>12:45:07 | Maria Lavalle       | correo@prueba.com | S/ 15.50       | 2343        | chr_live_XXXXX80<br>902 | <b>M</b> 3434 ****7182 | • Exitosa   | *<br>*<br>*  |
| 21/06/2020<br>12:45:07 | Carla Fernandez     | correo@prueba.com | S/ 45.30       | 2343        | chr_live_XXXXX80<br>902 | <b>M</b> 3434 ****7182 | • Exitosa   | *            |
| 21/06/2020<br>12:45:07 | Laura Ramos         | correo@prueba.com | S/ 45.00       | 2343        | chr_live_XXXXX80<br>902 | 3434 ****7182          | • Denegada  | *            |
| 21/06/2020<br>12:45:07 | Mercedes Cabanillas | correo@prueba.com | S/ 12.50       | 2343        | chr_live_XXXXX80<br>902 | 3434 ****7182          | • Abonada   | *            |
| 21/06/2020<br>12:45:07 | Mercedes Cabanillas | correo@prueba.com | S/ 12.50       | 2343        | chr_live_XXXXX80<br>902 | 3434 ****7182          | • Abonada   | *            |
| 21/06/2020<br>12:45:07 | Carla Fernandez     | correo@prueba.com | S/ 65.87       | 2343        | chr_live_XXXXX80<br>902 | 3434 ****7182          | • Abonada   | :            |
|                        |                     |                   |                |             |                         |                        |             |              |

Filas 10 🗸

Anterior Siguiente >

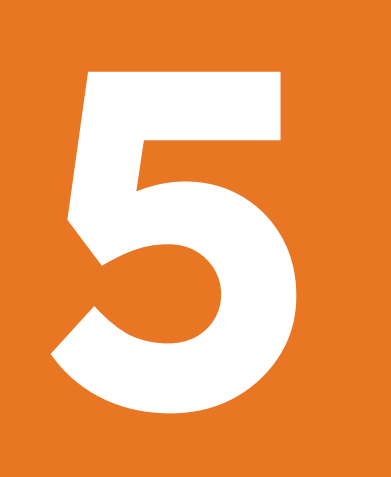

### 6.2 ¿Cómo generar una devolución ?

2. Haz clic en Más opciones y selecciona **Devolución.** Aquí, tienes dos opciones: Devolución total o Devolución parcial.

\* Aplica solo para CulqiOnline.

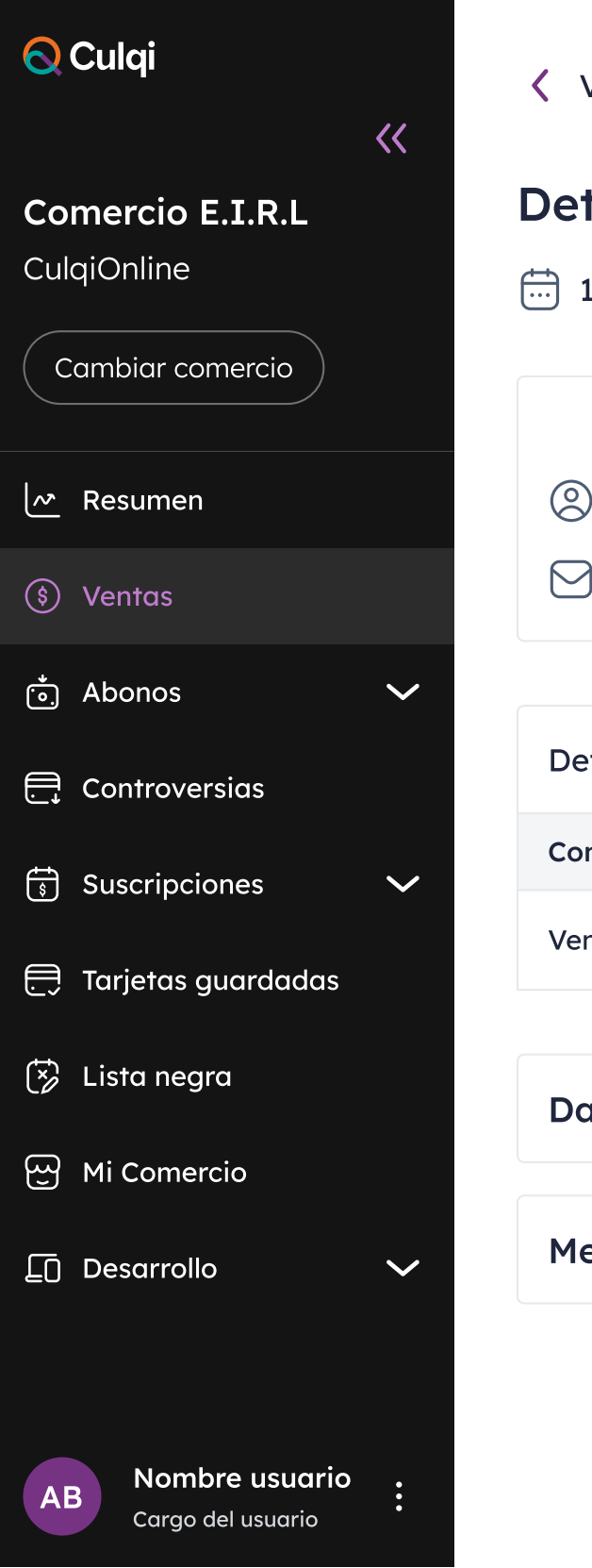

**〈** Volver

| etalle de venta $\leftarrow \rightarrow$<br>14/05/2020 - 11:34:21 • Autorizada |                |                    |                   |                                                                     |          | : Más opciones               |
|--------------------------------------------------------------------------------|----------------|--------------------|-------------------|---------------------------------------------------------------------|----------|------------------------------|
| 33433****7182<br>Aaron Rodriguez<br>aaroon.r@gmail.com                         |                | + Agregar a la lis | ta negra          | <ul> <li>(\$)</li> <li>Monto de venta</li> <li>S/ 268.80</li> </ul> |          | Devolución<br>Capturar venta |
| etalle de la venta<br>oncepto                                                  | Monto de venta | Comisión varia     | ble               | Comisión fiiq                                                       | IGV      | Monto de abono               |
| enta                                                                           | S/ 268.80      | -S/ 5              | 5.91              | -S/ 0.77                                                            | -S/ 1.20 | S/ 260.92                    |
| atos de transacción                                                            |                | ~                  | Datos             | del cliente                                                         |          | $\sim$                       |
| letadata                                                                       |                | $\sim$             | Datos adicionales |                                                                     |          | $\sim$                       |

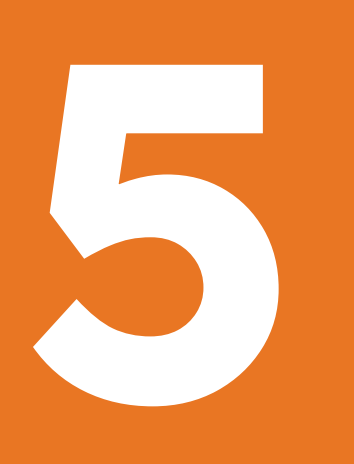

### 6.2 ¿Cómo generar una devolución ?

| <b>O</b> Culqi                                    | << | 🗸 Volver             |                                                                                 |                    |                |          |          |                |
|---------------------------------------------------|----|----------------------|---------------------------------------------------------------------------------|--------------------|----------------|----------|----------|----------------|
| <b>Comercio E.I.R.L</b><br>CulqiOnline            | 1  | Detalle de vente     | $a \leftarrow \rightarrow$                                                      |                    |                |          |          | : Más opciones |
| Cambiar comercio                                  |    | 14/03/2020 - 11.34.4 |                                                                                 |                    |                |          |          | Devolución     |
| Resumen                                           |    | Aaron Rodrigue       |                                                                                 |                    | \$             | de venta |          | Capturar venta |
| (\$) Ventas                                       | 4  | 🖂 aaroon.r@gmai      | <b>Generar devolución</b><br>Si existe algún inconveniente con                  | la venta, puedes r | ealizar la     | 68.80    |          |                |
| <ul> <li>Abonos</li> <li>Controversias</li> </ul> | ~  | Detalle de la venta  | <ul><li>devolución total o parcial a tu clie</li><li>Devolución total</li></ul> | ente.              |                |          |          |                |
| Suscripciones                                     | ~  | Concepto             | O Devolución parcial                                                            |                    |                | on fija  | IGV      | Monto de abono |
| 큱 Tarjetas guardadas                              |    | Venta                |                                                                                 | Cancela            | r Aceptar      | i/ 0.77  | -S/ 1.20 | S/ 260.92      |
| 🖾 Lista negra                                     | 1  | Datos de transacci   | ón                                                                              | $\sim$             | Datos del clie | ente     |          | $\sim$         |
| Desarrollo                                        | ~  | Metadata             |                                                                                 | $\sim$             | Datos adicio   | nales    |          | ~              |
|                                                   | 1  |                      |                                                                                 |                    |                |          |          |                |
| AB Nombre usuario<br>Cargo del usuario            | •  |                      |                                                                                 |                    |                |          |          |                |

**2.1** Si seleccionas **Devolución total**, se realiza la operación y el dinero se le regresa al tarjetahabiente. El tiempo depende del banco emisor (por lo general, es de 3 a 5 días útiles). Una vez devuelta, el estado de la venta cambia de Exitosa o Abonada a Devuelta.

\* Aplica solo para CulqiOnline.

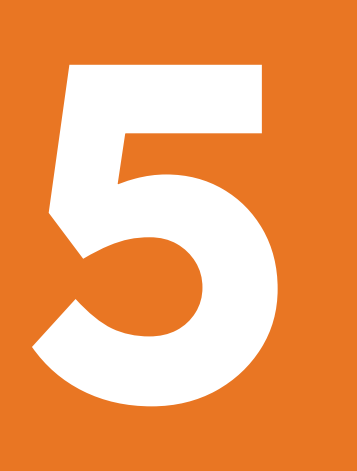

### 6.2 ¿Cómo generar una devolución ?

| <b>O</b> Culqi                         | <<           | Volver                                                          |                                                                   |           |                                   |          |                             |
|----------------------------------------|--------------|-----------------------------------------------------------------|-------------------------------------------------------------------|-----------|-----------------------------------|----------|-----------------------------|
| <b>Comercio E.I.R.L</b><br>CulqiOnline |              | <b>Detalle de venta</b>                                         | <b>- →</b><br>Autorizada                                          |           |                                   |          | : Más opciones              |
| Cambiar comercio                       | -            | 33433****7182                                                   | Generar devolución                                                | ×         | \$                                |          | Capturar venta              |
| Resumen                                | -            | <ul> <li>Aaron Rodriguez</li> <li>aaroon.r@gmail.com</li> </ul> | Si existe algún inconveniente con la vento                        | a, puedes | Monto de venta<br><b>S/ 60.00</b> |          |                             |
| Åbonos                                 | $\sim$       |                                                                 | devolver el monto total o parcial a tu clie<br>O Devolución total | nte.      |                                   |          |                             |
| Controversias                          | -            | Detalle de la venta                                             | Devolución parcial Manto do dovolución                            |           |                                   |          |                             |
| Suscripciones                          | $\checkmark$ | Concepto<br>Venta                                               | S/30                                                              |           | -S/ 0.77                          | -S/ 1.20 | Monto de abono<br>S/ 260.92 |
| 🕀 Tarjetas guardadas                   | -            |                                                                 | Cancelar                                                          | Acentar   |                                   |          |                             |
| 딴 Mi Comercio                          | -            | Datos de transacción                                            |                                                                   |           | l cliente                         |          |                             |
| Desarrollo                             | $\sim$       | Metadata                                                        | $\sim$                                                            | Datos a   | dicionales                        |          | ~                           |
|                                        | -            |                                                                 |                                                                   |           |                                   |          |                             |
| AB Nombre usuario<br>Cargo del usuario | •            |                                                                 |                                                                   |           |                                   |          |                             |

2.2 Si seleccionas **Devolución parcial**, tendrás la autonomía para colocar el importe a devolver, se realiza la operación y el dinero se le regresa al tarjetahabiente. El tiempo depende del banco emisor (por lo general, es de 3 a 5 días útiles). El estado de la venta NO cambia a devuelta ya que parte del monto vendido finalmente, termina siendo abonado.

\* Aplica solo para CulqiOnline.

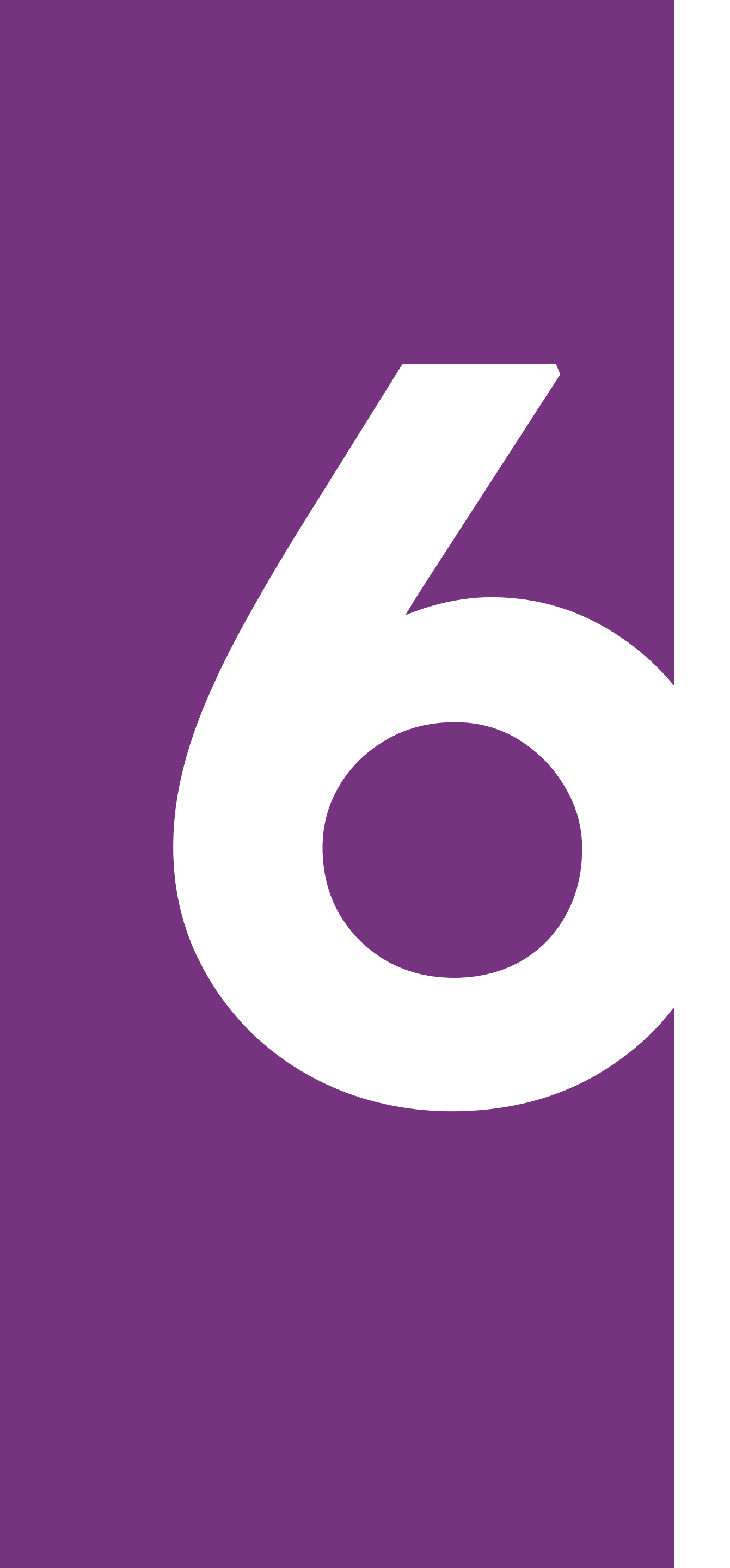

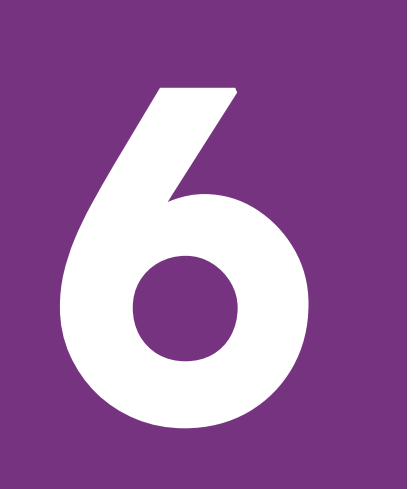

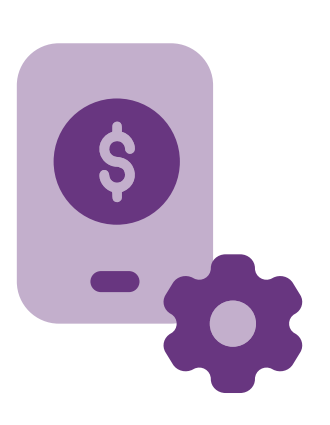

En este módulo se visualizarán la fecha de tu último abono, el total del mes y el histórico del año a la fecha tanto en soles como en dólares. Esta sección tiene dos subsecciones:

#### • Mis abonos

• Mis estados de cuenta\*

\*Solo para comercios con CulqiOnline

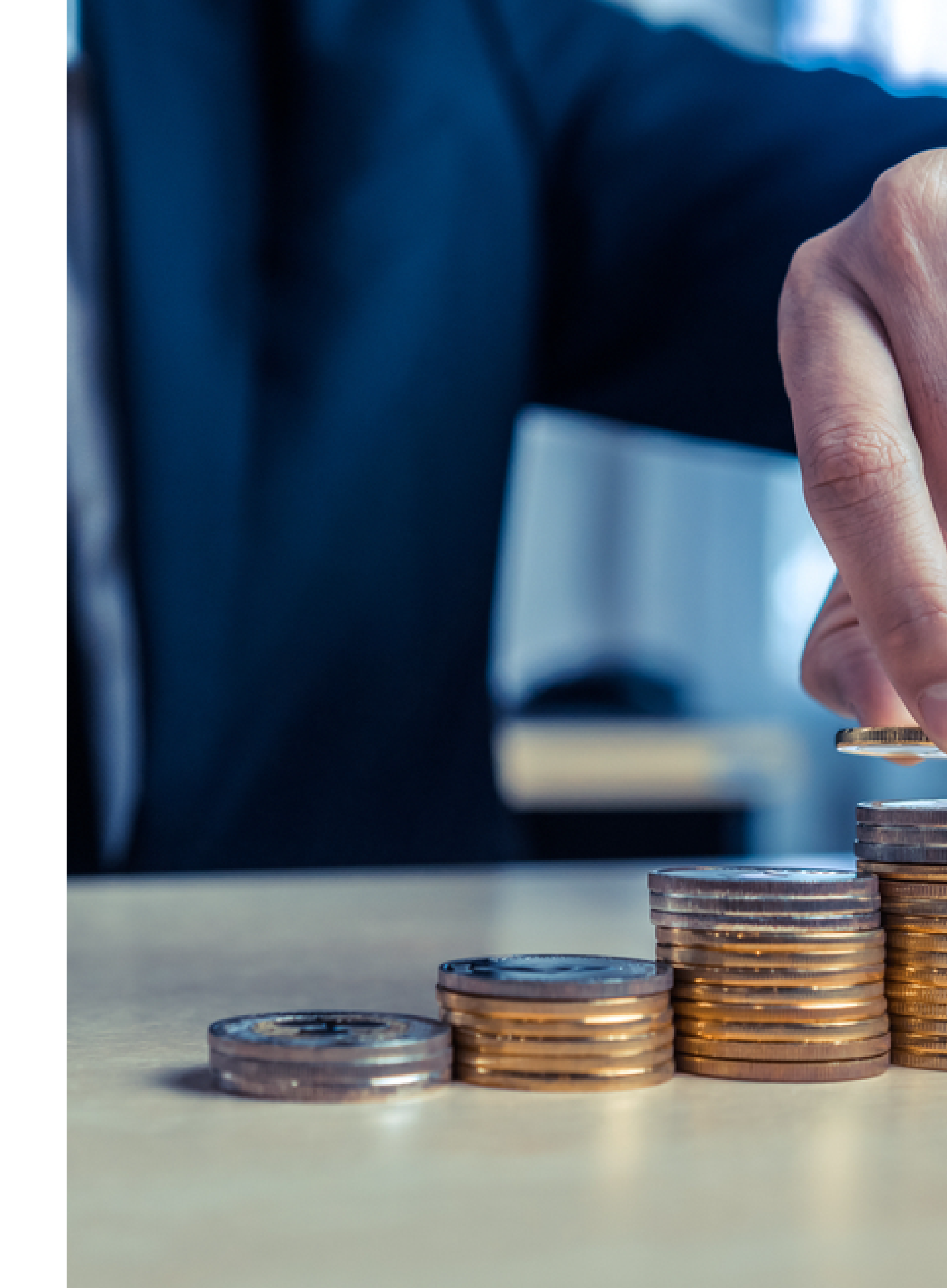

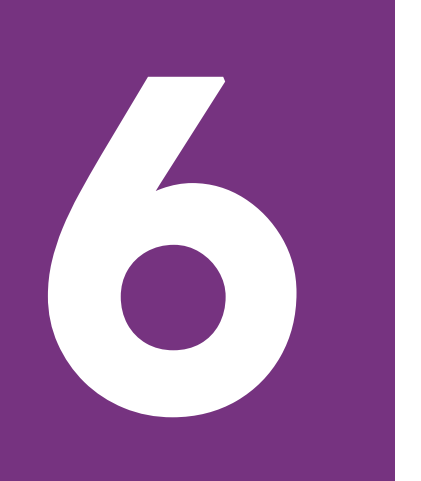

Podrás visualizar todos tus abonos por mes o filtrar por rango específico

#### Importante:

- Cada día hábil depositamos tus ventas entre las 5:30 y 7:00 p.m, aplica para ventas realizadas de lunes a viernes hasta las 4:00 p.m. Para productos online, el plazo de abono es de 2 días hábiles.
- Los campos que filtres son los que se van a exportar al descargar el reporte en Excel o CSV.

\*Histórico de abono de 1 año máximo.

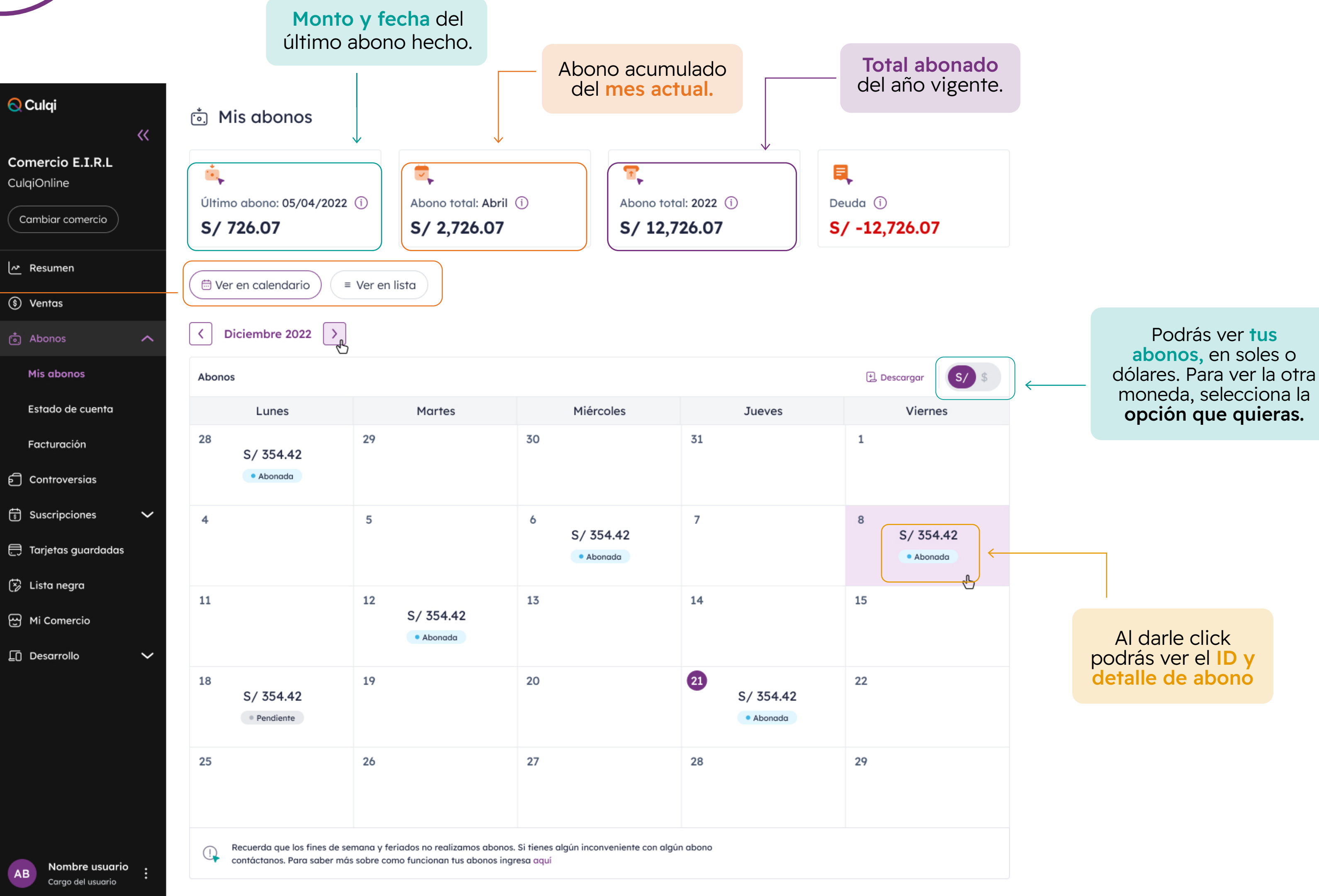

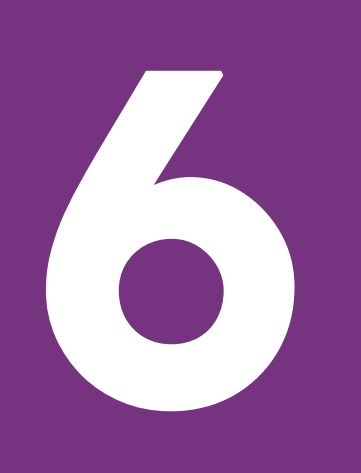

## Módulos MódulosAbonos

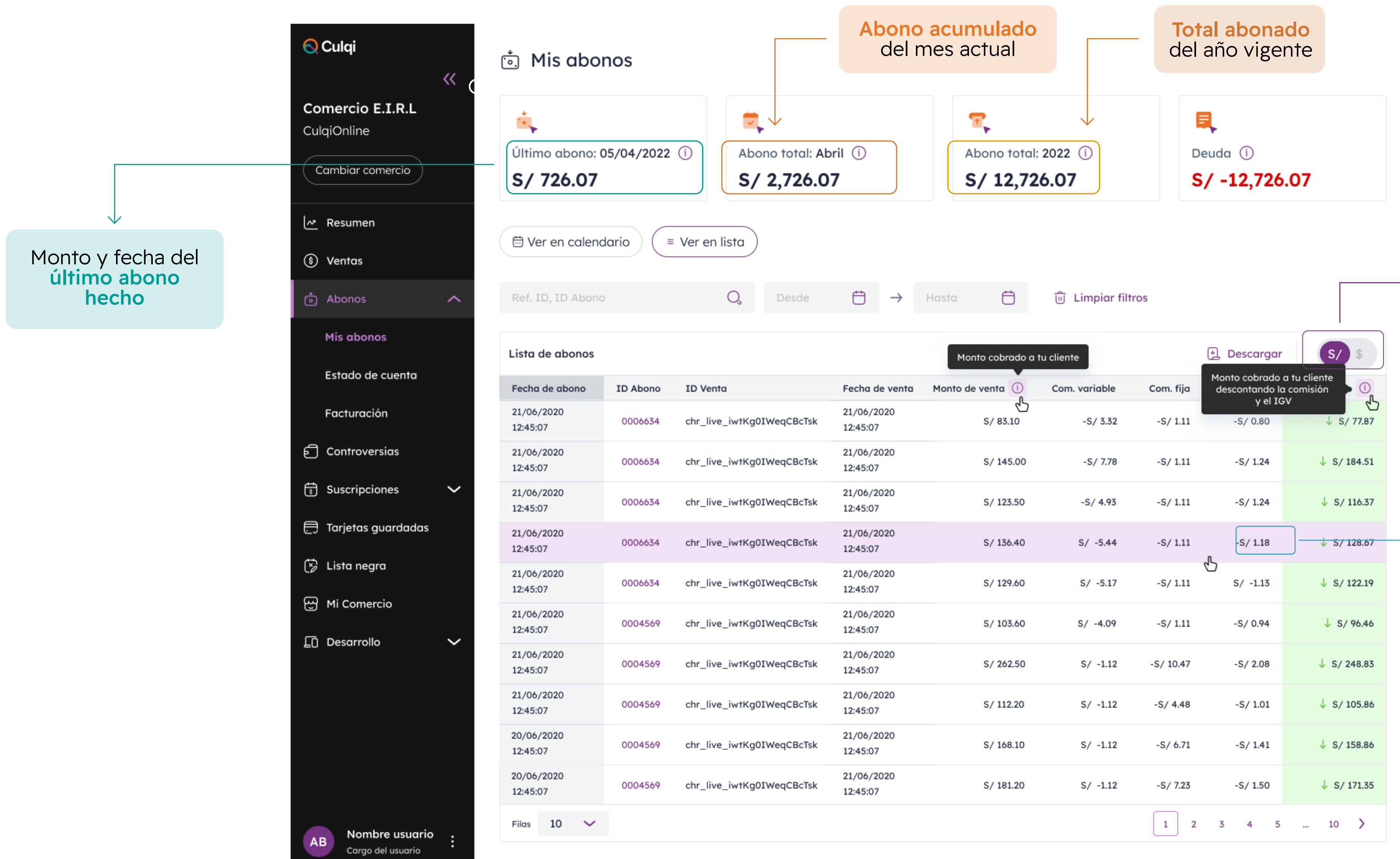

| esde   | $\ominus$ $\rightarrow$                  | Hasta                                          | 🗊 Limpiar fi                              | ltros                 |                                                                           |                                                |                                            |                                                                        |                                |
|--------|------------------------------------------|------------------------------------------------|-------------------------------------------|-----------------------|---------------------------------------------------------------------------|------------------------------------------------|--------------------------------------------|------------------------------------------------------------------------|--------------------------------|
| CBcTsk | Fecha de venta<br>21/06/2020<br>12:45:07 | Monto cobrado<br>Monto de venta ()<br>S/ 83.10 | a tu cliente<br>Com. variable<br>-S/ 3.32 | Com. fija<br>-S/ 1.11 | Descargan     Monto cobrado     descontando l         y el I     -S/ 0.80 | a tu cliente<br>a comisión<br>GV<br>↓ S/ 77.87 | Podrás<br><b>soles o</b><br>otra mo<br>opo | s ver tus abono<br>dólares. Para<br>oneda, seleccio<br>ción que quiera | s, en<br>ver la<br>ona la<br>s |
| CBcTsk | 21/06/2020<br>12:45:07                   | S/ 145.00                                      | -S/ 7.78                                  | -S/ 1.11              | -S/ 1.24                                                                  | ↓ S/ 184.51                                    |                                            |                                                                        |                                |
| CBcTsk | 21/06/2020<br>12:45:07                   | S/ 123.50                                      | -S/ 4.93                                  | -S/ 1.11              | -S/ 1.24                                                                  | ↓ S/ 116.37                                    | L                                          | Al darle click                                                         |                                |
| CBcTsk | 21/06/2020<br>12:45:07                   | S/ 136.40                                      | S/ -5.44                                  | -S/ 1.11              | -S/ 1.18                                                                  | ↓ S/ 128.67                                    | poc<br>det                                 | drás ver el ID y                                                       |                                |
| CBcTsk | 21/06/2020<br>12:45:07                   | S/ 129.60                                      | S/ -5.17                                  | -S/ 1.11              | S/ -1.13                                                                  | ↓ S/ 122.19                                    | der                                        |                                                                        |                                |
| CBcTsk | 21/06/2020<br>12:45:07                   | S/ 103.60                                      | S/ -4.09                                  | -S/ 1.11              | -S/ 0.94                                                                  | ↓ S/ 96.46                                     |                                            |                                                                        |                                |
| CBcTsk | 21/06/2020<br>12:45:07                   | S/ 262.50                                      | S/ -1.12                                  | -S/ 10.47             | -S/ 2.08                                                                  | ↓ S/ 248.83                                    |                                            |                                                                        |                                |
| CBcTsk | 21/06/2020<br>12:45:07                   | S/ 112.20                                      | S/ -1.12                                  | -S/ 4.48              | -S/ 1.01                                                                  | ↓ S/ 105.86                                    |                                            |                                                                        |                                |
| CBcTsk | 21/06/2020<br>12:45:07                   | S/ 168.10                                      | S/ -1.12                                  | -S/ 6.71              | -S/ 1.41                                                                  | ↓ S/ 158.86                                    |                                            |                                                                        |                                |
| CBcTsk | 21/06/2020<br>12:45:07                   | S/ 181.20                                      | S/ -1.12                                  | -S/ 7.23              | -S/ 1.50                                                                  | ↓ S/ 171.35                                    |                                            |                                                                        |                                |
|        |                                          |                                                |                                           | 1 2                   | 3 4 5                                                                     | 10 >                                           |                                            |                                                                        |                                |
|        |                                          |                                                |                                           |                       |                                                                           |                                                |                                            |                                                                        |                                |

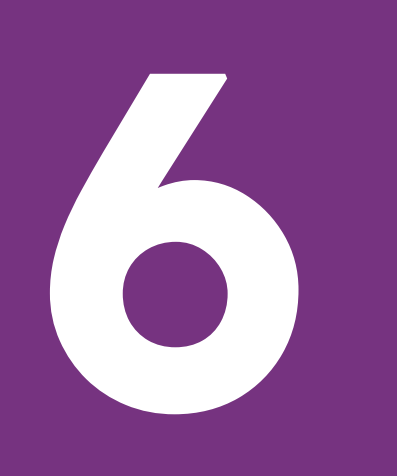

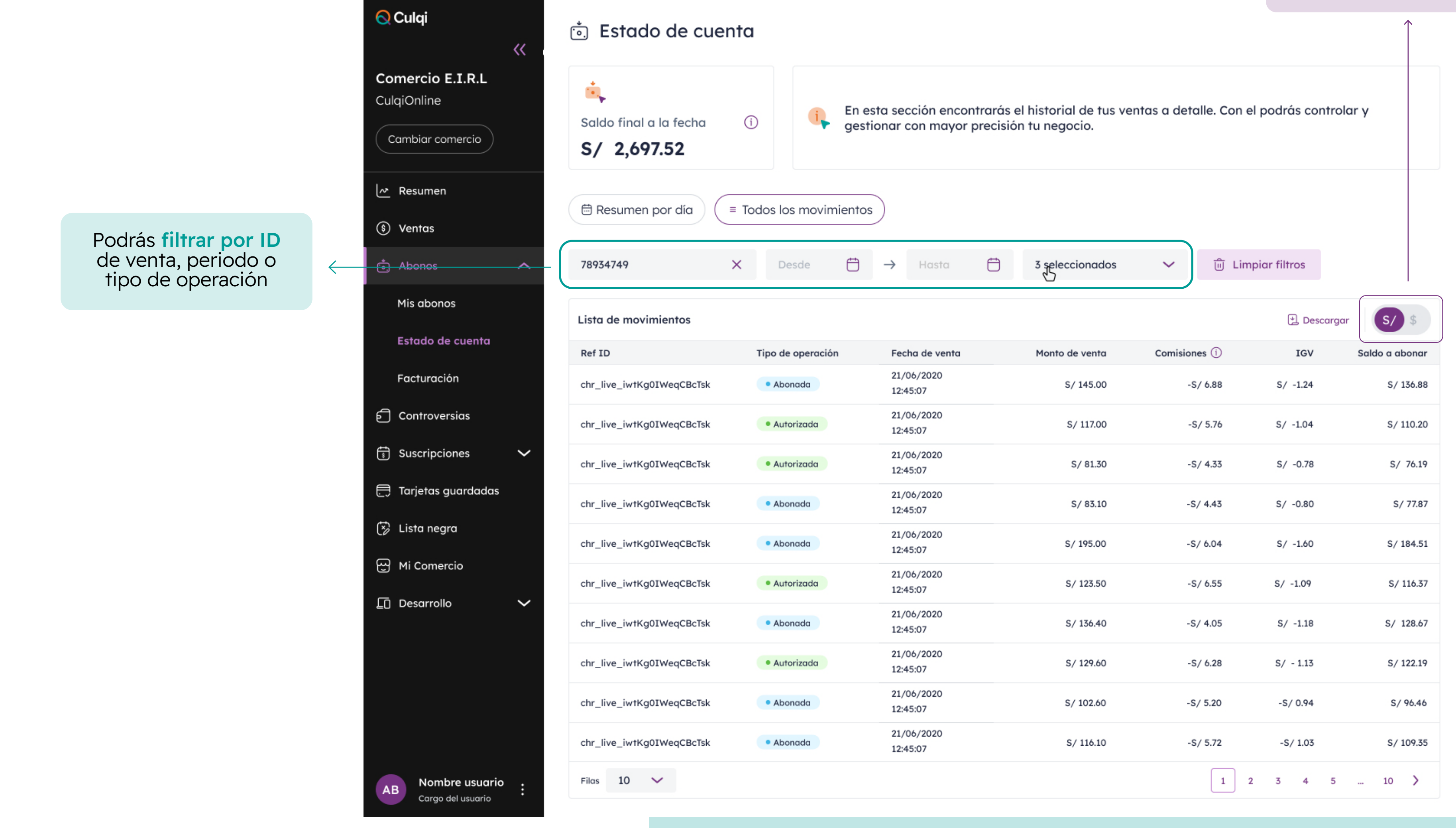

Podrás ver tus abonos, en soles o dólares. Para ver la otra moneda, selecciona la opción que quieras

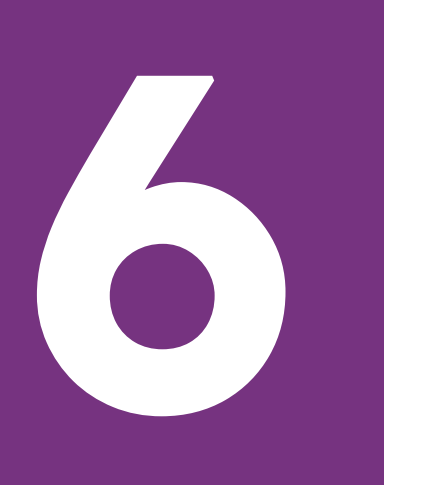

| <mark>ର</mark> Culqi                   | <<           | 💿 Facturad             | ión                        |
|----------------------------------------|--------------|------------------------|----------------------------|
| <b>Comercio E.I.R.L</b><br>CulqiOnline |              | En esta s<br>de los mo | ección, poc<br>ontos factu |
| Cambiar comercio                       |              |                        |                            |
| ✓ Resumen                              |              | Código                 | С                          |
| 💲 Ventas                               |              | Lista de facturas      |                            |
| ් Abonos                               | ~            |                        | Mes de fact                |
| Mis abonos                             |              |                        | Enero                      |
| Estado de cuenta                       |              |                        | Enero                      |
| Facturación                            |              |                        | Febrero                    |
| ට Controversias                        |              |                        | Febrero                    |
| Suscripciones                          | $\sim$       |                        | Marzo                      |
| 🚍 Tarjetas guardadas                   |              |                        | Marzo                      |
| 🕉 Lista negra                          |              |                        | Abril                      |
| မ္မာ Mi Comercio                       |              |                        | Abril                      |
| Desarrollo                             | $\checkmark$ |                        | Μαγο                       |
|                                        |              |                        | Μαγο                       |
| Nombre usuario                         |              | Filas 10 🗸             |                            |

Cargo del usuario

En esta sección, podrás descargar las facturas correspondientes a cada mes de tus ventas. Para realizar el seguimiento y conciliación de los montos facturados, dirígete a la sección "Mis abonos".

| Código            | Q,                 | Desde | Ö | $\rightarrow$ | Hasta              | Ö | ≓e Filtros | ີ້ Limpiar 1 |
|-------------------|--------------------|-------|---|---------------|--------------------|---|------------|--------------|
| Lista de facturas |                    |       |   |               |                    |   |            |              |
|                   | Mes de facturación |       |   | Año d         | Año de facturación |   |            | la           |
|                   | Enero              |       |   | 2023          |                    |   | Dólare     | 25           |
|                   | Enero              |       |   | 2023          |                    |   | Soles      |              |
|                   | Febrero            |       |   | 2023          |                    |   | Dólare     | 25           |
|                   | Febrero            |       |   | 2023          |                    |   | Soles      |              |
|                   | Marzo              |       |   | 2023          |                    |   | Dólare     | 25           |
|                   | Marzo              |       |   | 2023          |                    |   | Soles      |              |
|                   | Abril              |       |   | 2023          |                    |   | Dólare     | 25           |
|                   | Abril              |       |   | 2023          |                    |   | Soles      |              |
|                   | Μαγο               |       |   | 2023          |                    |   | Dólare     | 25           |
|                   | Μαγο               |       |   | 2023          |                    |   | Soles      |              |
|                   |                    |       |   |               |                    |   |            |              |

#### filtros

 Código

 FM01-0002344569238467238

 FM01-0002344569238467238

 FM01-0002344569238467238

 FM01-0002344569238467238

 FM01-0002344569238467238

 FM01-0002344569238467238

 FM01-0002344569238467238

 FM01-0002344569238467238

 FM01-0002344569238467238

 FM01-0002344569238467238

 FM01-0002344569238467238

 FM01-0002344569238467238

 FM01-0002344569238467238

 FM01-0002344569238467238

En la nueva **sección de Facturación**, puedes descargar el detalle de las facturas realizadas por mes.

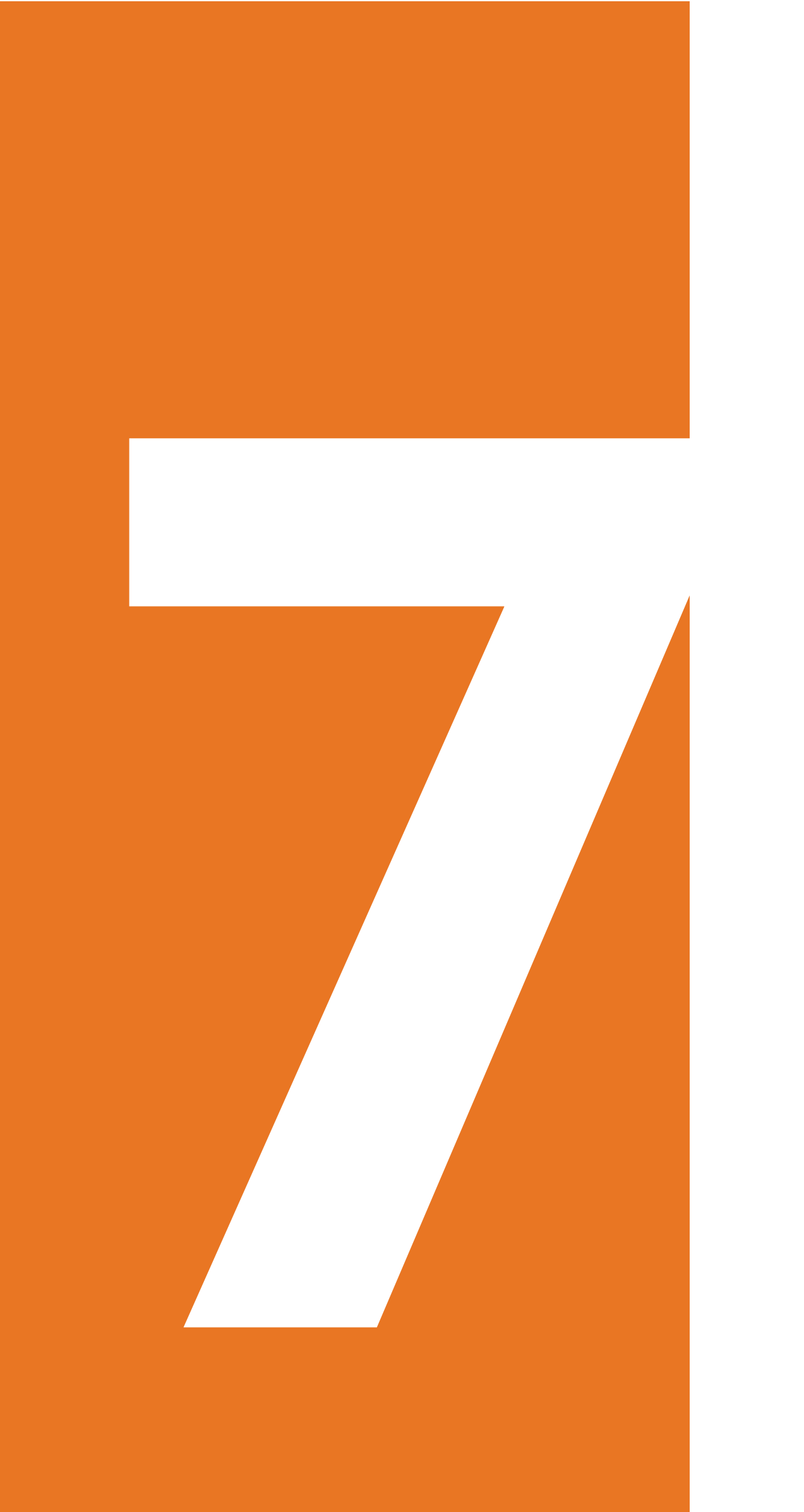

Módulo Recargas y Pago de Servicios

## Módulo Recargas y Pago de servicios

| Culqi                   | Recargas                                                 | y pagos                 |                   |                               |                  |                                             |
|-------------------------|----------------------------------------------------------|-------------------------|-------------------|-------------------------------|------------------|---------------------------------------------|
| Comercio E.I.R.L        | Código único para carç                                   | gar tu saldo: wa1000246 | 81049 🔿           |                               |                  | ₽ ¿Cómo c                                   |
| Cambiar comercio        | Movimientos                                              | Ganancias               | Saldos            |                               |                  |                                             |
| Resumen  Ventas  Abonos | <ul> <li>Saldo virtual (i)</li> <li>S/ 727.07</li> </ul> |                         | S/ 2,370          | es Totales (i)<br><b>0.74</b> | ି<br>ତ<br>େ<br>S | )<br>anancias Totales<br><b>/ 12,715.93</b> |
| ] Recargas y pagos      | Desde 🛱 -                                                | → Hasta 📛               | Tipo de operación | ✓ Categoría                   | ✓ ID ope         | ración, Marca 🛛 🕻                           |
| 크 Controversias         | Facha de operación                                       | ID operación            | Tipo de operación | Categoría                     | Marca            | м                                           |
| යු Mi Comercio          | 01/01/2023<br>12:45:07                                   | A123bcd21               | Pago de servicios | Telefonía                     | Claro            | s/18                                        |
|                         | 01/01/2023<br>12:45:07                                   | A123bcd22               | Recarga           | Telefonía                     | C) Entel         | s/18                                        |
|                         | 01/01/2023<br>12:45:07                                   | A123bcd23               | Recarga           | Telefonía                     | Bitel            | s/18                                        |
|                         | 01/01/2023<br>12:45:07                                   | A123bcd24               | Pago de servicio  | Telefonía                     | -                | s/18                                        |
|                         | 01/01/2023<br>12:45:07                                   | A123bcd25               | Pago de servicios | Telefonía                     | C) Entel         | s/18                                        |
|                         | 01/01/2023<br>12:45:07                                   | A123bcd26               | Recarga           | Telefonía                     | Claro            | s/18                                        |
|                         | 01/01/2023<br>12:45:07                                   | A123bcd27               | Pago de servicios | Telefonía                     | Bitel            | s/18                                        |
|                         | 01/01/2023<br>12:45:07                                   | A123bcd28               | Recarga           | Telefonía                     | DirecTv          | s/18                                        |
|                         | 01/01/2023<br>12:45:07                                   | A123bcd29               | Pago de servicios | Telefonía                     | Bitel            | s/18                                        |
|                         | 01/01/2023<br>12:45:07                                   | A123bcd30               | Recarga           | Telefonía                     | Claro            | s/18                                        |
| AB Nombre usuario       | Filas 10 🗸                                               |                         |                   |                               |                  | 1 2 3                                       |

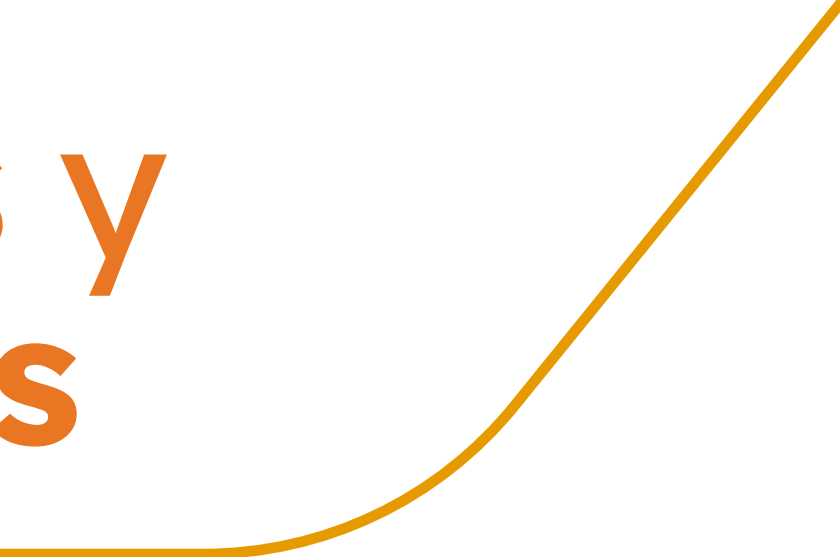

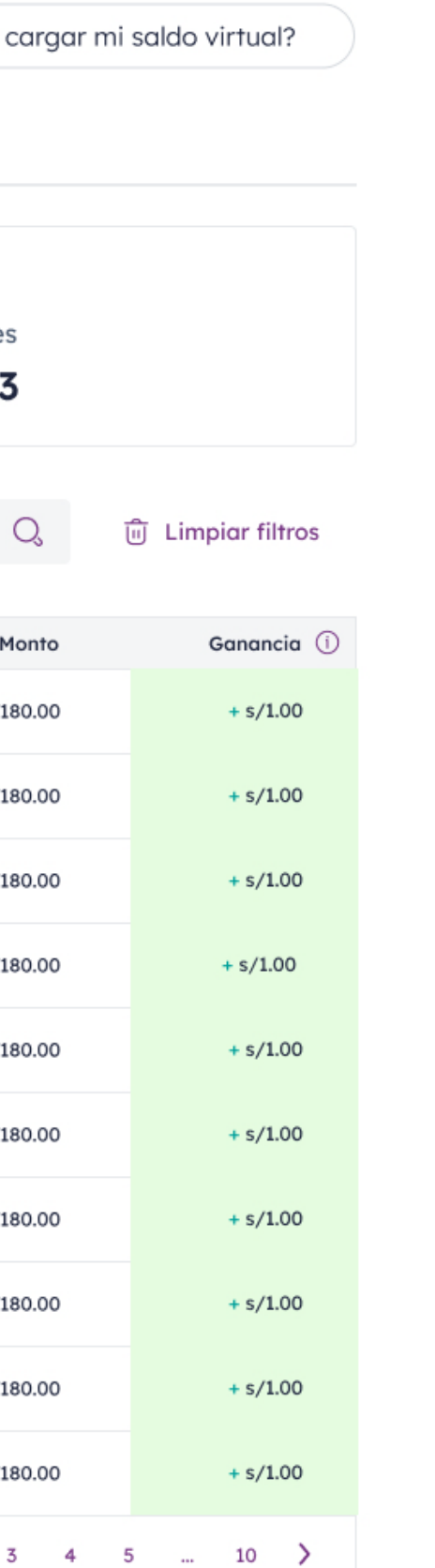

Valida y revisa los movimientos por recargas y pago de servicios, tales como Claro, Movistar, luz, agua, etc.

Además, visualiza tus ganancias por cada operación y cómo se cargan automáticamente a tu saldo virtual. Conoce más aquí

\* Módulo opcional para aquellos comercios que activen la funcionalidad Recargas y Pago de servicios desde CulqiFull o CulqiApp.

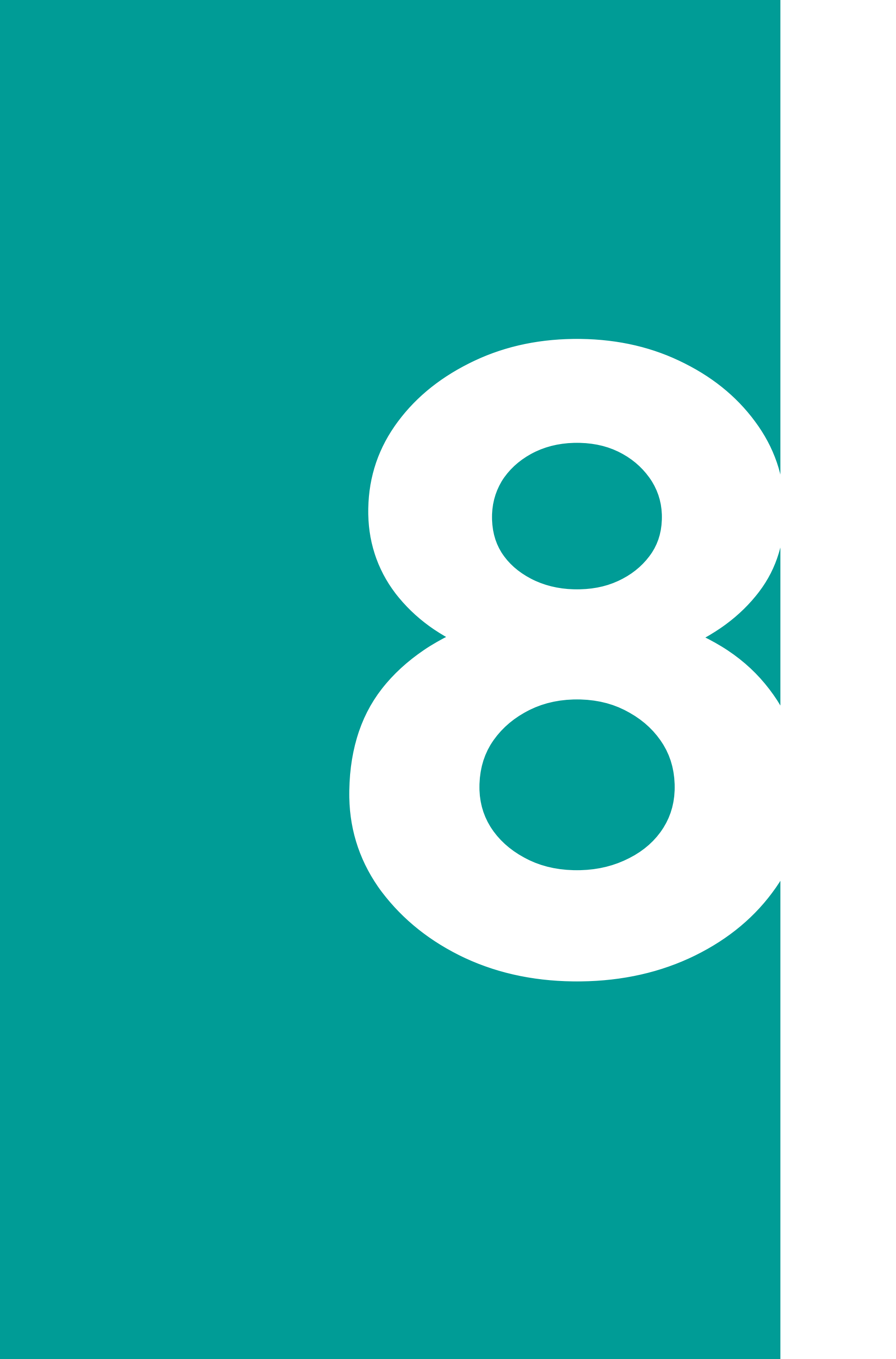

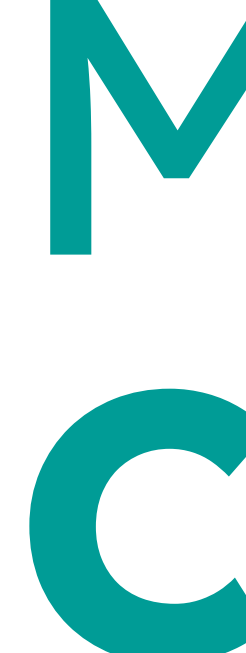

## Módulo Controversias

### Módulo Controversias

Reconoce los estados con las siguientes definiciones:

- Creada: A espera de envío de evidencia.
- Ausencia: Disputa perdida por falta de sustento.
- **Representación:** A espera de respuesta del banco.
- Ganada: Solicitud aceptada. No se aplicará ningún descuento.
- Perdida: Solicitud denegada. El cargo se descontará automáticamente.
- Revisión: Solicitud en revisión por el área especializada.

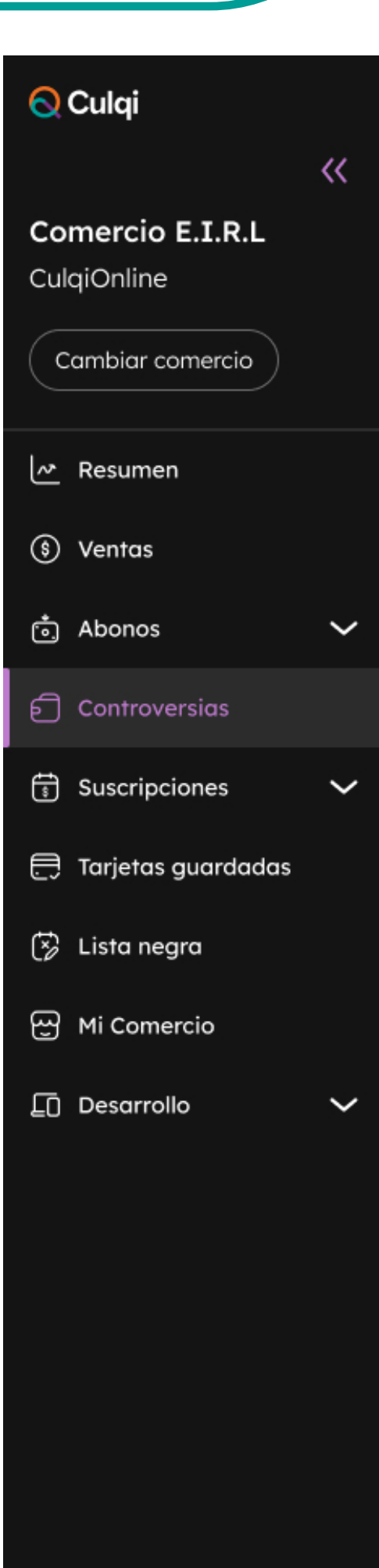

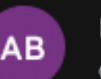

#### Controversias

Transacción no reconocida o no conforme por tu cliente. Esto puede deberse a disputas del tarjetahabiente, errores de procesamiento o fraude. Descarga el manual aquí.

#### ¿Cómo lo puedes resolver?

Al recibir una controversia, tienes hasta 3 días hábiles para adjuntar evidencias (boleta, foto de entrega, etc.) que confirmen que la compra fue autorizada y recibida por el cliente.

 $\sim$ 

ற

Limpiar filtros

| ID venta | 0  | D |
|----------|----|---|
| ib venia | Ų, |   |

Ö

Hasta

 $\rightarrow$ 

Ð

Estado

| Lista de controvers | sias         |                   |             |                   |                        |                      | لط Descarga            |
|---------------------|--------------|-------------------|-------------|-------------------|------------------------|----------------------|------------------------|
| Fecha de creación   | Fecha límite | ID venta          | Monto venta | Número de tarjeta | Estado                 | Acción               | Fecha de venta         |
| 21/06/2020          | 21/06/2020   | chr_live_XXXX8090 | S/ 149.90   | visa 1343****7182 | • Ganada               | ✓ Evidencia recibida | 21/06/2020<br>12:45:07 |
| 21/06/2020          | 21/06/2020   | chr_live_XXXX8090 | S/ 149.90   | 1343****7182      | • Perdida              | × Sin evidencia      | 21/06/2020<br>12:45:07 |
| 21/06/2020          | 21/06/2020   | chr_live_XXXX8090 | S/ 149.90   | 1343****7182      | Repr. de sustento      | (+ Añadir evidencia) | 21/06/2020<br>12:45:07 |
| 21/06/2020          | 21/06/2020   | chr_live_XXXX8090 | S/ 149.90   | 1343****7182      | • Nueva                | (+ Añadir evidencia) | 21/06/2020<br>12:45:07 |
| 21/06/2020          | 21/06/2020   | chr_live_XXXX8090 | S/ 149.90   | ₩ 1343****7182    | • En revisión          | Ø Editar evidencia   | 21/06/2020<br>12:45:07 |
| 21/06/2020          | 21/06/2020   | chr_live_XXXX8090 | S/ 149.90   | visa 1343****7182 | • Perdida              | × Sin evidencia      | 21/06/2020<br>12:45:07 |
| 21/06/2020          | 21/06/2020   | chr_live_XXXX8090 | S/ 149.90   | 1343****7182      | • Nueva                | (+ Añadir evidencia) | 21/06/2020<br>12:45:07 |
| 21/06/2020          | 21/06/2020   | chr_live_XXXX8090 | S/ 149.90   | visa 1343****7182 | En revisión            | Ø Editar evidencia   | 21/06/2020<br>12:45:07 |
| 21/06/2020          | 21/06/2020   | chr_live_XXXX8090 | S/ 149.90   | 1343****7182      | • Ausencia de sustento | × Sin evidencia      | 21/06/2020<br>12:45:07 |
| 21/06/2020          | 21/06/2020   | chr_live_XXXX8090 | S/ 149.90   | visa 1343****7182 | • Ganada               | ✓ Evidencia recibida | 21/06/2020<br>12:45:07 |
| Filas 10 🗸          |              |                   |             |                   |                        | 1 2 3 4 5            | 10 >                   |

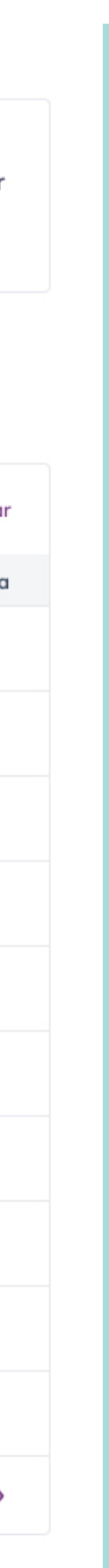

## Módulo Controversias

#### Podrás añadir **las evidencias necesarias** para que tu controversia sea justificada y la evaluación por las áreas internas sea más rápida.

#### 🚫 Culqi

Comercio CulqiOnline

Cambiar c

Resume

) Ventas

Abonos

Controve

Suscripo

📑 Tarjetas

🔅 Lista ne

မှာ Mi Come

Desarrollo

AB Nombre us Cargo del usu

|           | <<     |
|-----------|--------|
| E.I.R.L   |        |
| omercio   |        |
| n         |        |
|           | $\sim$ |
|           |        |
| iones     | $\sim$ |
| guardadas |        |
| gra       |        |
| ercio     |        |

#### 🚍 Controversias

Transacción no reconocida o no conforme por tu cliente. Esto puede deberse a disputas del tarjetahabiente, errores de procesamiento o fraude. Descarga el manual **aquí**.

#### ¿Cómo lo puedes resolver?

Al recibir una controversia, tienes hasta 3 días hábiles para adjuntar evidencias (boleta, foto de entrega, etc.) que confirmen que la compra fue autorizada y recibida por el cliente.

| Añadir evide               | encias           |                            |                 |                        | ×                    | ✓ <sup>1</sup>    | j Limpiar filtros           |
|----------------------------|------------------|----------------------------|-----------------|------------------------|----------------------|-------------------|-----------------------------|
| ¿Qué nos ayuc              | dará a proba     | r que la compra sí fue     | autorizada      | y recibida por tu      | ı cliente?           |                   | 🗄 Descargar                 |
| Evidencia de               | la venta como    | boletas / facturas, orde   | n de compra.    |                        |                      | Acción            | Fecha de venta              |
| • Evidencia de             | la validación d  | le identidad de tu cliente | como DNI, C     | E, etc.                |                      | ✓ Evidencia recib | oida 21/06/2020<br>12:45:07 |
| Archivo<br>Puedes subir ha | sta 10 archivos  | en el formato que prefie   | eras, con un pe | eso máximo de 5MI      | B por cada uno.      | × Sin evidenci    | a 21/06/2020<br>12:45:07    |
| Seleciona un d             | archivo          | + Añadir o                 | tro             |                        |                      | + Añadir eviden   | cia 21/06/2020<br>12:45:07  |
|                            |                  | С                          |                 |                        |                      | + Añadir eviden   | cia 21/06/2020<br>12:45:07  |
| (j) Verifica q             | jue la evidencio | a sea correcta, en caso co | ontrario no se  | podrá corregir.        |                      | Ø Editar eviden   | cia 21/06/2020<br>12:45:07  |
|                            |                  |                            | Co              | ancelar Envio          | ar evidencias        | × Sin evidenci    | a 21/06/2020<br>12:45:07    |
|                            | _                |                            | _               | _                      |                      | + Añadir eviden   | cia 21/06/2020<br>12:45:07  |
| 21/06/2020                 | 21/06/2020       | chr_live_XXXX8090          | S/ 149.90       | VISA 1343****7182      | En revisión          | Ø Editar eviden   | cia 21/06/2020<br>12:45:07  |
| 21/06/2020                 | 21/06/2020       | chr_live_XXXX8090          | S/ 149.90       | <b>AM</b> 1343****7182 | Ausencia de sustento | × Sin evidenci    | a 21/06/2020<br>12:45:07    |
| 21/06/2020                 | 21/06/2020       | chr_live_XXXX8090          | S/ 149.90       | visa 1343****7182      | • Ganada             | 🗸 Evidencia recit | bida 21/06/2020<br>12:45:07 |
| Filas 10 🗸                 |                  |                            |                 |                        |                      | 1 2 3             | 4 5 10 <b>&gt;</b>          |

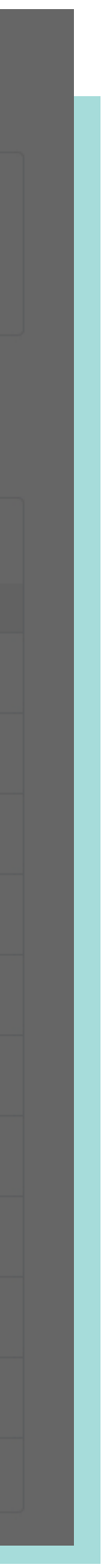

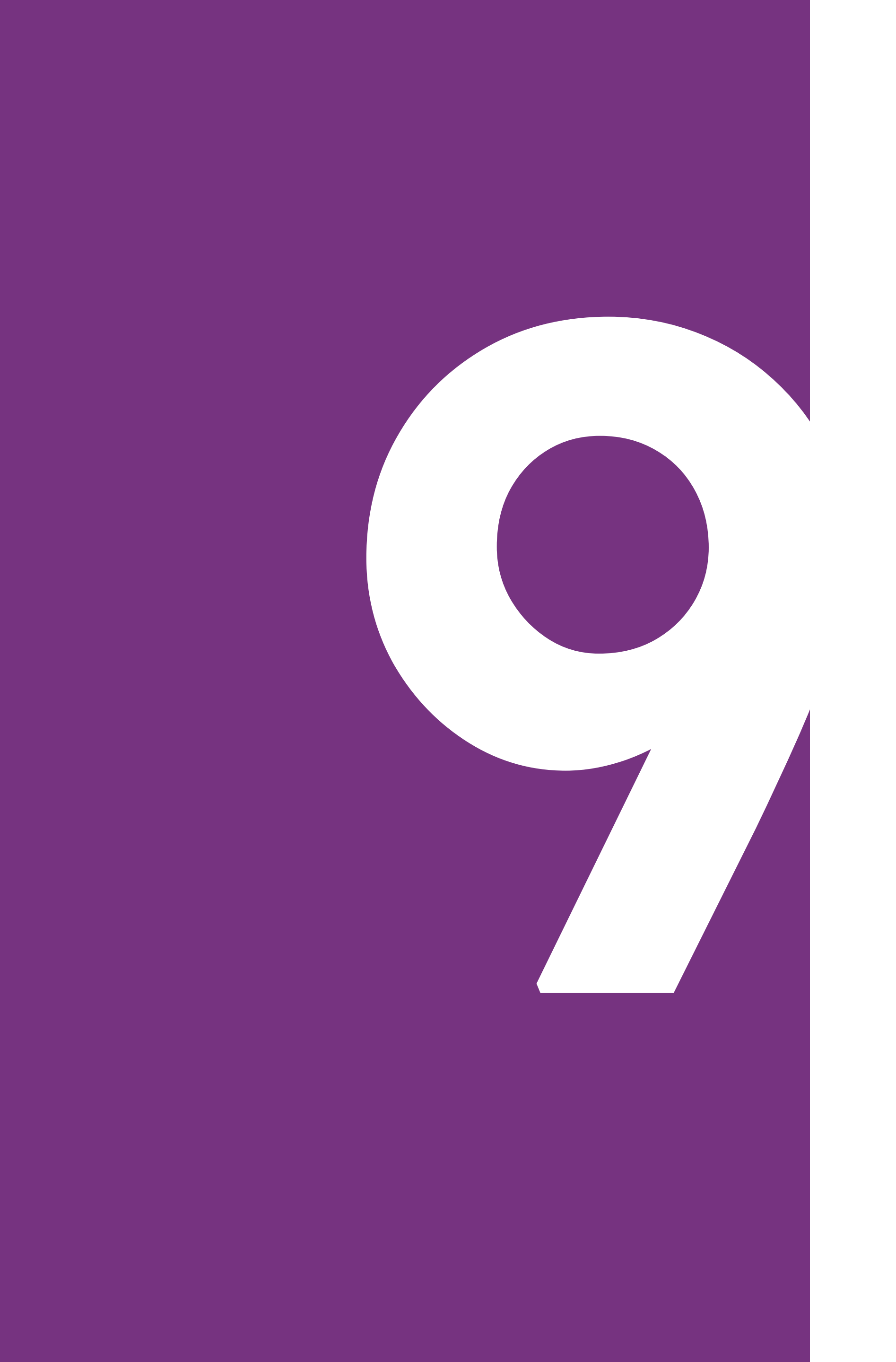

## Módulo Micomercio

## 

## Módulo Micomercio

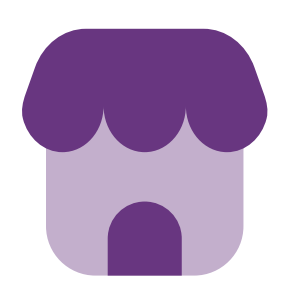

#### En el módulo **Mi comercio**, puedes **gestionar tu comercio**.

Además, presenta dos bloques:

### Datos de mi comercio Mi equipo

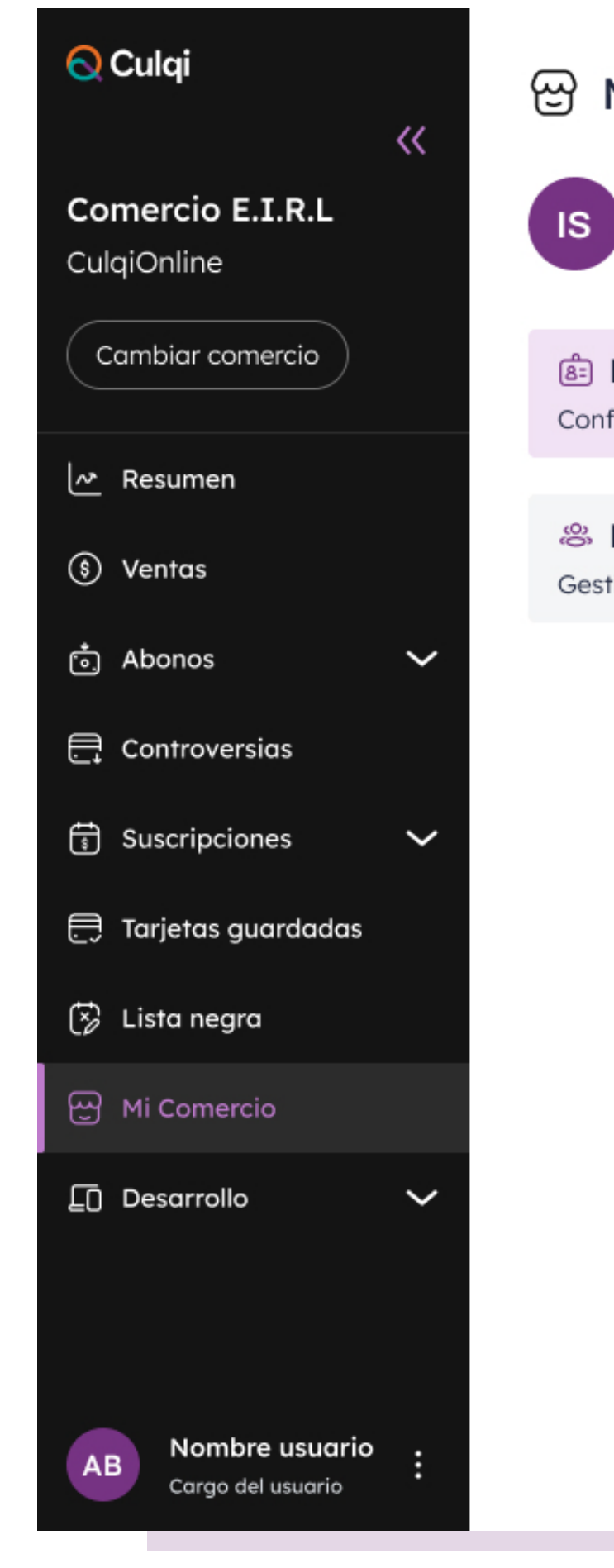

#### 땅 Mi comercio

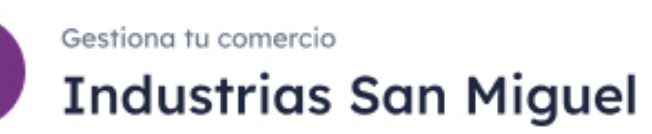

| Datos de mi comercio<br>igura la información de tu comercio | > |  |
|-------------------------------------------------------------|---|--|
| <b>Mi equipo</b><br>iona a los miembros de tu equipo        | > |  |

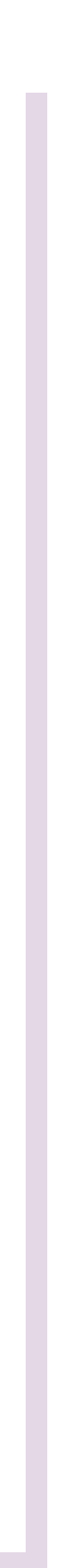

## Módulo Micomercio

En el bloque **Datos de mi comercio,** tienes la opción de **editar:** 

- Información general (rubro, página web, correo, etc.)
- Cuentas bancarias (banco, número de cuenta, nombre del titular, etc.)

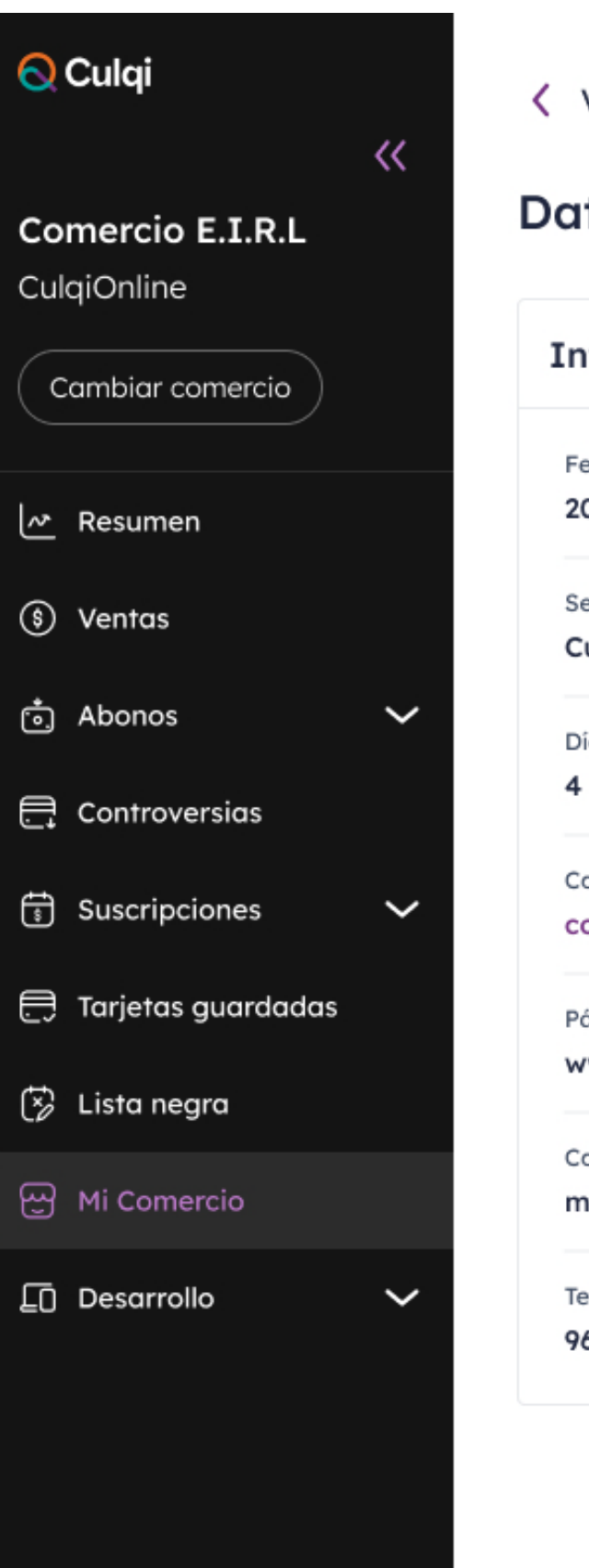

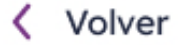

#### Datos de mi comercio

| formación general                  |                                     | Olympic Cuentas bancarias                      |                                  |
|------------------------------------|-------------------------------------|------------------------------------------------|----------------------------------|
| echa de afiliación                 | Categoría                           | Cuenta Soles (S/)                              | Cuenta Dólares (\$)              |
| D/12/22                            | Contratistas generales              | Banco                                          |                                  |
| ervicio Culqi                      | Rubro                               | Interbank                                      | Interbank                        |
| ulqiOnline                         | Servicios de construcción           | Número de cuenta                               | Número de cuenta                 |
| as hábiles de pago                 | Tipo de comercio<br>Persona natural | 124-923739293892-300-3<br>Código interbancario |                                  |
| ontrato de afiliación              | Dirección                           | 239-4028303902-028-30-3                        | + Agregar cuenta                 |
| ontrato_afiliacion.pdf             | Dirección de prueba 123, Lima       | Nombre del títular                             |                                  |
| igina web                          | Razón social                        | Marco Rodríguez                                | Marco Rodríguez Estado de cuenta |
| ww.micomercio.com.pe               | <b>Mi comercio SA</b>               | Estado de cuenta                               |                                  |
| orreo<br>icomercio@comercio.com.pe | DNI o CE<br>20384922933             | archivo_adjunto.pdf                            |                                  |
| léfono<br>55112221                 | Comisión<br><b>3.44%</b>            |                                                |                                  |

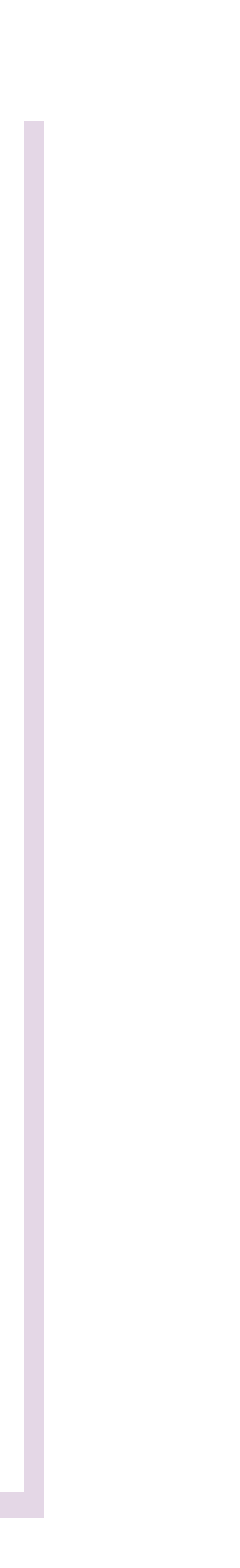
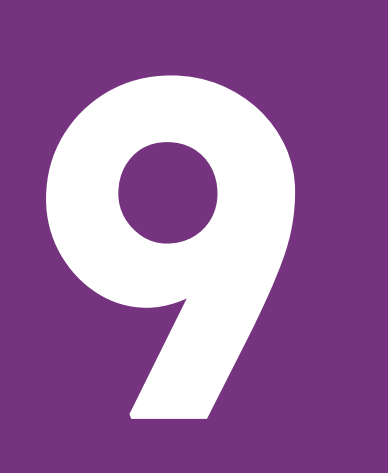

## Módulo Micomercio

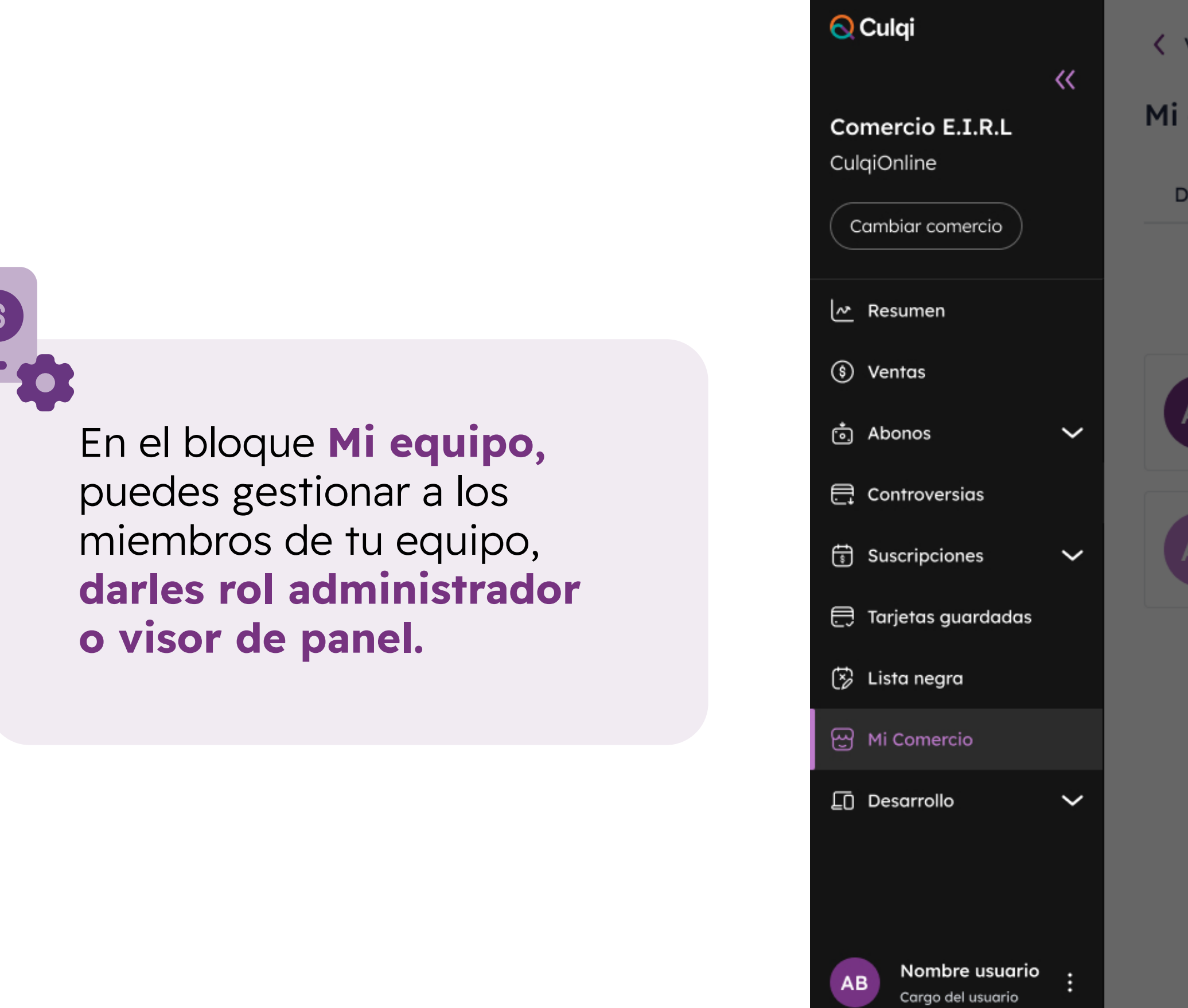

#### Volver

#### Mi equipo

 Datos de contacto
 L

 AB
 Rodrigo Morale

 Administrador
 C

 rodrigo.morales@c
 C

 AB
 Rodrigo Morales@c

 AB
 Rodrigo Morales@c

| oo de<br>iso<br>iso | <b>drigo Morales</b><br>or<br>rigo.morales@culqi.c |
|---------------------|----------------------------------------------------|
| iso<br>d            | <b>drigo Morales</b><br>or<br>rigo.morales@culqi.( |
| ise<br>od           | <b>drigo Morales</b><br>or<br>rigo.morales@culqi.  |
| od.                 | or<br>rigo.morales@culqi.                          |
| .0                  |                                                    |
| 0                   |                                                    |
|                     | drigo Morales                                      |
| iso                 |                                                    |
|                     | ngo.morales@culqi.                                 |
|                     |                                                    |
| ^                   |                                                    |
|                     |                                                    |
|                     |                                                    |
|                     | ^                                                  |

|                         | 🗢 Invitar usuario |
|-------------------------|-------------------|
|                         |                   |
| odrigo Morales          |                   |
| isor                    | 🗓 Eliminar        |
| drigo.morales@culqi.com |                   |
|                         |                   |
| odrigo Morales          |                   |
| Isor                    | U Eliminar        |
| drigo.morales@culqi.com |                   |
|                         |                   |

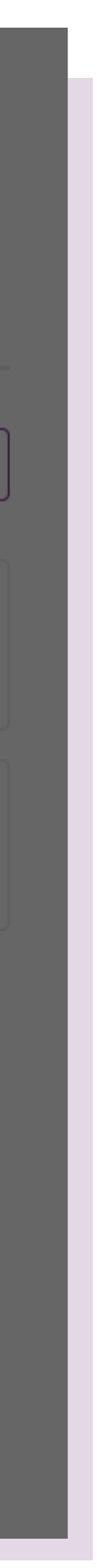

## 

## Módulo Micomercio

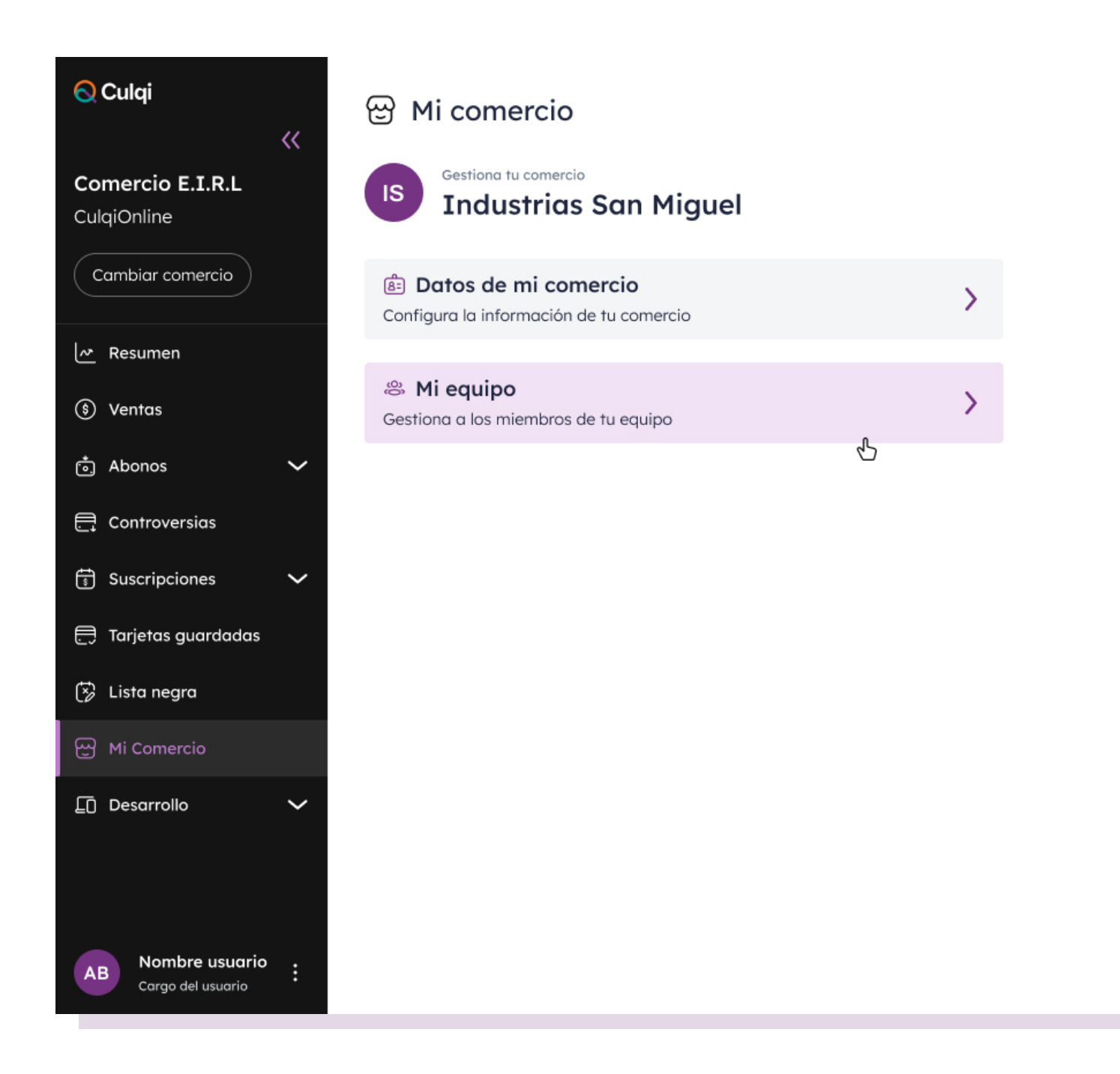

### Datos de contacto

| <mark>⊘</mark> Culqi                                | < Volver                                                                     |                                              |
|-----------------------------------------------------|------------------------------------------------------------------------------|----------------------------------------------|
| Comercio E.I.R.L<br>CulqiOnline<br>Cambiar comercio | Mi equipo Datos de contacto Usuarios de CulqiPanel                           | + Añadir contacto                            |
| Resumen                                             | Estos contactos recibiran comunicaciones y/o notificaciones por parte de Cul | Iqi en caso sea necesario.                   |
| 💲 Ventas                                            | S Administrador de cuenta Culqi                                              | aude y operaciones 🖵 Tecnología y desarrollo |
| i Abonos 🗸                                          | Jaime Rodrigo                                                                | Jaime Rodrigo                                |
| Controversias                                       | 987787564                                                                    | 987787564                                    |
| 💮 Suscripciones 🗸 🗸                                 | Jaime Rodrigo<br>rodrigo.morales@culqi.com<br>987787564                      | Jaime Rodrigo<br>rodrigo.morales@culqi.com   |
| 😵 Lista negra                                       |                                                                              |                                              |
| 딴 Mi Comercio                                       |                                                                              |                                              |
| Desarrollo 🗸                                        |                                                                              |                                              |
| AB Nombre usuario<br>Cargo del usuario              |                                                                              |                                              |

En esta pestaña, podrás realizar las siguientes acciones:

 Agregar usuarios para que reciban comunicaciones y/o notificaciones de Facturación y finanzas, Fraude y operaciones, o Tecnología y desarrollo.

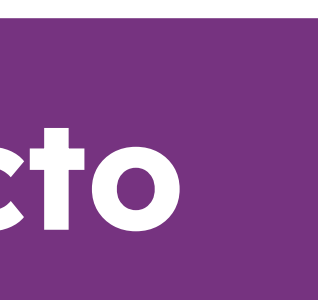

## Módulo Micomercio

#### ) Culqi

**Comercio E.I.R.L** CulqiOnline

Cambiar comercio

**∼** Resumen

S Ventas

رمیّ Abonos

🕂 Controversias

Suscripciones

틙 Tarjetas guardadas

🔅 Lista negra

Desarrollo

Nombre usuario

**〈** Volver

Mi equipo

Datos de contacto

Estos contactos recibirán cor

🛛 🙁 Administrador de cuento

Jaime Rodrigo rodrigo.morales@culqi.com 987787564

Jaime Rodrigo rodrigo.morales@culqi.com 987787564

#### × Añadir contacto Ingresa los datos de la persona que invitará a su equipo de trabajo. Nombres Ximena Apellidos Dueñas Correo nombre@correo.com Teléfono 978549999 Área Administrador de cuenta Culqi $\mathbf{\wedge}$ Cancelar Añadir

### Datos de contacto

|                               | + Añadir co | ntacto |
|-------------------------------|-------------|--------|
|                               |             |        |
| cesario.                      |             |        |
| s 🛛 🖵 Tecnología y desarrolla |             |        |
| <b>)</b><br>culqi.com         |             | :      |
| <b>)</b><br>culqi.com         |             | :      |
|                               |             |        |
|                               |             |        |
|                               |             |        |
|                               |             |        |

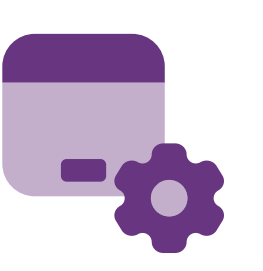

 Observar qué usuarios se encuentran como administradores de cuenta Culqi.

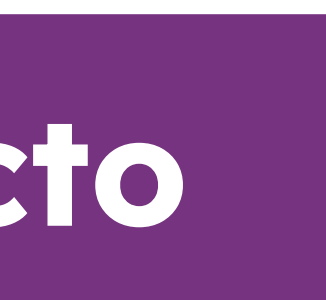

## Módulo Micomercio

| Culqi                                 | Volver                                                                        | ✓ Contacto añadido con éxito. Cerrar        |
|---------------------------------------|-------------------------------------------------------------------------------|---------------------------------------------|
| omercio E.I.R.L                       | Mi equipo                                                                     | + Añadir contacto                           |
| Cambiar comercio                      | Datos de contacto Usuarios de CulqiPanel                                      |                                             |
| Resumen                               | Estos contactos recibirán comunicaciones y/o notificaciones por parte de Culq | i en caso sea necesario.                    |
| ) Ventas                              | (     S Administrador de cuenta Culqi     S Facturación y finanzas     S Frau | ude y operaciones 🖵 Tecnología y desarrollo |
| Abonos 🗸                              | Jaime Rodrigo<br>rodrigo.morales@culqi.com                                    | Jaime Rodrigo<br>rodrigo.morales@culgi.com  |
| Controversias                         | 987787564                                                                     | 987787564                                   |
| ) Tarjetas guardadas                  | Jaime Rodrigo<br>rodrigo.morales@culqi.com<br>987787564                       | Jaime Rodrigo<br>rodrigo.morales@culqi.com  |
| Lista negra                           |                                                                               |                                             |
| Mi Comercio                           |                                                                               |                                             |
|                                       |                                                                               |                                             |
|                                       |                                                                               |                                             |
| B Nombre usuario<br>Cargo del usuario |                                                                               |                                             |

### Datos de contacto

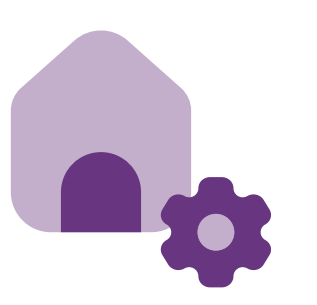

• Eliminar o dar de baja a los usuarios para que dejen de recibir estas comunicaciones, desde la barrita de 3 puntos verticales seleccionando **Eliminar**.

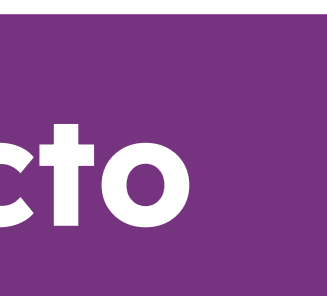

### Módulo Mi comercio

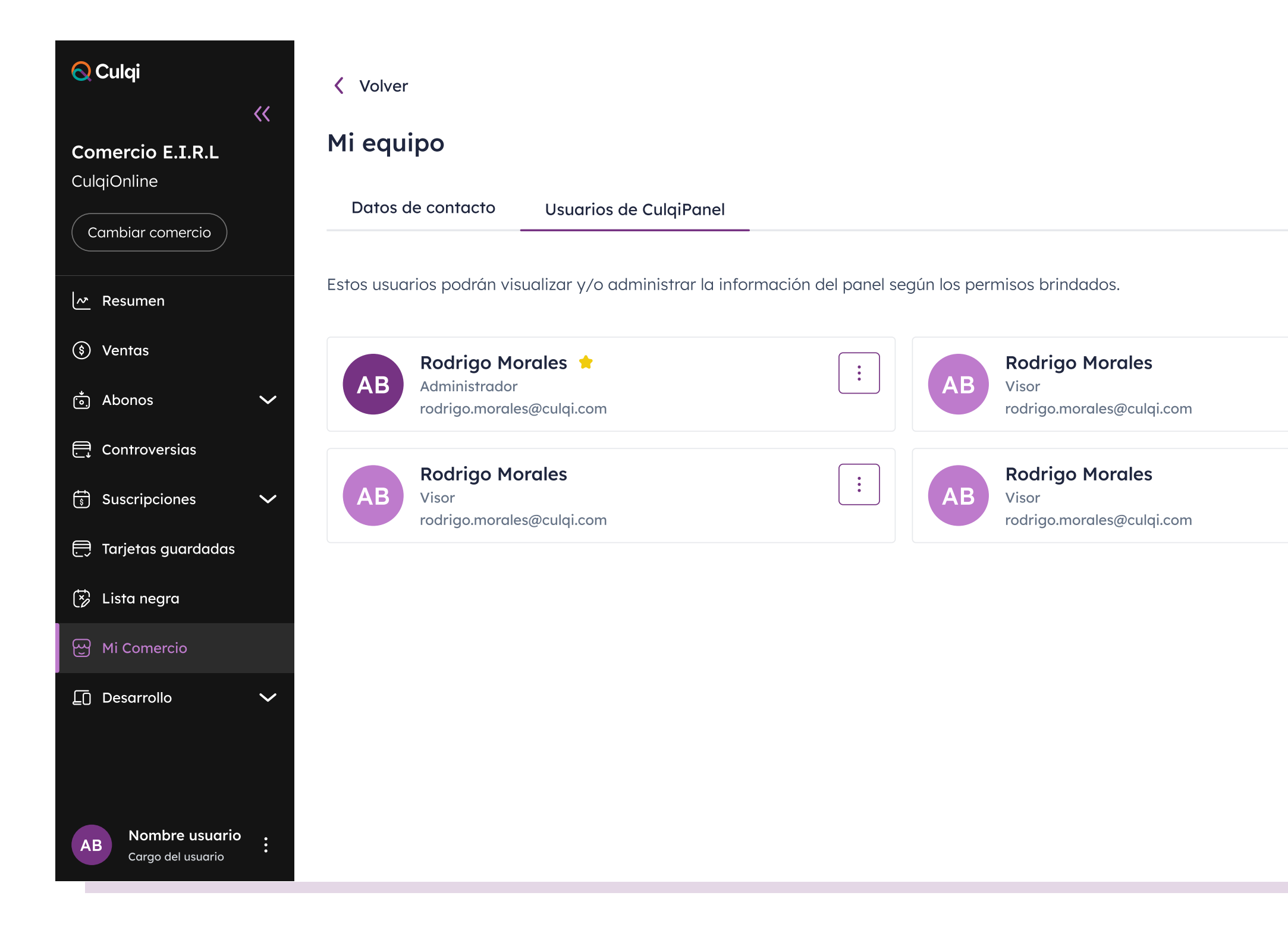

### Usuarios de CulqiPanel

| + Invitar usuario |  |
|-------------------|--|
| Configuración     |  |
| *                 |  |
|                   |  |
|                   |  |
|                   |  |
|                   |  |

En Usuarios de CulqiPanel, podrás realizar las siguientes acciones:

- Invitar usuarios para que accedan al panel bajo diferentes roles, tales como Administrador, **Visor y Desarrollador\*** 

- Crear roles personalizados para cada perfil de su negocio. Por ejemplo, para el área Comercial podría dar solo visibilidad de los módulos de Ventas y de Links de cobro.

Te compartimos el paso a paso:

1. Haz clic en el ícono de Configuración.

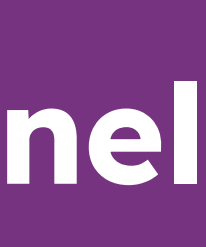

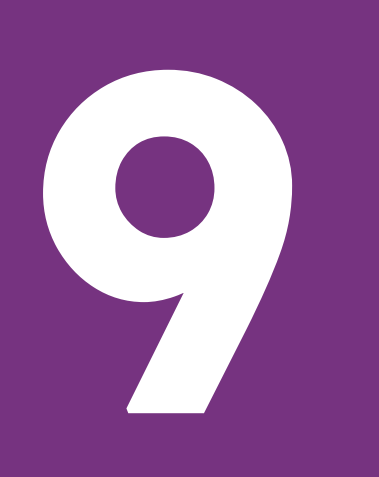

### Módulo Mi comercio

#### 2. Haz clic en Crear nuevo rol.

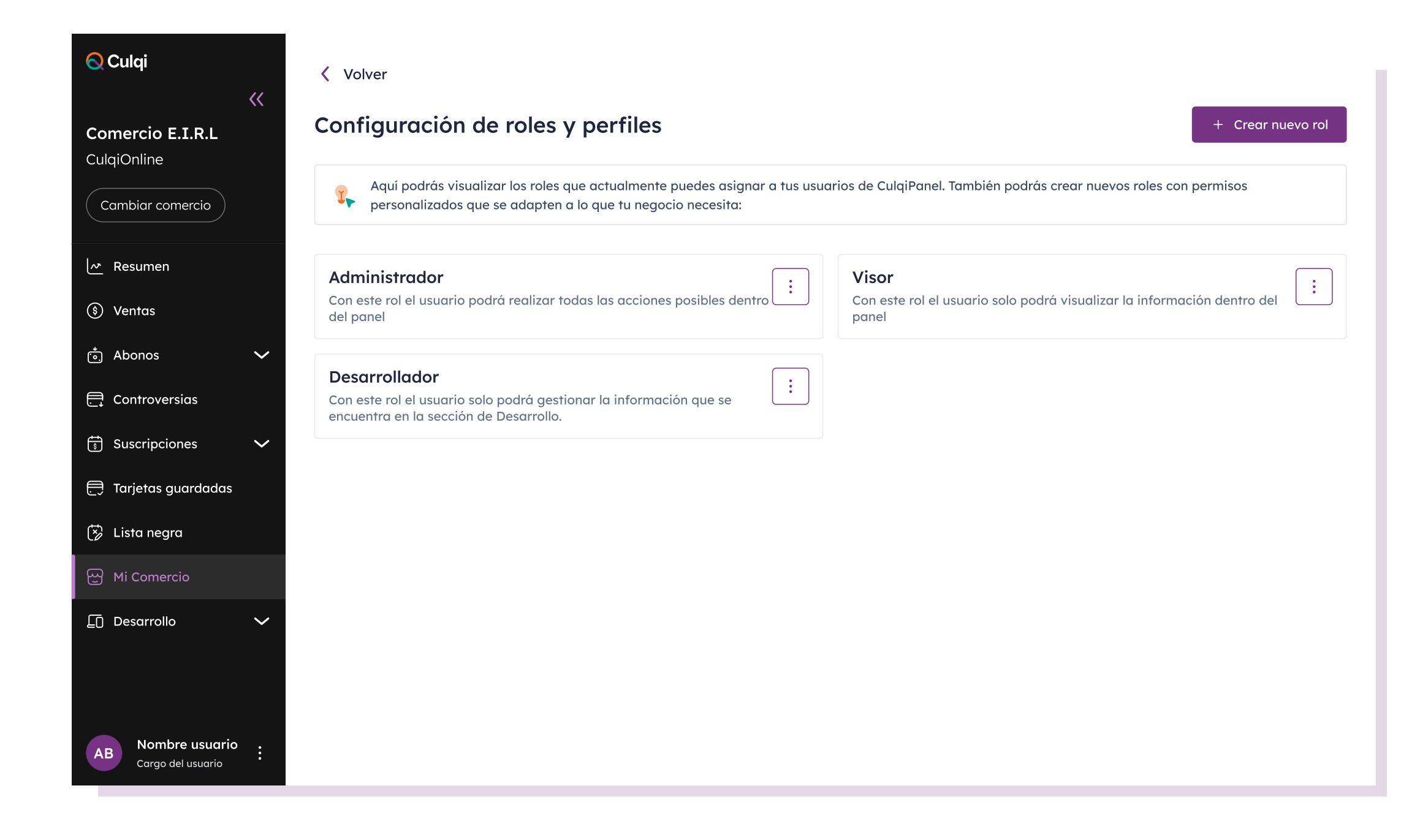

### Usuarios de CulqiPanel

- 3. Dale un nombre al nuevo rol que crearás y selecciona los permisos\* de acuerdo a la necesidad del perfil.
- 4. Haz clic en Generar.

| 🚫 Culqi                                                             | << | < Volver                                                                               |                             |                      |              |
|---------------------------------------------------------------------|----|----------------------------------------------------------------------------------------|-----------------------------|----------------------|--------------|
| Comercio E.I.R.L<br>CulqiOnline<br>Cambiar comercio                 |    | Crear nuevo rol<br>Nombre del rol<br>Personalizado 1                                   |                             |                      |              |
| Resumen                                                             |    | Elige los permisos que tendrá este rol en cada una c                                   | de las secciones del panel: |                      |              |
| <ul><li>⑤ Ventas</li><li>♂ Abonos</li><li>⊖ Controversias</li></ul> | ~  | Ventas                                                                                 | ^                           | 🗌 Tarjetas guardadas | ~            |
| 🗊 Suscripciones<br>런 Tarjetas guardadas                             | ~  | <ul> <li>Descargar reporte</li> <li>Devolver ventas</li> <li>Capturar venta</li> </ul> |                             | 🗌 Lista Negra        | $\checkmark$ |
| 🐼 Lista negra                                                       |    | Agregar a Lista negra en detalle venta                                                 |                             | Desarrollo           | $\checkmark$ |
| Desarrollo                                                          | ~  | Abonos                                                                                 | ~                           | Mi Comercio          | ~            |
|                                                                     |    | Controversias                                                                          | ~                           |                      |              |
|                                                                     |    | Suscripciones                                                                          | ~                           |                      |              |
| AB Nombre usuario<br>Cargo del usuario                              | :  |                                                                                        |                             |                      | Generar      |

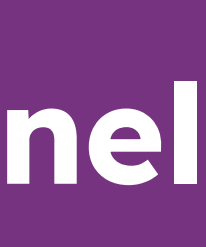

## Módulo Mi comercio

| <mark>Q</mark> Culqi                                | <<     | Volver                                                                                                    | ✓ "Personalizado 1'                                                               |
|-----------------------------------------------------|--------|----------------------------------------------------------------------------------------------------|-----------------------------------------------------------------------------------|
| Comercio E.I.R.L<br>CulqiOnline<br>Cambiar comercio |        | Configuración de roles y perfiles         Image: Aquí podrás visualizar los roles que actualmente puedes asignar a tus usua personalizados que se adapten a lo que tu negocio necesita: | rios de CulqiPanel. También podrás crear nuevos roles co                          |
| <ul><li>✓ Resumen</li><li>(§) Ventas</li></ul>      |        | Administrador<br>Con este rol el usuario podrá realizar todas las acciones posibles dentro<br>del panel                                                                                 | <b>Visor</b><br>Con este rol el usuario solo podrá visualizar la informa<br>panel |
| ් Abonos                                            | $\sim$ |                                                                                                    | Deve en aliende 1                                                                 |
| 🚍 Controversias                                     |        | Con este rol el usuario solo podrá gestionar la información que se<br>encuentra en la sección de Desarrollo                                                                             | Este rol tiene permisos personalizados para realizar la específicas               |
| Suscripciones                                       | $\sim$ |                                                                                                    |                                                                                   |
| 틙 Tarjetas guardadas                                |        |                                                                                                    |                                                                                   |
| 🕏 Lista negra                                       |        |                                                                                                    |                                                                                   |
| 딴 Mi Comercio                                       |        |                                                                                                    |                                                                                   |
| Desarrollo                                          | ~      |                                                                                                    |                                                                                   |
| AB Nombre usuario                                   |        |                                                                                                    |                                                                                   |

### Usuarios de CulqiPanel

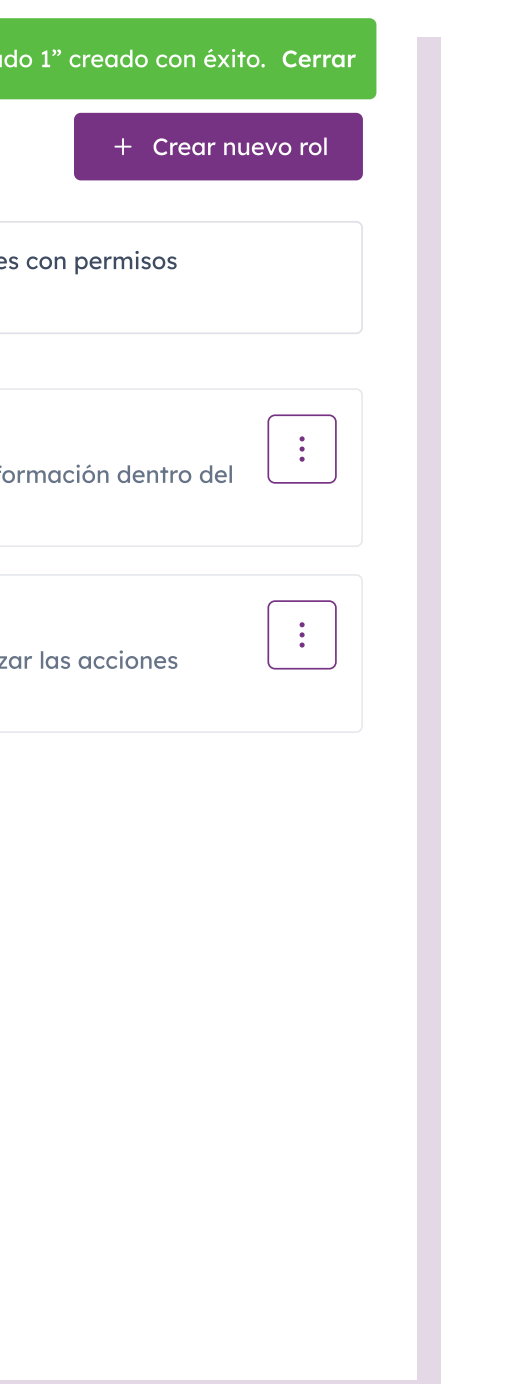

#### 5. ¡Listo, nuevo rol creado!

Ahora cuando invites a un usuario, podrás elegir este nuevo rol.

- Por último, también puedes dar de baja a los usuarios y/o los roles creados desde la barra con 3 puntitos verticales y luego seleccionando **Eliminar.** Para ello, te solicitaremos tu contraseña para ejecutar esa acción.

\* Ver en Preguntas Frecuentes los permisos que tiene cada uno de estos roles predefinidos (no editables) y los nuevos roles que puedes crear (editables).

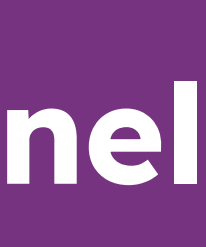

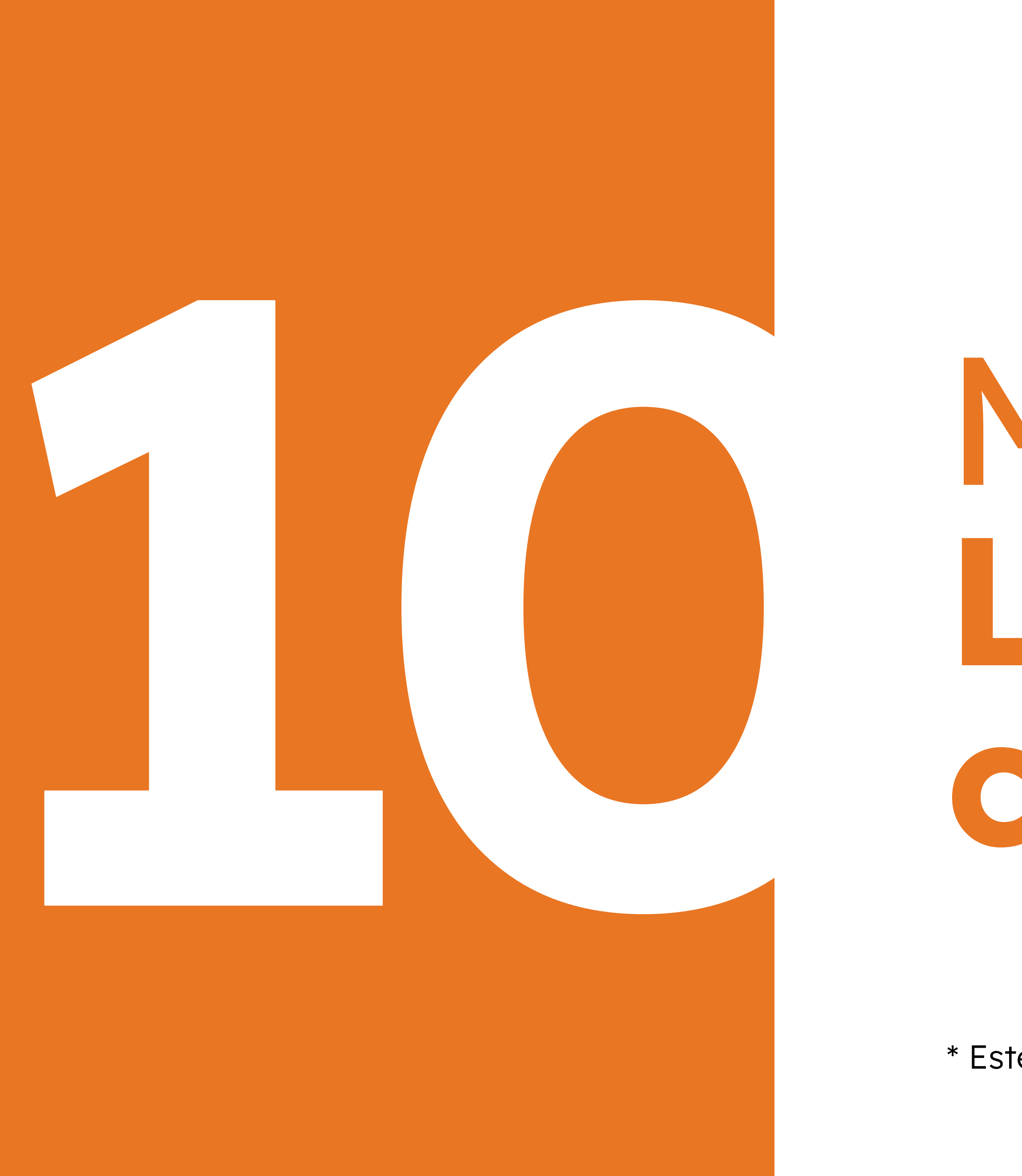

## Módulo Links de Cobro

\* Este módulo aplica solo para CulqiLink.

## Módulo Links de cobro

Ingresa al módulo Links de cobro en CulqiPanel.

🚫 Culqi << Comercio E.I.R.L CulqiLink Cambiar comercio S Ventas 📩 Abonos  $\sim$ 🕤 Recargas y pagos ြ Links de cobro Controversias 윤 Mi Comercio Nombre usuario Cargo del usuario

#### C

| 2 Links de cobro           | )                      |                    |                         |                                               | + Crear link         |
|----------------------------|------------------------|--------------------|-------------------------|-----------------------------------------------|----------------------|
|                            | Q,                     | Desde 🛱 →          | Hasta 🛱 Estado          | ~                                             | 🗓 Limpiar filtros    |
| Todos mis links            |                        |                    |                         | Suma de todas tus vento<br>por links de cobro | as 🕑 Descargar       |
| Fecha de creación F        | Fecha de vencimiento   | Título             | Usos (i) Monto de venta | Venta total (i)                               | Estado Más opciones  |
| 10/06/2020 2<br>12:45:07 1 | 21/06/2020<br>12:45:07 | Frutos secos Julio | 4 de 8 S/ 15.00         | S/ 15.00                                      | • Activo             |
| 10/06/2020 2<br>12:45:07 1 | 21/06/2020<br>12:45:07 | Frutos secos Julio | 4 de 8 S/12.50          | S/ 15.00                                      | 🗞 Compartir link     |
| 10/06/2020 2<br>12:45:07 1 | 21/06/2020<br>12:45:07 | Frutos secos Julio | 4 de 8 S/ 15.00         | S/ 15.00                                      | 🖉 Editar             |
| 10/06/2020 2<br>12:45:07 1 | 21/06/2020<br>12:45:07 | Frutos secos Julio | 4 de 8 S/ 15.00         | S/ 15.00                                      | ⊗ Desactivar         |
| 10/06/2020 2<br>12:45:07 1 | 21/06/2020<br>12:45:07 | Frutos secos Julio | 4 de 8 S/ 15.00         | S/ 15.00                                      | • Expirado           |
| 10/06/2020 2<br>12:45:07 1 | 21/06/2020<br>12:45:07 | Frutos secos Julio | 4 de 8 S/ 15.00         | S/ 15.00                                      | • Inactivo           |
| 10/06/2020 2<br>12:45:07 1 | 21/06/2020<br>12:45:07 | Frutos secos Julio | 4 de 8 S/ 15.00         | S/ 15.00                                      | • Inactivo           |
| 10/06/2020 2<br>12:45:07 1 | 21/06/2020<br>12:45:07 | Frutos secos Julio | 4 de 8 S/ 15.00         | S/ 15.00                                      | • Activo             |
| 10/06/2020 2<br>12:45:07 1 | 21/06/2020<br>12:45:07 | Frutos secos Julio | 4 de 8 S/ 15.00         | S/ 15.00                                      | Activo               |
| 10/06/2020 2<br>12:45:07 1 | 21/06/2020<br>12:45:07 | Frutos secos Julio | 4 de 8 S/ 15.00         | S/ 15.00                                      | Activo               |
| Filas 10 🗸                 |                        |                    |                         | 1 2                                           | 3 4 5 10 <b>&gt;</b> |

(

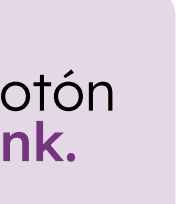

## Módulo Links de cobro

Define el título del producto, moneda, precio y cantidad máxima de usos.

\*Puedes usar el link más de una vez o ilimitadamente.

| 🚫 Culqi                                    | Volver                                                              |
|--------------------------------------------|---------------------------------------------------------------------|
| <pre> <!-- Comercio E.I.R.L </pre--></pre> | Crear nuevo link                                                    |
| CulqiLink                                  | Configuración                                                       |
| Cambiar comercio                           | Título del producto/servicio (j) Puedes agregar u<br>de tu producto |
| Resumen                                    | ej. Zapatos marrones talla 37                                       |
| (\$) Ventas                                | Moneda                                                              |
| َ Abonos 🗸                                 | O Soles (S/) O Dólares (\$)                                         |
|                                            | Configuración de monto                                              |
|                                            | Ingresa un monto mayor a S/6.00 y menor a S/3,300.00.<br>Monto      |
| E Links de cobro                           | ej. 20                                                              |
| Controversias                              | Quiero que el monto sea ingresado por mi cliente.                   |
| 딴 Mi Comercio                              | ¿Cuántas veces usarás el link? (i) veces para uso vez o usarlo il   |
|                                            | Número de veces                                                     |
|                                            | ej. 2 📃 Ilimitado                                                   |
|                                            | Configuración avanzada (Opcional)                                   |
|                                            | Método de pago (j)                                                  |
| AB Nombre usuario<br>Cargo del usuario     |                                                                     |

#### Vista previa

Esta es la vista de lo que verá tu cliente cuando ingrese a tu link.

Volver

| ;Hola! | ola! |
|--------|------|
|--------|------|

Tienes un pago pendiente de "Nombre del comercio"

Detalle de la operación

Audífonos Wireless V...

s/ 0.00 Total

ambiar el número de a usarlo más de una

 $\mathbf{\vee}$ 

egar una descripciór

ducto o servicio.

do

nal)

| Completa tus datos para continuar con el pago |
|-----------------------------------------------|
| Nombre                                        |
|                                               |
|                                               |
| Арешао                                        |
|                                               |
| Correo electrónico                            |
|                                               |
|                                               |
| Celular                                       |
|                                               |
| N° Orden                                      |
|                                               |
|                                               |
| Continuar                                     |
|                                               |
|                                               |
|                                               |
|                                               |
|                                               |

Define la modalidad de cobro para tus clientes y programa el vencimiento de tu link.

Luego, verás una vista previa del formato del link. Finalmente, haz click en Crear nuevo link.

| 5 |    |    |   |    |     | 1.1  |     |  |
|---|----|----|---|----|-----|------|-----|--|
|   | ro | ar | n | 10 | VO  | IIIn | ~   |  |
| 2 |    |    |   |    | V O |      | n l |  |

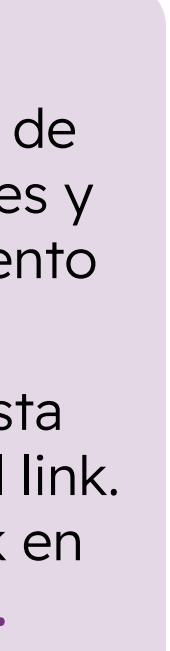

## Módulo Módulo Links de cobro

| 🚫 Culqi                                | Crear nuevo link                                                |                             |
|----------------------------------------|-----------------------------------------------------------------|-----------------------------|
| <b>Comercio E.I.R.L</b><br>CulqiLink   | ¡Tu link fue creado con<br>Copia el link y compártelo con quiér | <b>éxito!</b><br>n quieras: |
| Cambiar comercio                       |                                                                 |                             |
| ∧ Resumen                              | express.culqi.com/                                              | රි                          |
| S Ventas                               |                                                                 |                             |
| ݨ Abonos                               | V Detalle del link                                              |                             |
| ඩ Recargas y pagos                     | Título del producto/servicio<br>Audifonos Wireless V.           | Mo<br>S/                    |
| ြ Links de cobro                       | Fecha de creación                                               | Co                          |
| 🚍 Controversias                        | 25/12/2022                                                      | S,                          |
| 딴 Mi Comercio                          | Límite de usos<br>1                                             | Me<br>•                     |
|                                        | Vencimiento de link<br>Sin vencimiento                          |                             |
|                                        |                                                                 |                             |
|                                        |                                                                 |                             |
| AB Nombre usuario<br>Cargo del usuario | :                                                               |                             |
|                                        |                                                                 |                             |

| talle del link                                    |        |
|---------------------------------------------------|--------|
| ulo del producto/servicio<br>Idifonos Wireless V. | ۲<br>5 |
| cha de creación<br>/12/2022                       | s      |
| nite de usos                                      | ۲      |
| ncimiento de link<br>n vencimiento                |        |

Copia o comparte el link por redes sociales o correo electrónico.

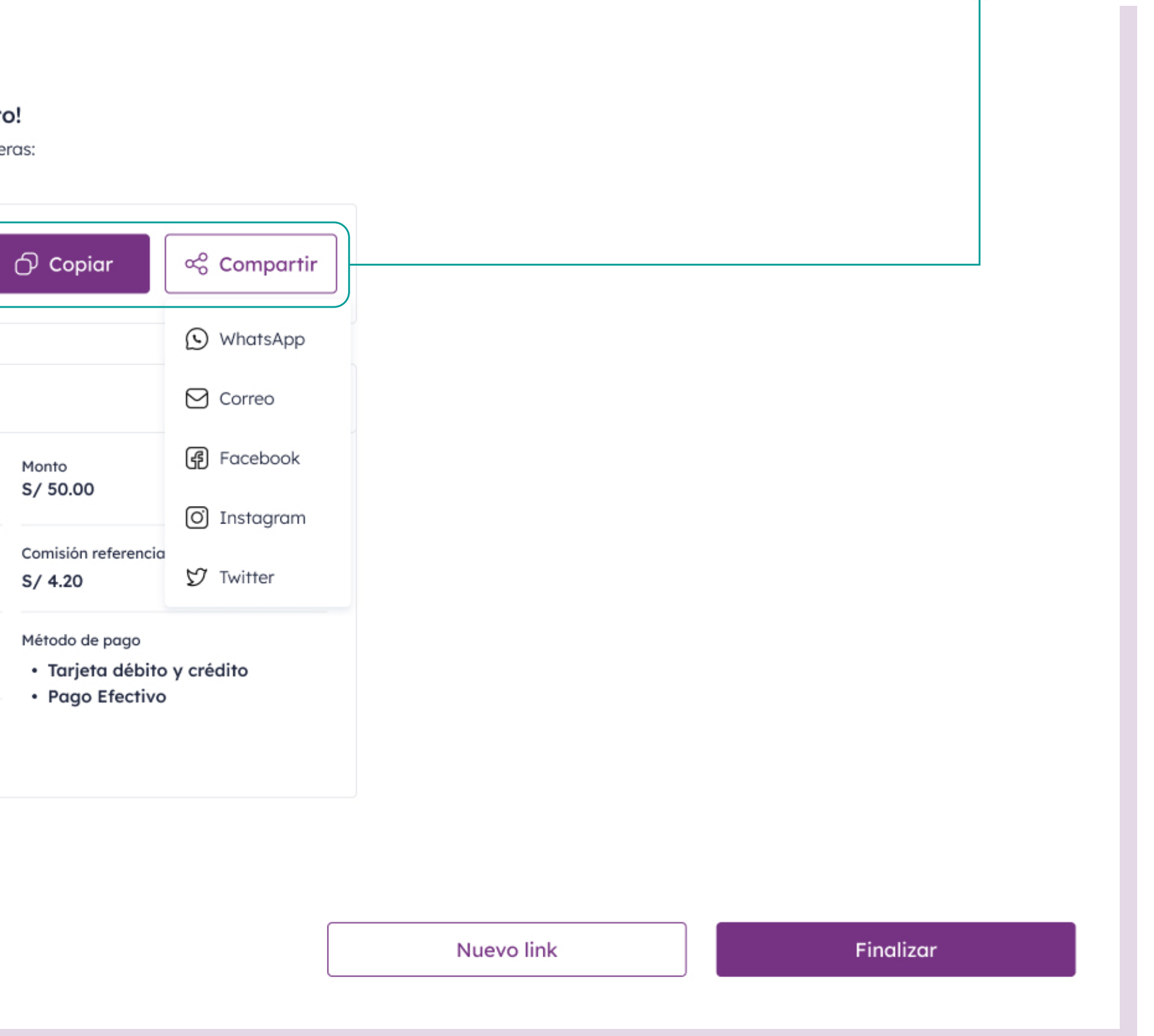

### Módulo Links de cobro

En **Detalle del link** podrás ver el importe, fecha de creación, fecha de vencimiento, comisión Culqi\*, etc. Para eso, debes seleccionar uno de tus links.

\*La comisión Culqi es el monto estimado que se descontará de tu venta. Incluye comisión fija, variable e IGV para tarjetas nacionales.

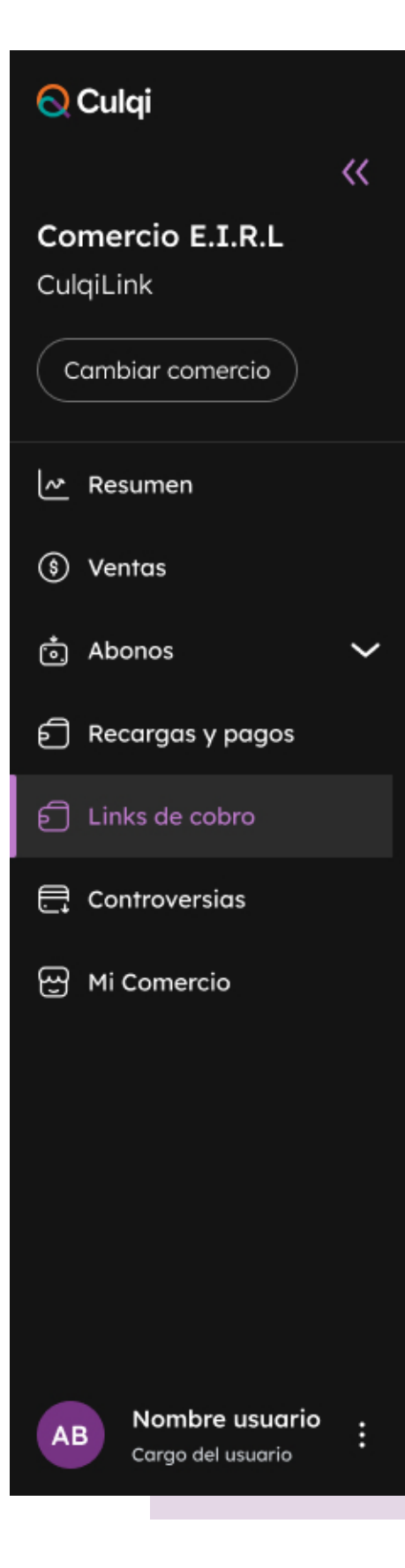

### Detalle de link

| ∂ Links de cob         | ro                     |                               |                     |                       | l                            | + Crear link |
|------------------------|------------------------|-------------------------------|---------------------|-----------------------|------------------------------|--------------|
|                        | Q                      | Desde $\ominus$ $\rightarrow$ | Hasta 🛱 E           | istado 🗸 🗸            | ີ Limpie                     | ar filtros   |
| Todos mis links        |                        |                               |                     |                       |                              | 🕑 Descargar  |
| Fecha de creación      | Fecha de vencimiento   | Título                        | Usos (i) Monto de v | venta Venta total (i) | Estado                       | Más opciones |
| 10/06/2020<br>12:45:07 | 21/06/2020<br>12:45:07 | Frutos secos Julio            | 4 de 8 S/ 15.00     | S/ 15.00              | Activo                       | :            |
| 10/06/2020<br>12:45:07 | 21/06/2020<br>12:45:07 | Frutos secos Julio            | 4 de 8 S/ 15.00     | S/ 15.00              | <ul> <li>Inactivo</li> </ul> | :            |
| 10/06/2020<br>12:45:07 | 21/06/2020<br>12:45:07 | Frutos secos Julio            | 4 de 8 S/ 15.00     | S/ 15.00              | Agotado                      | :            |
| 10/06/2020<br>12:45:07 | 21/06/2020<br>12:45:07 | Frutos secos Julio            | 4 de 8 S/ 15.00     | S/ 15.00              | • Expirado                   | :            |
| 10/06/2020<br>12:45:07 | 21/06/2020<br>12:45:07 | Frutos secos Julio            | 4 de 8 S/ 15.00     | S/ 15.00              | • Expirado                   | :            |
| 10/06/2020<br>12:45:07 | 21/06/2020<br>12:45:07 | Frutos secos Julio            | 4 de 8 S/ 15.00     | S/ 15.00              | <ul> <li>Inactivo</li> </ul> | :            |
| 10/06/2020<br>12:45:07 | 21/06/2020<br>12:45:07 | Frutos secos Julio            | 4 de 8 S/ 15.00     | S/ 15.00              | <ul> <li>Inactivo</li> </ul> | :            |
| 10/06/2020<br>12:45:07 | 21/06/2020<br>12:45:07 | Frutos secos Julio            | 4 de 8 S/ 15.00     | S/ 15.00              | Activo                       | :            |
| 10/06/2020<br>12:45:07 | 21/06/2020<br>12:45:07 | Frutos secos Julio            | 4 de 8 S/ 15.00     | S/ 15.00              | Activo                       | :            |
| 10/06/2020<br>12:45:07 | 21/06/2020<br>12:45:07 | Frutos secos Julio            | 4 de 8 S/ 15.00     | S/ 15.00              | Activo                       | :            |
| Filas 10 🗸             |                        |                               |                     | 1 2                   | 3 4 5                        | 10 >         |

(!) ¿Tienes dudas? Contáctanos: Call center: (01) 643 1050 | Whatsapp: 970141600

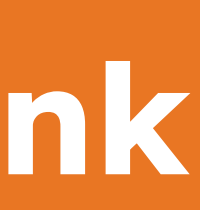

## 

### Módulo Links de cobro

En **Detalle de link**, puedes obtener el título, monto, fecha de creación, fecha de vencimiento, número de usos, estado y origen del link.

Recuerda que puedes volver a compartir o copiar el link eligiendo los siguientes íconos en la sección **Detalle del link**.

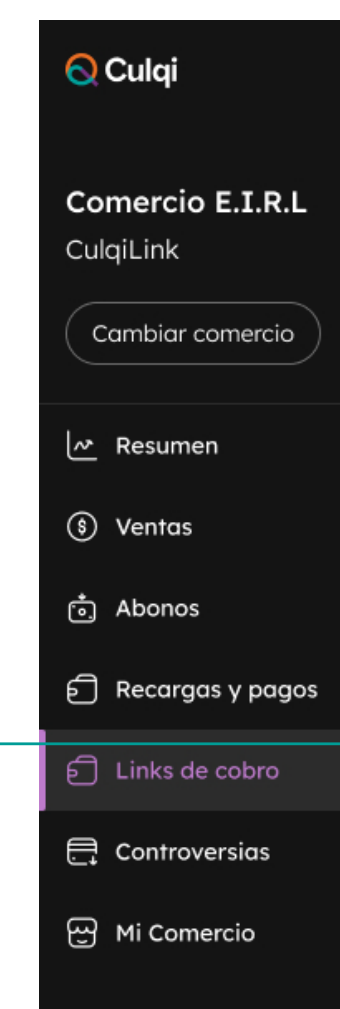

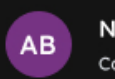

### **Detalle de link**

#### Detalle de link

14/05/2020 - 11:34:21 • Activo

| Datos de la compra                           |                 |                   |                       |           | Datos del link 🖉                     |                                                 |                                  |             |  |  |
|----------------------------------------------|-----------------|-------------------|-----------------------|-----------|--------------------------------------|-------------------------------------------------|----------------------------------|-------------|--|--|
| Título Monto<br>Mix de nueces 30 gr. s/63.20 |                 |                   |                       |           | Estado<br>Activo                     |                                                 | Vencimiento del link<br>24/12/22 |             |  |  |
| Fecha de creación<br>24/12/22                |                 | Cód.<br>BJZRMTYVO | 231                   |           | Límite de us<br><b>6</b>             | 505                                             | Cantidad utilizada<br><b>4</b>   |             |  |  |
| Link express.culqi.com/pago/QNYINV91GX       |                 |                   | <del>ک</del><br>ک     |           | Método de<br>Tarjetas d<br>Pago efec | <sup>pago</sup><br>le débito / crédito<br>:tivo | Origen<br><b>Panel</b>           |             |  |  |
|                                              |                 |                   | (▶) Whatsapp ○ Correo |           |                                      |                                                 |                                  |             |  |  |
| Ventas con link: BJ                          | ZRMTYVQ31       |                   |                       |           |                                      |                                                 |                                  | 🕑 Descargar |  |  |
| Fecha de creación                            | Nombre cliente  | Correc            | ළ Facebook            |           | Monto                                | Código de referencia                            | Medio de pago                    | Estado      |  |  |
| <b>21/06/2020</b><br>12:45:07                | Carla Fernandez | correc            | O Instagram           |           | S/12.40                              | chr_live_XXXXX80902                             | VISA                             | Devuelta    |  |  |
| <b>21/06/2020</b><br>12:45:07                | Carla Fernandez | correc            | 🗹 Twitter             |           | S/12.40                              | chr_live_XXXX80902                              | •                                | • Exitosa   |  |  |
| <b>21/06/2020</b><br>12:45:07                | Carla Fernandez | correo            | @prueba.com           | 987665422 | S/12.40                              | chr_live_XXXXX80902                             | VISA                             | • Abonada   |  |  |
| <b>21/06/2020</b><br>12:45:07                | Carla Fernandez | correo            | @prueba.com           | 987665422 | S/12.40                              | chr_live_XXXXX80902                             | ÊX                               | • Denegada  |  |  |
| <b>21/06/2020</b><br>12:45:07                | Carla Fernandez | correo            | @prueba.com           | 987665422 | S/12.40                              | chr_live_XXXXX80902                             | VISA                             | • Abonada   |  |  |
| <b>21/06/2020</b><br>12:45:07                | Carla Fernandez | correo            | @prueba.com           | 987665422 | S/12.40                              | chr_live_XXXXX80902                             | VISA                             | • Abonada   |  |  |
| <b>21/06/2020</b><br>12:45:07                | Carla Fernandez | correo            | @prueba.com           | 987665422 | S/12.40                              | chr_live_XXXXX80902                             | V/5A                             | Abonada     |  |  |
| <b>21/06/2020</b><br>12:45:07                | Carla Fernandez | correo            | @prueba.com           | 987665422 | S/12.40                              | chr_live_XXXXX80902                             | V/5A                             | Abonada     |  |  |
| <b>21/06/2020</b><br>12:45:07                | Carla Fernandez | correo            | @prueba.com           | 987665422 | S/12.40                              | chr_live_XXXXX80902                             | V/5A                             | Abonada     |  |  |
| <b>21/06/2020</b><br>12:45:07                | Carla Fernandez | correo            | @prueba.com           | 987665422 | S/12.40                              | chr_live_XXXXX80902                             | V/5A                             | Abonada     |  |  |
| Filas 10 🗸                                   |                 |                   |                       |           |                                      | 1                                               | 2 3 4 5                          | 10 >        |  |  |

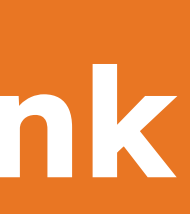

## Módulo Links de cobro

| <u>Q</u> Culqi       |     | Volver                        |                        |                                         |
|----------------------|-----|-------------------------------|------------------------|-----------------------------------------|
| Comercio E.I.R.L     | ì   | Detalle de li                 | ink                    |                                         |
| CulqiLink            |     | ☐ 14/05/2020 -                | 11:34:21 •             | Agotado                                 |
| Cambiar comercio     |     | Datos de la co                | ompra                  |                                         |
| Resumen              |     | Título                        |                        | Monto                                   |
| S Ventas             |     | Mix de nueces 30              | ) gr.                  | s/63.20                                 |
| * Abonos             | ~   | Fecha de creación<br>24/12/22 |                        | Cód                                     |
| 🗐 Recargas y pagos   |     | Link                          |                        | Estado                                  |
|                      |     | express.culqi.com             | m/pago/QN <sup>*</sup> | Activo                                  |
| 🚍 Controversias      |     |                               |                        | ✓ Puedes continuar                      |
| 땐 Mi Comercio        |     | Ventas con link: B.           | JZRMTYVQ3:             | Límite de usos:                         |
|                      |     | Fecha de creación             | Nombre clie            | 5                                       |
|                      |     | <b>21/06/2020</b><br>12:45:07 | Carla Fernc            | Métodos de pago:<br>Tarjetas de crédito |
|                      |     | <b>21/06/2020</b><br>12:45:07 | Carla Fernc            | Vencimiento:                            |
|                      |     | <b>21/06/2020</b><br>12:45:07 | Carla Ferno            | 25/12/22                                |
|                      |     | <b>21/06/2020</b><br>12:45:07 | Carla Fernc            |                                         |
|                      |     | <b>21/06/2020</b><br>12:45:07 | Carla Fernc            | + Programa tu link                      |
|                      |     | <b>21/06/2020</b><br>12:45:07 | Carla Fernan           | dez correo@prue                         |
|                      |     | <b>21/06/2020</b><br>12:45:07 | Carla Fernan           | dez correo@prue                         |
|                      |     | <b>21/06/2020</b><br>12:45:07 | Carla Fernan           | dez correo@prue                         |
|                      |     | <b>21/06/2020</b><br>12:45:07 | Carla Fernan           | dez correo@prue                         |
|                      |     | <b>21/06/2020</b><br>12:45:07 | Carla Fernan           | dez correo@prue                         |
|                      |     | Filas 10 🗸                    |                        |                                         |
| AB Cargo del usuario | · : |                               |                        |                                         |

### **Detalle de link**

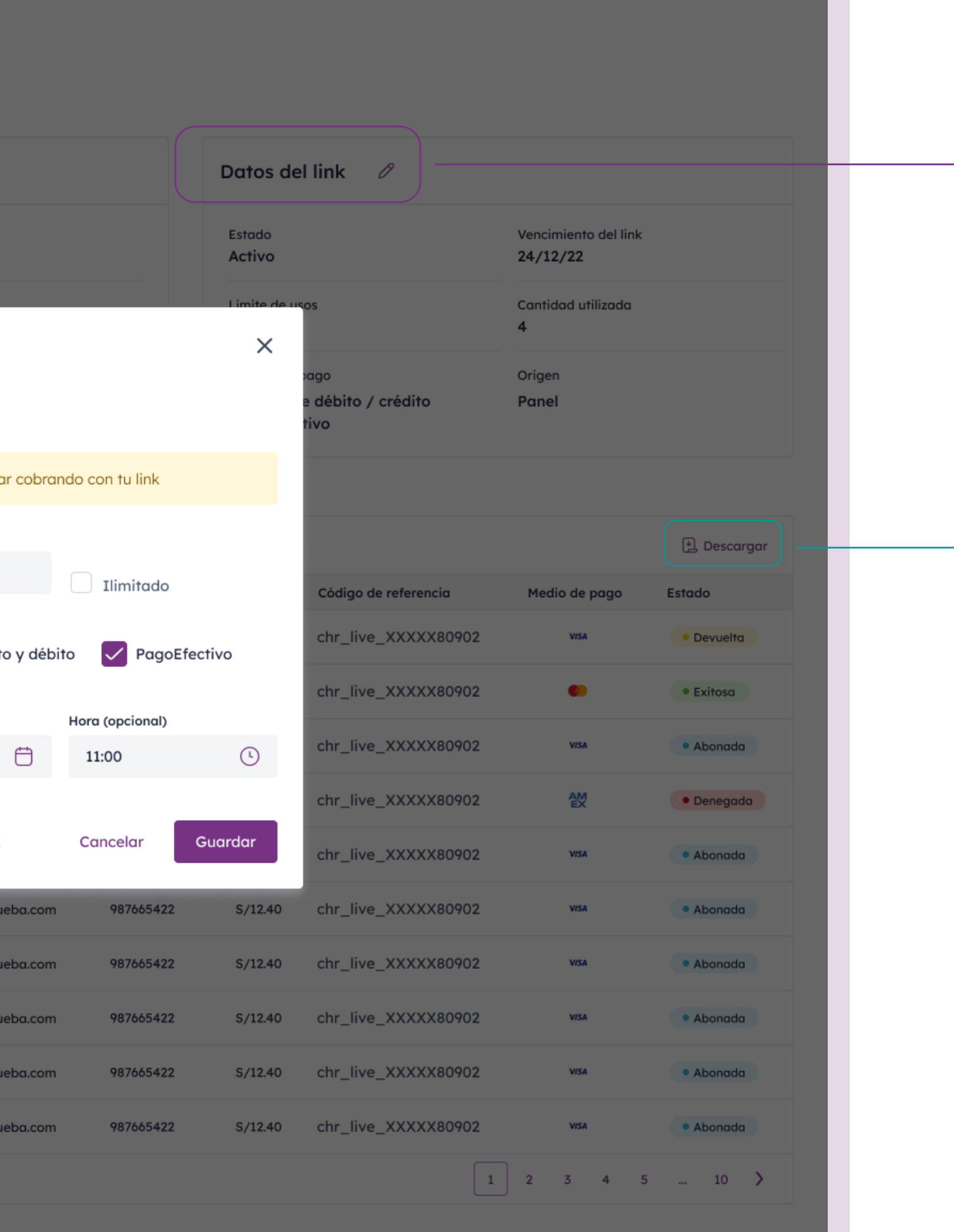

Haz click en Datos del link para editar el link: habilitar o deshabilitar links, cambiar el número máximo de usos o reprogramar una fecha de vencimiento.

Por último, también puedes descargar los links desde la opción Descargar.

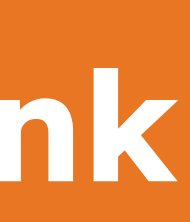

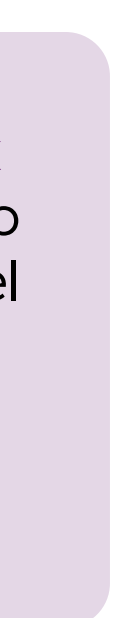

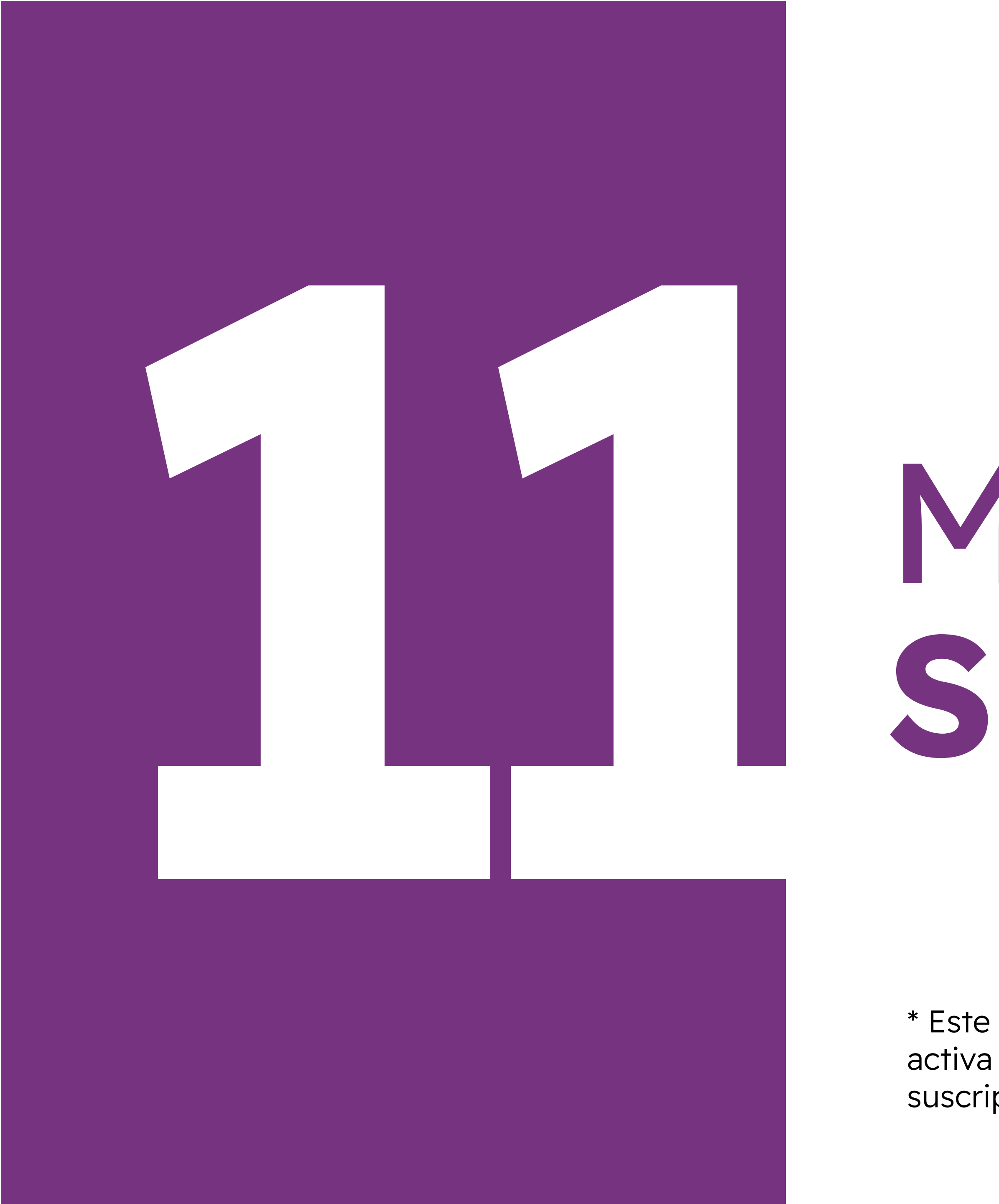

## Módulo Suscripciones

\* Este módulo aplica solo para CulqiOnline y se activa a solicitud del comercio para vender por suscripciones.

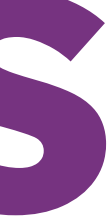

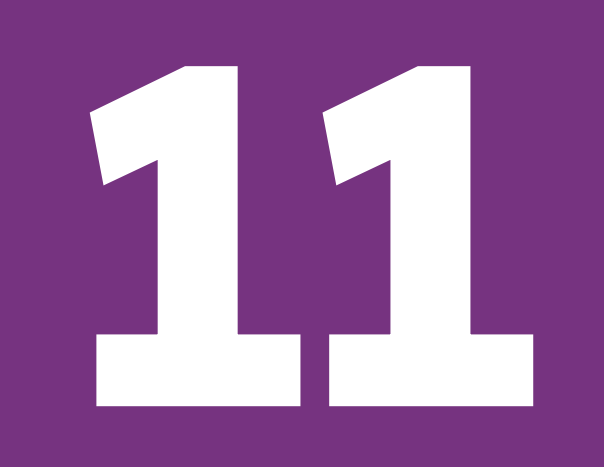

## Módulo Suscripciones

Para **crear un plan** solo se necesita completar algunos datos básicos: nombre del plan, monto, tipo de plan, frecuencia, entre otros.

Una vez creado, podrás visualizar el detalle del plan.

#### 🚫 Culqi

Comercio E.I.R.L CulqiOnline Cambiar comercio

🗠 Resumen

S Ventas

📩 Abonos

Controversias

🗟 Suscripciones

Planes

Suscriptores

🚍 Tarjetas guardadas

🐼 Lista negra

윤 Mi Comercio

Desarrollo

Nombre usuario

Cargo del usuario

AB

#### Volver

Nuevo plan

| Datos del plan                                         |       |
|--------------------------------------------------------|-------|
| Nombre del plan                                        |       |
| Ej. Plan mensual 2022                                  |       |
| Código plan                                            |       |
| Ej. Plan mensual 2022                                  |       |
| Descripción                                            |       |
| Ej. Plan mensual verano 2022. Incluye delivery.        |       |
|                                                        | 00/18 |
| Imagen opcional (j)                                    |       |
| Cargar archivo<br>Adjunta o arrastra los archivos aquí |       |
|                                                        |       |

#### Configuración

| Moneda          |         | Monto      |   |
|-----------------|---------|------------|---|
| S/              | $\sim$  | Ej. 20     |   |
| Frecuencia      |         |            |   |
| Selecciona      |         |            | ~ |
| Fecha de cobro  | í       |            |   |
| Día de susc     | ripción |            |   |
| Cantidad de cot | oros    |            |   |
| Ej. 2           |         | Ilimitados |   |
| Opciones av     | anzadas | 5 ~        |   |

#### Vista previa

Esta es la vista de como verá la suscripción tu cliente cuando se registre a tu plan

| Cafeteina                                                                                                    | Completa tus datos para continuar con tu suscripción: |  |  |  |  |
|----------------------------------------------------------------------------------------------------|-------------------------------------------------------|--|--|--|--|
|                                                                                                    | Nombre<br>Apellido                                    |  |  |  |  |
| Suscripción 6m - cafés x mes                                                                                                    |                                                       |  |  |  |  |
| Suscripción de café de especialidad, recibe 4 cafés al<br>mes durante 6 meses. Perfecto para los amantes del<br>café. Envios a todo Lima y Perú. Selecciona tu café y, un<br>paquete de café recién tostado aparecerá en tu puerta,<br>tal como te austa | Celular                                               |  |  |  |  |
|                                                                                                    | Dirección                                             |  |  |  |  |
| S/ 50.00                                                                                                    |                                                       |  |  |  |  |
| Se te cobrará de manera «frecuencia», los dias<br>«facturación» por «cobros» «frecuencia».                                                                                                    | Ciudad                                                |  |  |  |  |
|                                                                                                    |                                                       |  |  |  |  |
|                                                                                                    |                                                       |  |  |  |  |
|                                                                                                    | Continuar                                             |  |  |  |  |

| Ma |      |
|----|------|
| VO | iver |
|    |      |

Crear plan

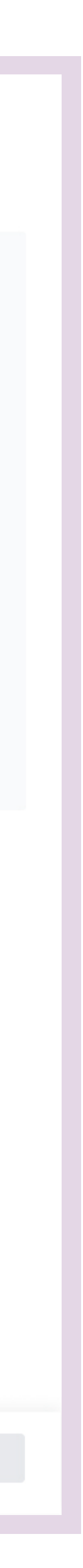

## 

Culc

(**\***)

۲ س

<u>[</u>] []

## Módulo Suscripciones

| ılqi                           | <<     | 🗟 Suscriptores         |               |               |   |               |                |   |                        |                                                                                                    |                        |      |
|--------------------------------|--------|------------------------|---------------|---------------|---|---------------|----------------|---|------------------------|----------------------------------------------------------------------------------------------------|------------------------|------|
| <b>ercio E.I.R.L</b><br>Dnline |        | Nombre cliente, correo | Q             | Desde         | Ö | $\rightarrow$ | Hasta          | Ö | Estado suscr           | ipción 🗸                                                                                                    | 🔟 Limpiar fi           | ltro |
| nbiar comercio                 |        | Lista de suscriptores  |               |               |   |               |                |   |                        |                                                                                                    |                        |      |
|                                |        | Nombre cliente         | Correo        |               |   | Nomb          | re plan        |   | Suscrito desde         | Suscripción                                                                                                    | Último cobro           |      |
| esumen                         |        | Carla Fernandez        | carlafernande | ez@gmail.com  |   | Plan v        | erano 2023     |   | 21/06/2020<br>12:45:07 | Creada                                                                                                    | 21/06/2020<br>12:45:07 |      |
|                                |        | Carla Dalila Wool      | carla.dalila@ | gmail.com     |   | Plan v        | erano 2023     |   | 21/06/2020<br>12:45:07 | <b>v</b>                                                                                                    | 21/06/2020<br>12:45:07 |      |
|                                |        | Veronica Hurtado       | vhurtado@hc   | otmail.com    |   | Plan n        | uevo 30dsct 23 |   | 21/06/2020<br>12:45:07 |                                                                                                    | 21/06/2020<br>12:45:07 |      |
|                                | ~      | Renzo Valdivia         | renzovaldivia | @gmail.com    |   | Plan n        | uevo 30dsct 23 |   | 21/06/2020<br>12:45:07 | Periodo de prueba                                                                                                    | 21/06/2020<br>12:45:07 |      |
| anes                           |        | Maria Lavalle          | marialavalle@ | @gmail.com    |   | Plan n        | uevo 50dsct    |   | 21/06/2020<br>12:45:07 | <ul> <li>Image: A start of the start of the start of</li></ul> | 21/06/2020<br>12:45:07 |      |
| ıscriptores                    |        | Carla Fernandez        | carlafernand  | ez@prueba.com | 1 | Plan n        | uevo 50dsct    |   | 21/06/2020<br>12:45:07 | Activa                                                                                                    | 21/06/2020<br>12:45:07 |      |
| ırjetas guardadas              |        | Laura Ramos            | lramos@hotn   | nail.com      |   | Plan v        | erano 50dsct   |   | 21/06/2020<br>12:45:07 | 0                                                                                                    | 21/06/2020<br>12:45:07 |      |
| sta negra                      |        | Mercedes Cabanillas    | mcabanillas@  | )gmail.com    |   | Plan v        | erano 2023     |   | 21/06/2020<br>12:45:07 | 8                                                                                                    | 21/06/2020<br>12:45:07 |      |
| i Comercio                     |        | Carla Fernandez        | carlafernand  | ez@gmail.com  |   | Plan ve       | erano 2023     |   | 21/06/2020<br>12:45:07 | ۲                                                                                                    | 21/06/2020<br>12:45:07 |      |
| esarrollo                      | $\sim$ | Luis Castañeda         | lcastaneda@   | gmail.com     |   | Plan ve       | erano 2023     |   | 21/06/2020<br>12:45:07 | ⊗                                                                                                    | 21/06/2020<br>12:45:07 |      |
|                                |        | Filas 10 🗸             |               |               |   |               |                |   |                        |                                                                                                    | 1 2 3                  | 4    |

#### iltros Pescargar Estado último cobro Hemos procesado el o Exitosa • Exitosa • Exitosa • Exitosa • Exitosa • Exitosa • Exitosa 4 5 ... 10 )

#### En Suscriptores, podrás:

Visualizar todos los suscriptores que tienes por cada plan de suscripción en un listado.
Además, ver en qué estado de suscripción se encuentra tu cliente suscrito: Creado, Período de prueba, Activo o No activo.

- Visualizar la fecha y el estado del último cobro. Los estados son: **Exitosa y Rechazada.** 

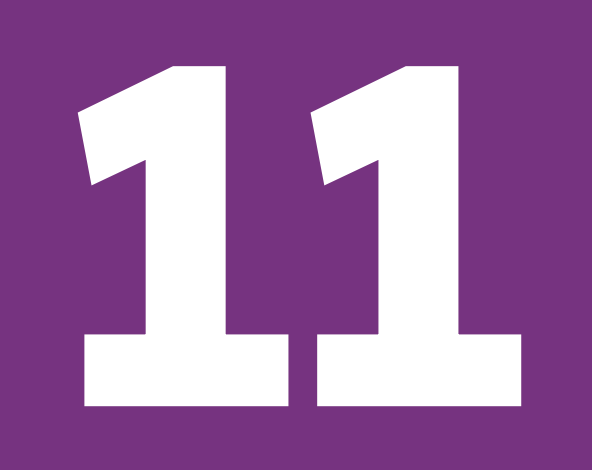

## Módulo Suscripciones

- Saber más del suscriptor, haciendo clic sobre un suscriptor del listado. Verás a detalle:

**1.** Datos del suscriptor

2. Plan de suscripción

#### **Q** Culqi Comercio E.I.R.L CulqiOnline

~~

#### Cambiar comercio

#### Resumen

- (\$) Ventas 📩 Abonos
- Controversias
- Suscripciones
- Planes
- Suscriptores
- 🚍 Tarjetas guardadas
- 🐼 Lista negra
- 윤 Mi Comercio
- Desarrollo

#### Nombre usuario Cargo del usuario

#### **〈** Volver

Nombres

Mariano

Correo

#### Detalle de suscriptor

Datos del suscriptor

mmelgar@gmail.com

📅 14/05/2020 - 11:34:21 | 📀 Suscripción activa

Monto

S/ 75.00

S/ 75.00

S/ 75.00

S/ 75.00

S/ 75.00

S/ 75.00

S/ 75.00

S/ 75.00

S/ 75.00

S/ 75.00

Tarieta

Apellidos

332313\*\*\*\*\*7182

455611\*\*\*\*\*7182

455611\*\*\*\*\*7182

455611\*\*\*\*\*7182

455611\*\*\*\*\*7182

455611\*\*\*\*\*7182

455611\*\*\*\*\*7182

455611\*\*\*\*\*7182

455611\*\*\*\*\*7182

455611\*\*\*\*\*7182

**Melgar Sotomayor** 

332313\*\*\*\*\*7182

Fecha de cobro

21/06/2020

21/06/2020

21/06/2020

21/06/2020

21/06/2020

21/06/2020

12:45:07

12:45:07

12:45:07

12:45:07

12:45:07

12:45:07

Medio de pago

#### Plan verano 2023 Más detalles Frecuencia Fecha de facturación Mensual 05/03/23 Cantidad de cobros Monto 12 S/ 75.00

 $\bullet \bullet \bullet \bullet \bullet \bullet \bullet \bullet$ 

#### Historial

Cobro

12

11

10

09

08

07

06

04

Filas 10 🗸

| Intentos (j) | Estado |
|--------------|--------|

👌 Dar de baja

🕑 Descargar

| 21/06/2020<br>12:45:07 | $\bigcirc$ |
|------------------------|------------|
| 21/06/2020<br>12:45:07 | $\bigcirc$ |
| 21/06/2020<br>12:45:07 | $\bigcirc$ |
| 21/06/2020<br>12:45:07 | $\bigcirc$ |

| $\bigcirc$ | • Exitosa |
|------------|-----------|
| $\bigcirc$ | • Exitosa |
| $\bigcirc$ | • Exitosa |
| $\bigcirc$ | • Exitosa |
| $\bigcirc$ | • Exitosa |

1 2 3 4 5 ... 10 >

En proceso

Exitosa

Exitosa

Exitosa

Exitosa

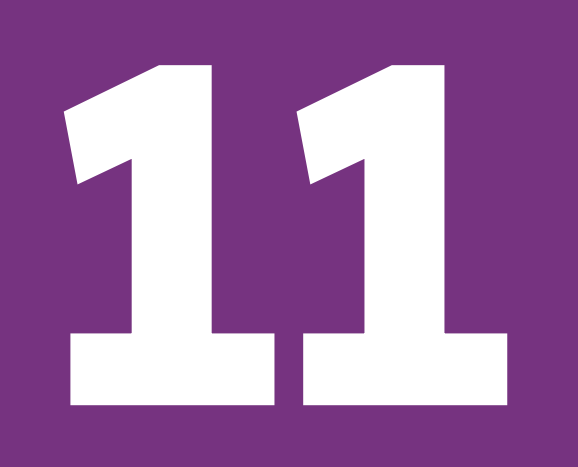

## Módulo Suscripciones

**3.** Historial de cobro al suscriptor

**4.** Los intentos de cobro a su tarjeta con el motivo de **"rechazo"** por cada uno de ellos.

#### Volver

Culqi

Cambiar c

Tarjetas gua

Comercio E.I.R.L

#### Detalle de suscriptor

📅 14/05/2020 - 11:34:21 | 💿 Suscripción activa

👌 Dar de baja

| Nombres<br>Mariano   |          | Apellidos<br>Melgar Sotomayor                                    |                                          | Fecha de fa<br>05/03/23 | icturación   | Frecuencia<br>Mensual    |
|----------------------|----------|------------------------------------------------------------------|------------------------------------------|-------------------------|--------------|--------------------------|
| Correo<br>mmelgar@gm | ail.com  | Medio de pago<br>Intentos de cobro                               |                                          | Monto                   |              | Cantidad de cobros<br>12 |
| Historial            |          | Intento 3: Rechazado<br>Fecha: 21/06/2020                        |                                          | ^                       |              | Ð                        |
| Cobro                | Monto    | Tarjeta: VSA 332313*****718                                      | 2                                        |                         | Intentos (i) | Estado                   |
| 12                   | S/ 75.00 | ID Cargo: <u>chr live XXXXX80</u><br>Motivo: La operación ha sic | <u>902</u><br>do denegada por la entidac | l emisora de            |              | Rechazada                |
| 11                   | S/ 75.00 | de la denegación o                                               | intenta nuevamente con o                 | tra tarjeta.            | $\odot$      | • Exitosa                |
| 10                   | S/ 75.00 | Intento 2: Rechazado                                             |                                          | ~                       | $\odot$      | • Exitosa                |
| 09                   | S/ 75.00 |                                                                  |                                          |                         | $\odot$      | • Exitosa                |
| 08                   | S/ 75.00 | E                                                                | Intendido                                |                         | $\odot$      | • Exitosa                |
| 07                   | S/ 75.00 | 455611*****7182                                                  | 21/06/2020<br>12:45:07                   |                         | $\odot$      | • Exitosa                |
| 06                   | S/ 75.00 | 455611*****7182                                                  | 21/06/2020<br>12:45:07                   |                         | $\odot$      | • Exitosa                |
| 05                   | S/ 75.00 | 455611*****7182                                                  | 21/06/2020<br>12:45:07                   |                         |              | • Exitosa                |
| 04                   | S/ 75.00 | 455611*****7182                                                  | 21/06/2020<br>12:45:07                   |                         |              | • Exitosa                |
| 03                   | S/ 75.00 | 455611******7182                                                 | 21/06/2020                               |                         |              | • Exitosa                |

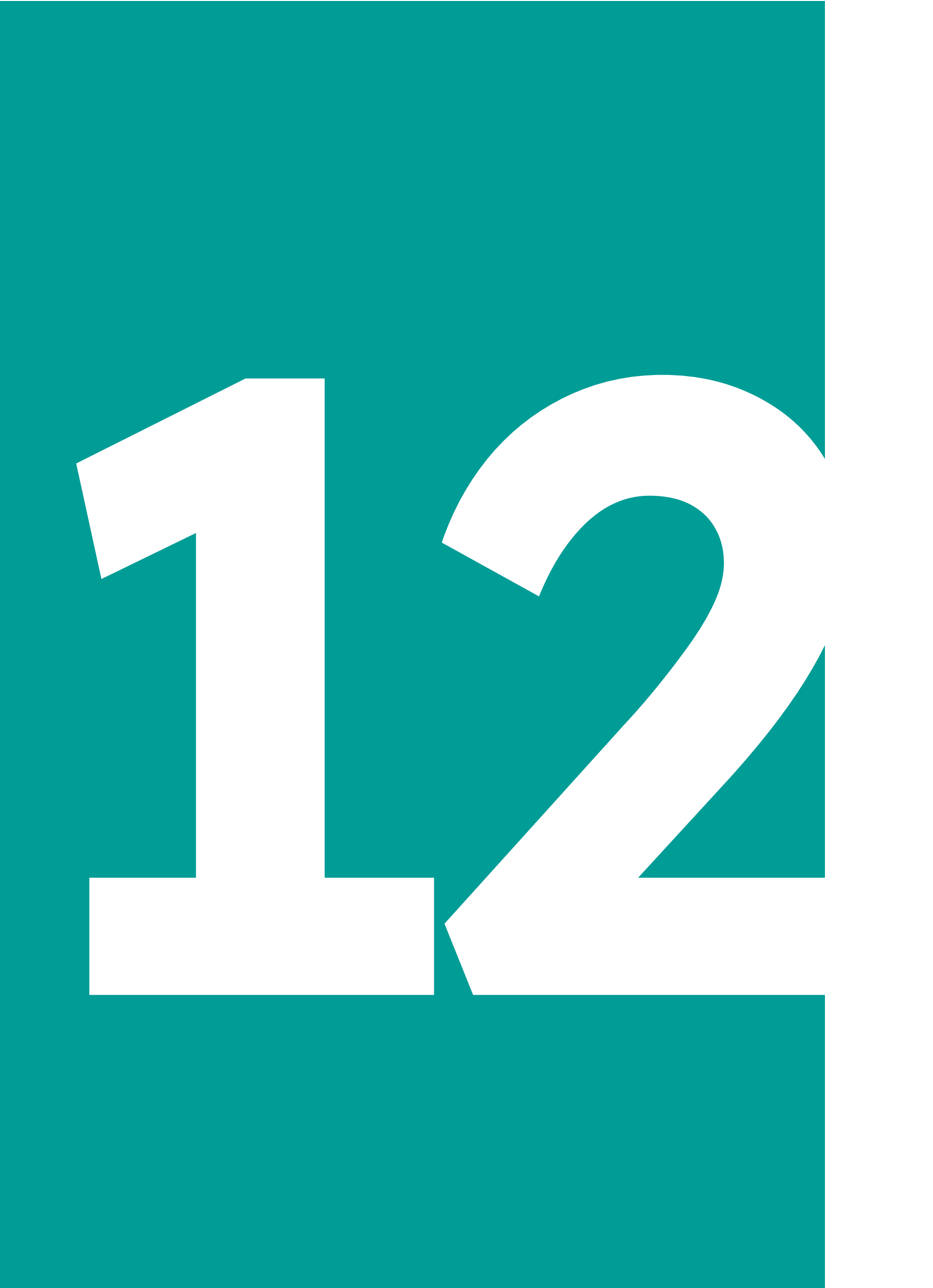

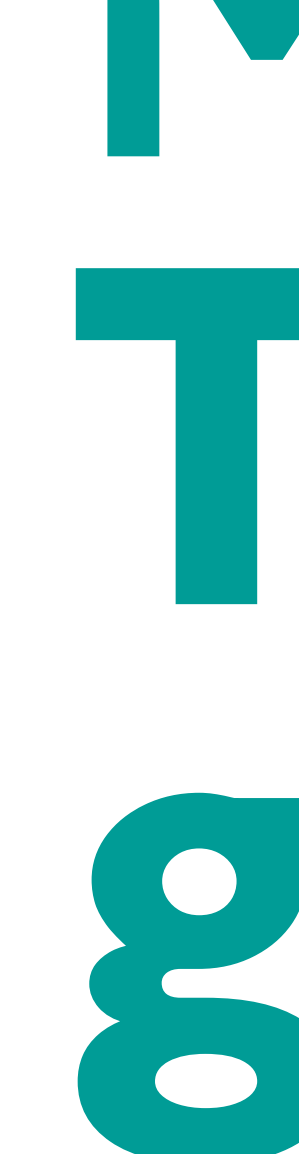

## Módulo Tarjetas guardadas

## 

## Módulo Tarjetas guardadas

🖯 Tarjetas guardadas

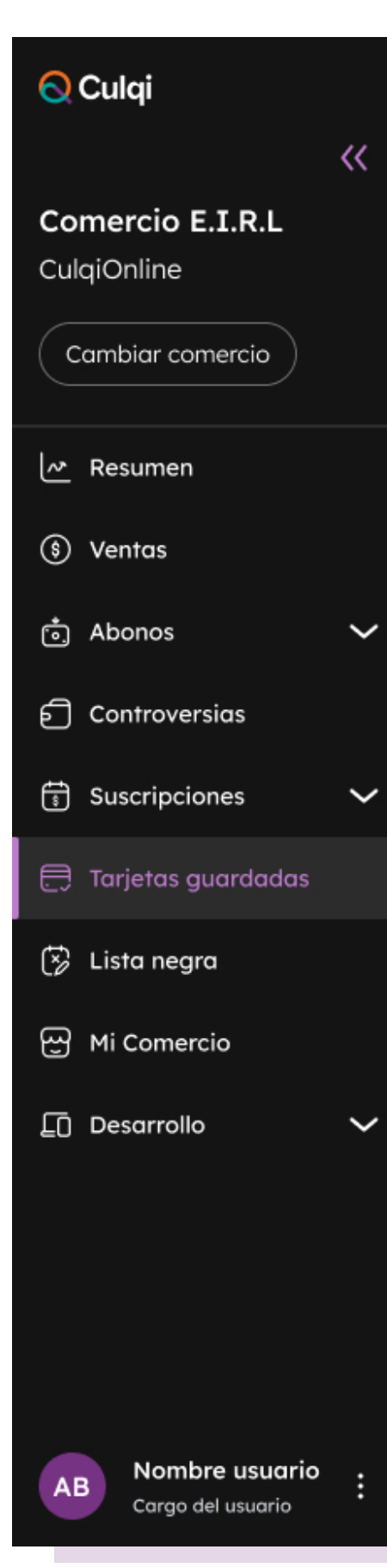

#### Q, Ö Ð Desde $\rightarrow$ Estado Correo, Nombre cliente Hasta Lista de tarjetas Tarjeta ID Tarjeta ID Cliente Nombre cliente Correo chr\_live\_XXXXX Cus\_live\_Lz6Yfsm7QqCPI Carla Fernandez cor\*\*\*@gmail.com VISA 889023\*\*\*\*\*7182 ECW 80902 Cus\_live\_Lz6Yfsm7QqCPI chr\_live\_XXXXX 889022\*\*\*\*\*7182 Carla Fernandez cor\*\*\*@gmail.com ECW 80902 chr\_live\_XXXXX Cus\_live\_Lz6Yfsm7QqCPI 889220\*\*\*\*\*\*7182 Carla Fernandez cor\*\*\*@gmail.com ECW 80902 chr\_live\_XXXXX Cus\_live\_Lz6Yfsm7QqCPI VISA 822890\*\*\*\*\*7182 Carla Fernandez cor\*\*\*@gmail.com ECW 80902 chr\_live\_XXXXX Cus\_live\_Lz6Yfsm7QqCPI VISA 889330\*\*\*\*\*7182 Carla Fernandez cor\*\*\*@gmail.com ECW 80902 chr\_live\_XXXXX Cus\_live\_Lz6Yfsm7QqCPI ₩ 889330\*\*\*\*\*7182 Carla Fernandez cor\*\*\*@gmail.com ECW 80902 chr\_live\_XXXXX Cus\_live\_Lz6Yfsm7QqCPI VISA 889220\*\*\* \*\*7182 Carla Fernandez cor\*\*\*@gmail.com ECW 80902 chr\_live\_XXXXX Cus\_live\_Lz6Yfsm7QqCPI Carla Fernandez 889220\*\*\*\*\*\*7182 cor\*\*\*@gmail.com ECW 80902 chr\_live\_XXXXX Cus\_live\_Lz6Yfsm7QqCPI V/SA 889110\*\*\*\*\*\*7182 Carla Fernandez cor\*\*\*@gmail.com ECW 80902 Cus\_live\_Lz6Yfsm7QqCPI chr\_live\_XXXXX VISA 889330\*\*\*\*\*7182 Carla Fernandez cor\*\*\*@gmail.com 80902 ECW Filas 10 🗸

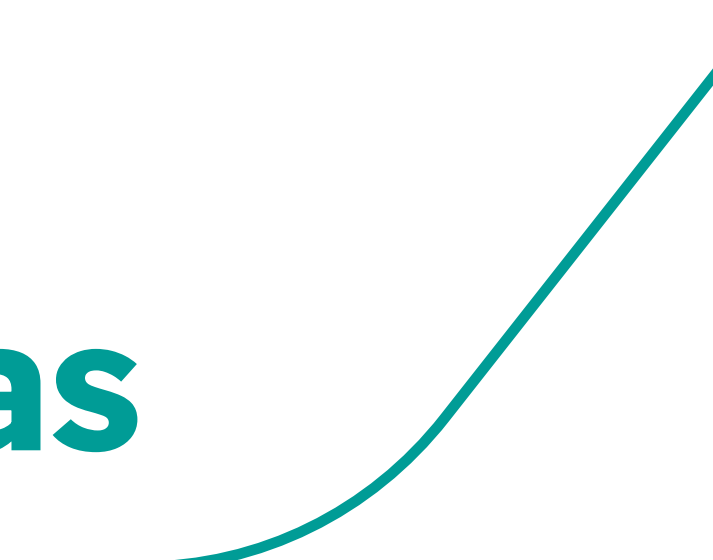

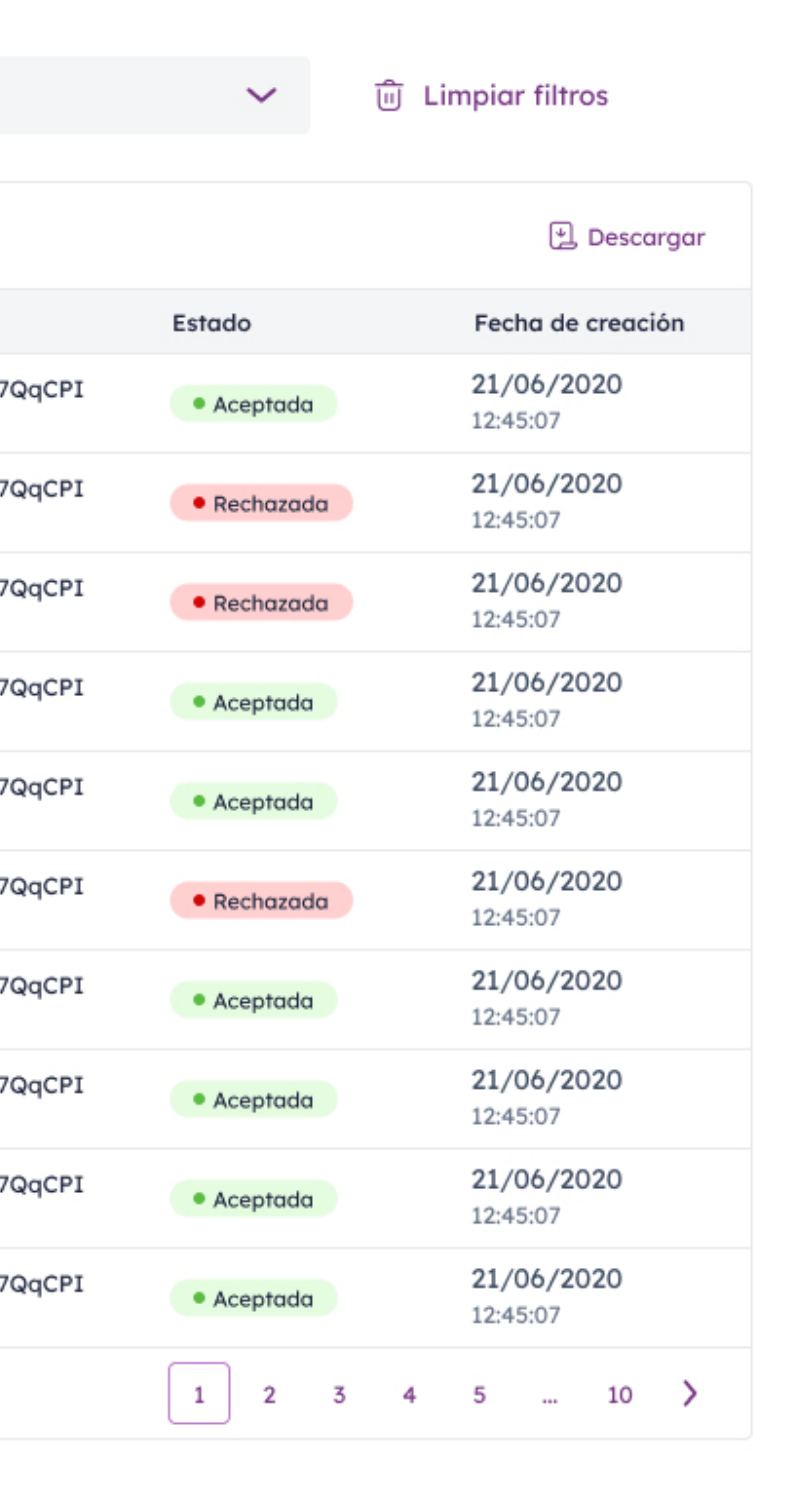

En **Tarjetas guardadas** podrás ver todas las tarjetas de débito o crédito encriptadas que tus clientes registran como parte de sus **suscripciones.** 

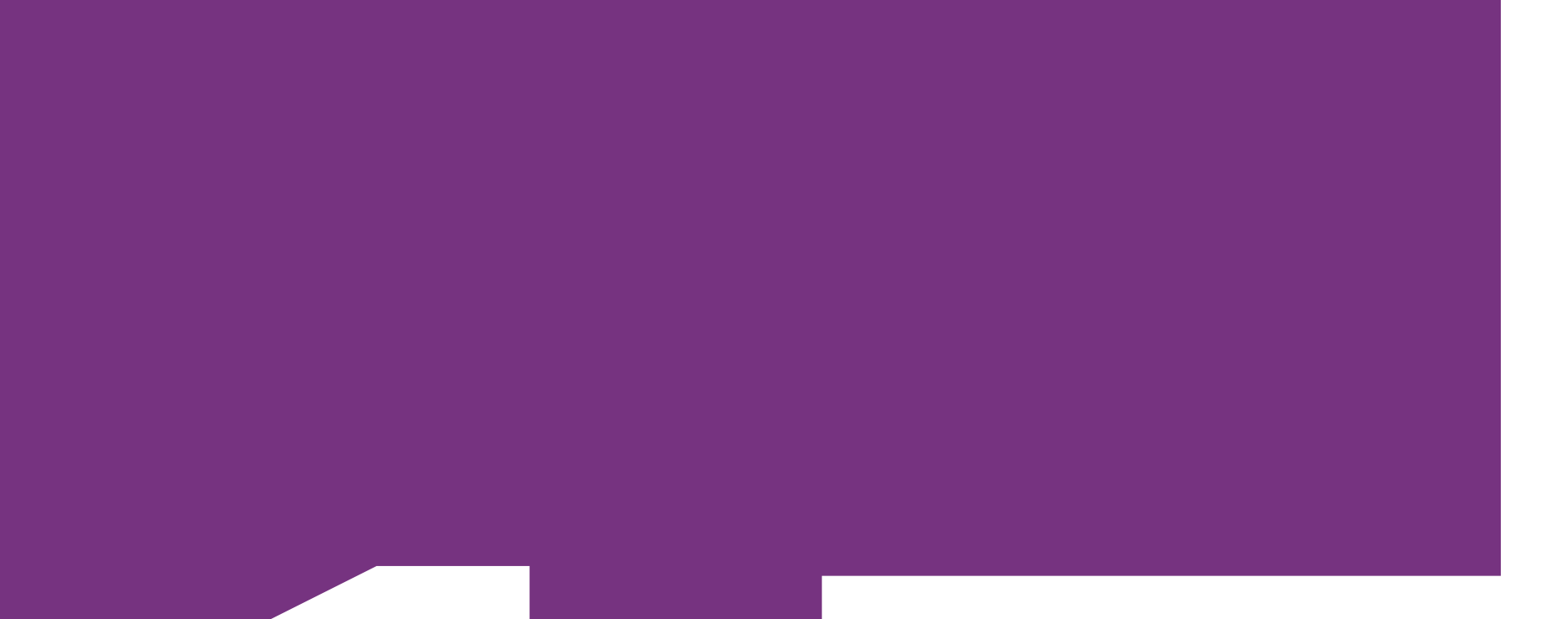

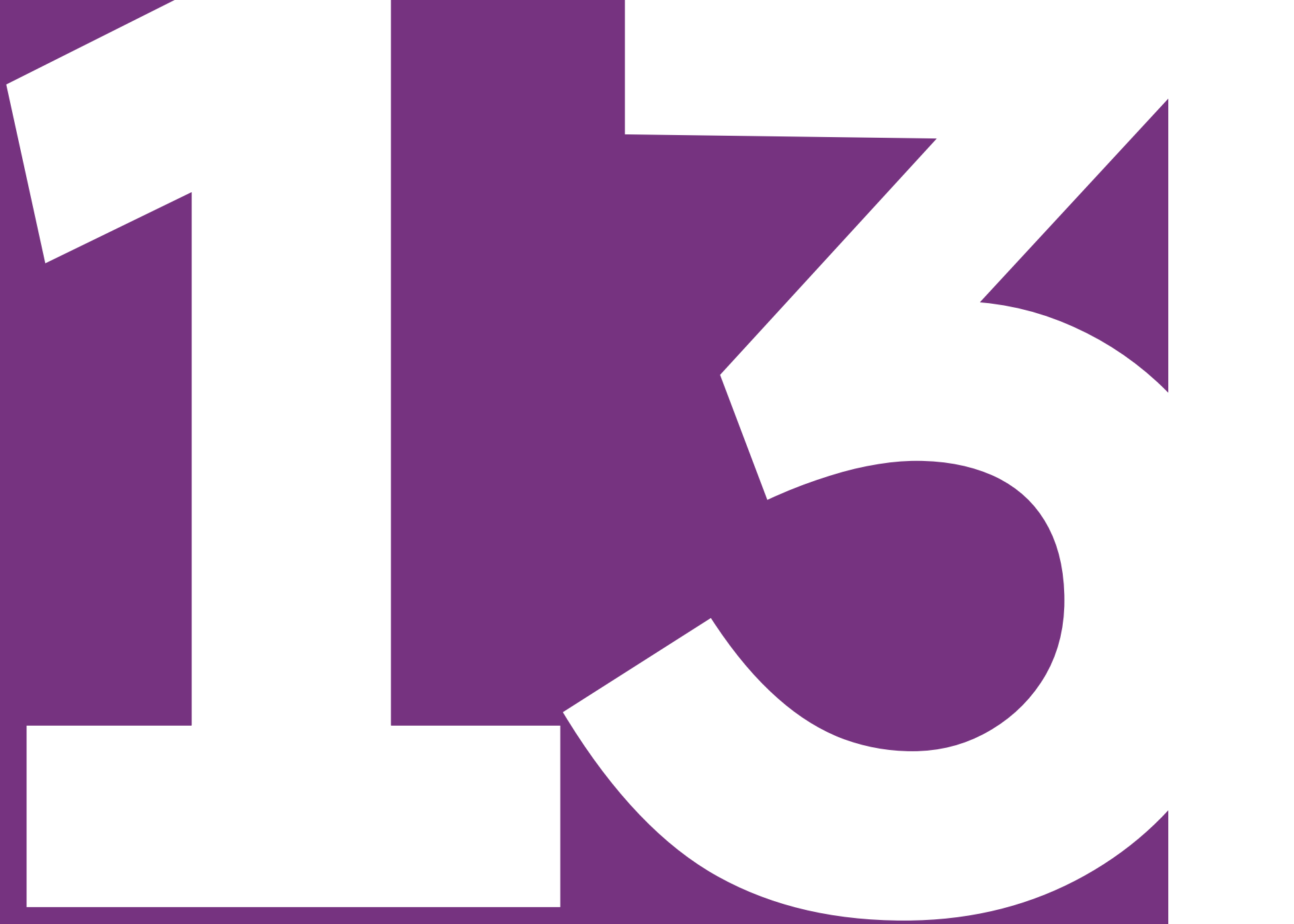

## **Lista** Negra

## 

## Lista Negra

Con este módulo podrás agregar a tus clientes a la Lista negra. Esto significa que en una próxima oportunidad, ese cliente considerado sospechoso para tu comercio no podrá realizar compras hasta que valides que es un cliente verídico.

\* Aplica solo para CulqiOnline.

#### 🚫 Culqi

Comercio E.I.R.L CulgiOnline

Cambiar comercio 🗠 Resumen (\$) Ventas ាំ Abonos 🕤 Controversias 🕤 Suscripciones 🚍 Tarjetas guardadas 🅉 Lista negra [관] Mi Comercio Desarrollo

#### 🔅 Lista negra

| Correo, Nombre cliente | Q. 08/01/2             | B3 	☐ → Hasta 	_       | - Estado     | ✓ Ū Limpiar filtros |
|------------------------|------------------------|------------------------|--------------|---------------------|
| Lista de usuarios      |                        |                        |              | 🕑 Descargar         |
| Correo                 | Fecha de bloqueo       | Fecha de desbloqueo    | Estado       | Acción              |
| correo@prueba.com      | 21/06/2020<br>12:45:07 | -                      | Bloqueado    | — Quitar            |
| correo@prueba.com      | 21/06/2020<br>12:45:07 | 21/06/2020<br>12:45:07 | Desbloqueado | — Quitar            |
| correo@prueba.com      | 21/06/2020<br>12:45:07 | -                      | Bloqueado    | — Quitar            |
| correo@prueba.com      | 21/06/2020<br>12:45:07 | -                      | • Bloqueado  | — Quitar            |
| correo@prueba.com      | 21/06/2020<br>12:45:07 | -                      | • Bloqueado  | - Quitar            |
| correo@prueba.com      | 21/06/2020<br>12:45:07 | -                      | Bloqueado    | — Quitar            |
| correo@prueba.com      | 21/06/2020<br>12:45:07 | -                      | • Bloqueado  | — Quitar            |
| correo@prueba.com      | 21/06/2020<br>12:45:07 | -                      | • Bloqueado  | — Quitar            |
| correo@prueba.com      | 21/06/2020<br>12:45:07 | -                      | • Bloqueado  | - Quitar            |
| correo@prueba.com      | 21/06/2020<br>12:45:07 | -                      | • Bloqueado  | - Quitar            |
| Filas 10 🗸             |                        |                        |              | 1 2 3 4 5 10 >      |

lombre usuario

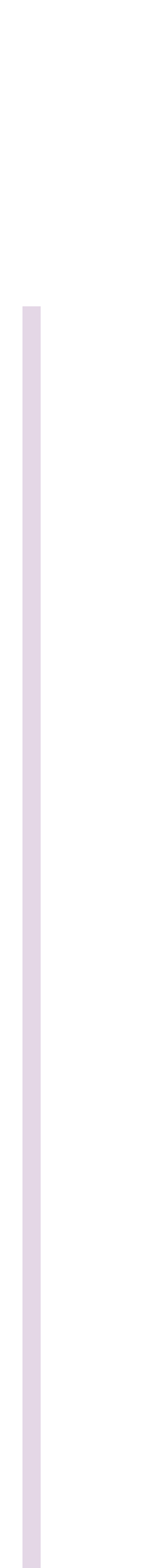

## 

## Lista Negra

| 🚫 Culqi                                |    |
|----------------------------------------|----|
|                                        | << |
| Comercio E.I.R.L                       |    |
| CulqiOnline                            |    |
| Cambiar comercio                       |    |
| Resumen                                |    |
| (§) Ventas                             |    |
| ් Abonos                               | ~  |
| Controversias                          |    |
| Suscripciones                          | ~  |
| 런 Tarjetas guardadas                   |    |
| 🖒 Lista negra                          |    |
| 땐 Mi Comercio                          |    |
| Desarrollo                             | ~  |
|                                        |    |
|                                        |    |
|                                        |    |
|                                        |    |
|                                        |    |
| AB Nombre usuario<br>Cargo del usuario | :  |

| Volver                  |                                        |                                                  |                    |               |                               |           |               |          |                 |
|-------------------------|----------------------------------------|--------------------------------------------------|--------------------|---------------|-------------------------------|-----------|---------------|----------|-----------------|
| Detalle de usua         | rio bloqueado $\leftarrow \rightarrow$ |                                                  |                    |               |                               |           |               |          |                 |
| 14/05/2020 - 11:34:2    | 21 Bloqueado                           |                                                  |                    |               |                               |           |               |          |                 |
| Aaron Rodriguez         |                                        |                                                  |                    |               |                               |           |               |          |                 |
| 🖂 aaroon.r@gmail.c      | com                                    |                                                  |                    |               |                               |           |               |          |                 |
| 🗴 Varios intentos de    | e compra                               |                                                  |                    |               |                               |           |               |          |                 |
|                         |                                        |                                                  |                    |               |                               |           |               |          |                 |
| Intentos de transacci   | ones                                   |                                                  |                    |               |                               |           |               |          |                 |
| ID y Cod de referencia  | Nro de pedido                          | Monto                                            | Medio de pago      | Tipo de pago  | Fecha de pag                  | ю         |               |          |                 |
| chr_live_XXXXX<br>80902 | REC- 1DFDFsdd                          | s/ 70.00                                         | VISA 8890*****7182 | Debito        | 21/06/2020<br>12:45:07        |           |               |          |                 |
| chr_live_XXXXX<br>80902 | REC- 1DFDFsdd                          | s/ 70.00                                         | 8890*****7182      | Debito        | <b>21/06/2020</b><br>12:45:07 |           |               |          |                 |
| chr_live_XXXXX<br>80902 | REC- 1DFDFsdd                          | s/ 70.00                                         | 6890*****7182      | Debito        | <b>21/06/2020</b><br>12:45:07 |           |               |          |                 |
| chr_live_XXXXX<br>80902 | REC- 1DFDFsdd                          | s/ 70.00                                         | VISA 8890*****7182 | Debito        | <b>21/06/2020</b><br>12:45:07 |           |               |          |                 |
| chr_live_XXXXX<br>80902 |                                        |                                                  |                    |               | 21/06/2020                    |           |               |          |                 |
| chr_live_XXXXX<br>80902 | 🚫 Culqi                                | Volver                                           |                    |               |                               |           |               |          |                 |
| chr_live_XXXXX<br>80902 | Comercio E.I.R.L                       | Detalle de                                       | venta ←            | $\rightarrow$ |                               |           |               |          | 1 Más en clanas |
| chr_live_XXXXX<br>80902 | CulqiOnline                            | 14/05/2020                                       | • Autoriz          | ado           |                               |           |               |          | : Mas opciones  |
| chr_live_XXXXX<br>80902 | Cambiar comercio                       |                                                  |                    |               |                               |           |               |          |                 |
| Filas 10 🗸              | A Resumen                              | <ul> <li>33433*****</li> <li>Agron Ro</li> </ul> | *7182<br>driquez   |               |                               |           | (\$)<br>Venta |          |                 |
| _                       |                                        | aaroon.r@                                        | @gmail.com         |               | — Quitar de la lis            | sta negra | S/ 84.80      |          |                 |
|                         | (s) ventas                             |                                                  |                    |               | G                             |           |               |          |                 |
|                         | ් Abonos 🗸 🗸                           | Detalle de la v                                  | venta              |               |                               |           |               |          |                 |
|                         | ට් Controversias                       | Derdile de la                                    | venia              |               |                               |           |               | 101/     |                 |
|                         | 🕤 Suscripciones 🗸 🗸                    | Concepto                                         |                    | Monto         | Comision varia                |           | Comision fija | IGV      | Saldo a abonar  |
|                         | 런 Tarjetas guardadas                   | Venta                                            |                    | 5/ 84.80      | 5/ -1                         | 1.87      | 5/ -0.76      | 5/ -0.48 | 5/ 81.69        |
|                         | 🔅 Lista negra                          | Datos de tra                                     | ansacción          |               | ~                             | Datos     | del cliente   |          | ~               |
|                         | 떤 Mi Comercio                          |                                                  |                    |               |                               |           |               |          |                 |
|                         | 🔲 Desarrollo 🗸 🗸                       | Metadata                                         |                    |               | $\sim$                        | Datos     | adicionales   |          | $\sim$          |
|                         |                                        |                                                  |                    |               |                               |           |               |          |                 |
|                         |                                        |                                                  |                    |               |                               |           |               |          |                 |
|                         | AB Nombre usuario                      |                                                  |                    |               |                               |           |               |          |                 |
|                         | Cargo del usuario                      |                                                  |                    |               |                               |           |               |          |                 |
|                         |                                        |                                                  |                    |               |                               |           |               |          |                 |

Para agregar a un cliente a la Lista negra, primero tienes que ir al módulo **Ventas** y seleccionar la transacción en cuestión.

Luego, haz clic en Agregar a la lista negra.

\* Aplica solo para CulqiOnline.

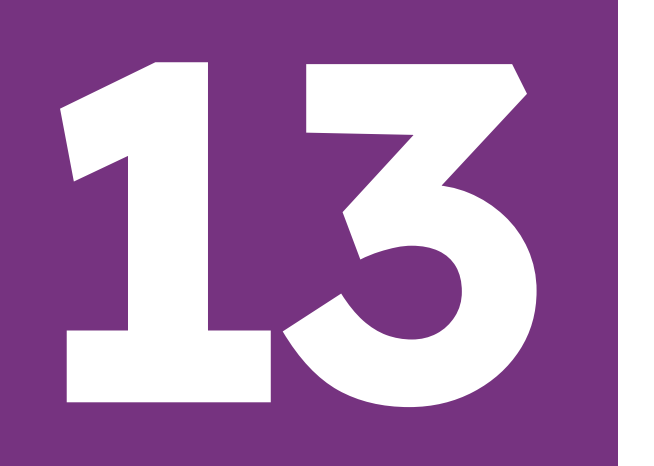

## Lista Negra

¡Listo! Ahora, el cliente ya no podrá comprar en tu pasarela hasta que se le retire de la lista negra.

Nota: Desde este módulo, también puedes retirar a tu cliente de la lista negra para que vuelva a operar con normalidad.

\* Aplica solo para CulqiOnline.

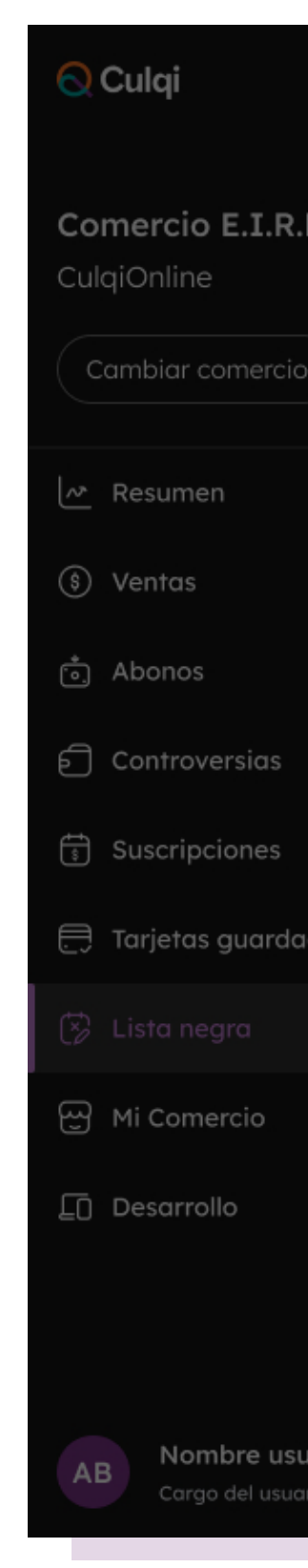

| ~~  | < Volver                               |                                                   |                                                 |                     |               |          |                |
|-----|----------------------------------------|---------------------------------------------------|-------------------------------------------------|---------------------|---------------|----------|----------------|
|     | Detalle de venta 🗧 🤟                   | - →                                               |                                                 |                     |               |          | · Mán analanan |
|     | iiiiiiiiiiiiiiiiiiiiiiiiiiiiiiiiiiiiii | Estado                                            |                                                 |                     |               |          | : Mas opciones |
| /   | 33433****7182                          |                                                   |                                                 |                     | (\$)          |          |                |
| _   | Aaron Rodriguez                        |                                                   |                                                 | ~                   | Venta         |          |                |
|     | 🖂 aaroon.r@gmail.com                   |                                                   | (!)                                             | ^                   | S/ 84.80      |          |                |
|     |                                        | ¿Quieres quitar al                                | usuario de tu lista                             | negra?              |               |          |                |
|     | Detalle de la venta                    | Su correo, las tarjeto<br>ventas y los correos re | as utilizadas en esta u<br>elacionados a dichas | i otras<br>tarjetas |               |          |                |
| ~   | Concepto                               | nu                                                | evamente.                                       | comprus             | Comisión fija | IGV      | Saldo a abonar |
| das | Venta                                  | Cancelar                                          | Continua                                        | ır                  | S/ -0.76      | S/ -0.48 | S/ 81.69       |
| - 1 | Datos de transacción                   |                                                   | $\sim$                                          | Datos de            | el cliente    |          | ~              |
| ~   | Metadata                               |                                                   | ~                                               | Datos ad            | dicionales    |          | ~              |
|     |                                        |                                                   |                                                 |                     |               |          |                |

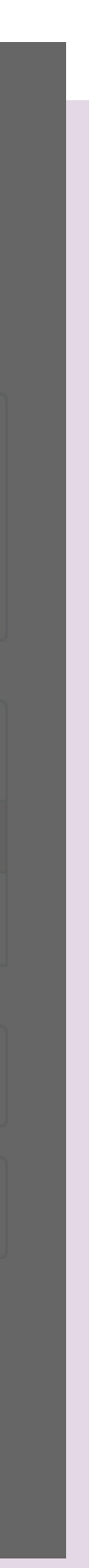

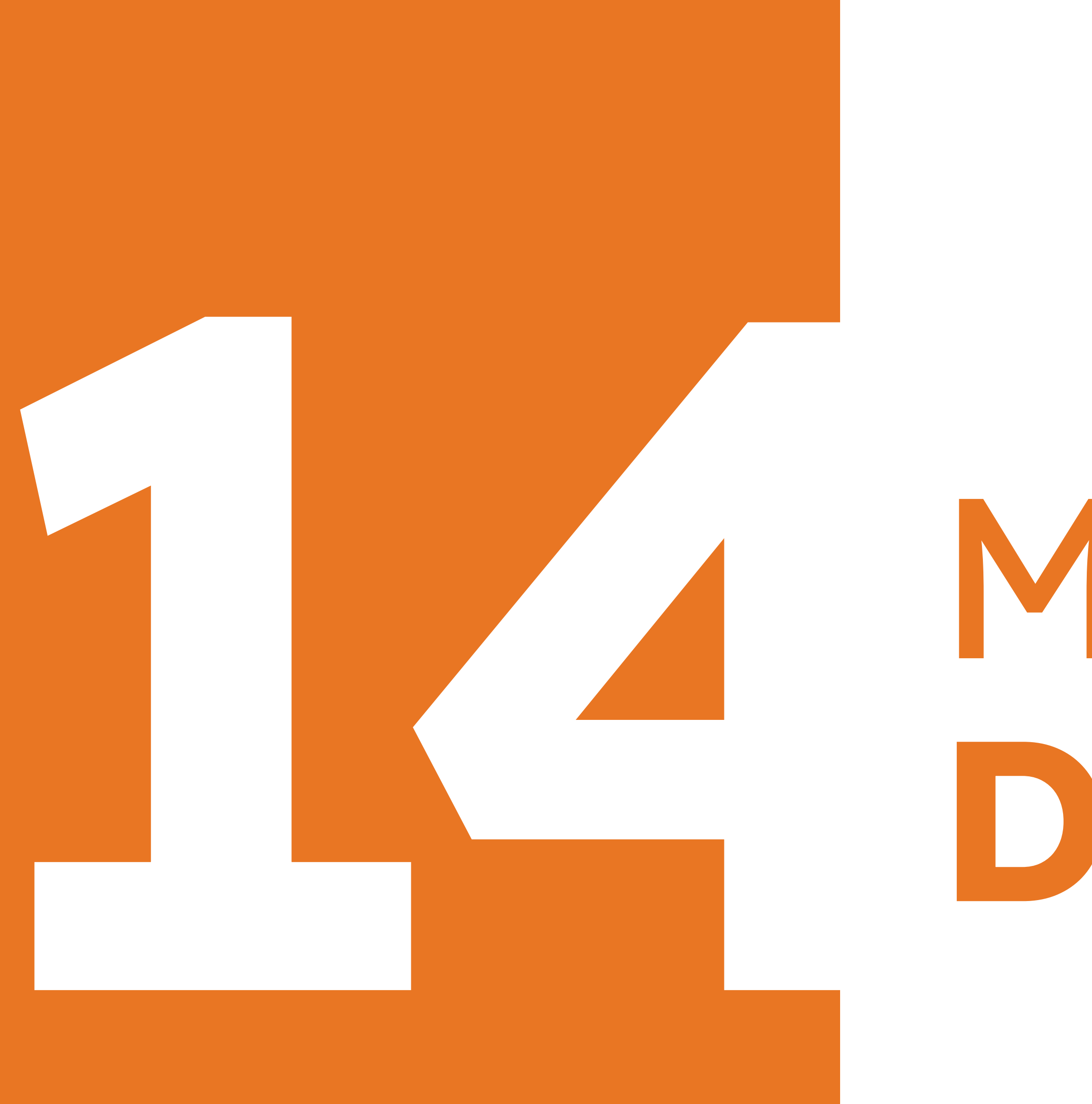

En el módulo **Desarrollo**, podrás ubicar las APIs para que tu equipo Developer o los desarrolladores tengan acceso a puntos o llaves de Culqi y puedan gestionar la web de tu comercio.

Cuenta con **tres bloques:** 

• API Keys: Donde puedes validar las llaves públicas y privadas.

\*Solo API Logs y Webhooks para SúperPos, CulqiFull y CulqiLink

\*\* Los cuatro bloques aplican para CulqiOnline

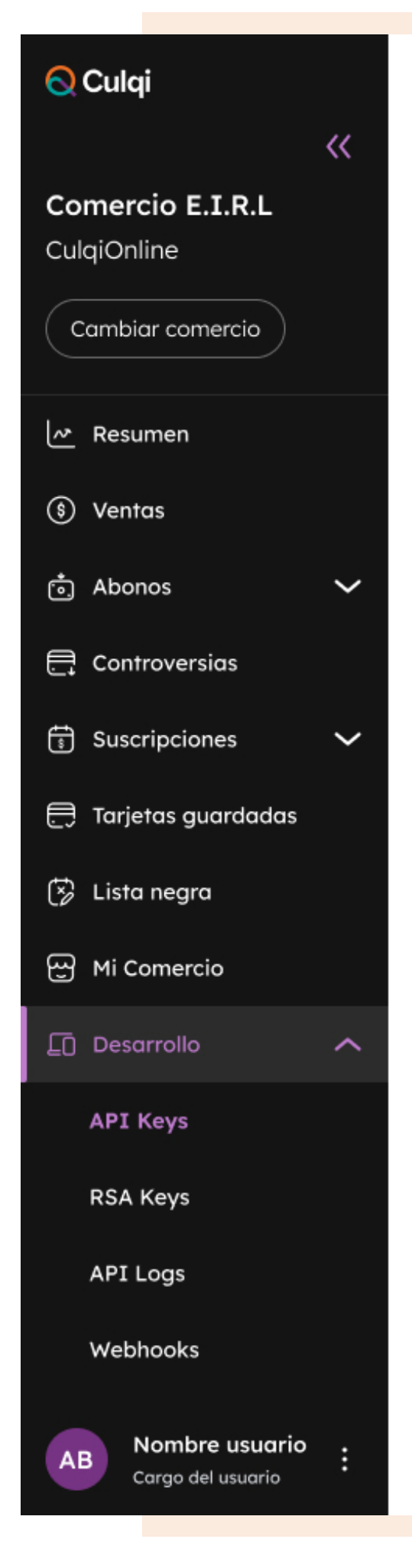

#### 🖸 API Keys

| () Estas llaves nunca deben ser compartidas o publicadas.                           | P Aprende más sobre las llaves                                                                                                    |
|-------------------------------------------------------------------------------------|----------------------------------------------------------------------------------------------------|
|                                                                                     | Renovar Ilave                                                                                                    |
| Llaves públicas                                                                     | ම් Llaves privadas                                                                                                    |
| Las llaves públicas están diseñadas solamente para identificar tu cuenta con Culqi. | Las llaves privadas deben ser guardadas en tus servidores de<br>manera confidencial. Este tipo de llaves pueden realizar cualquier<br>petición al API. |
| pk_live_367f1e817e3df9fa                                                            | <ul> <li>Mostrar llave</li> </ul>                                                                                                    |
|                                                                                     | Fecha y hora:Creada por:15/07/2020 - 17:17:37Marco Rodriguez                                                                                           |

| Historial de cambios |               |                  |                        |
|----------------------|---------------|------------------|------------------------|
| Tipo de llave        | Cod. de llave | Responsable      | Fecha                  |
| Llave pública        | 12334111221   | Marcos Rodriguez | 21/06/2020<br>12:45:07 |
| Llave privada        | 12334111221   | Marcos Rodriguez | 21/06/2020<br>12:45:07 |

 API Logs: Cuenta con respuestas programables para cada acción que se necesite en la página web de tu comercio (ej: confirmación de orden, creación de token, consulta de suscripción, etc.)

\*Solo API Logs y Webhooks para SúperPos, CulqiFull y CulqiLink

\*\* Los cuatro bloques aplican para CulqiOnline

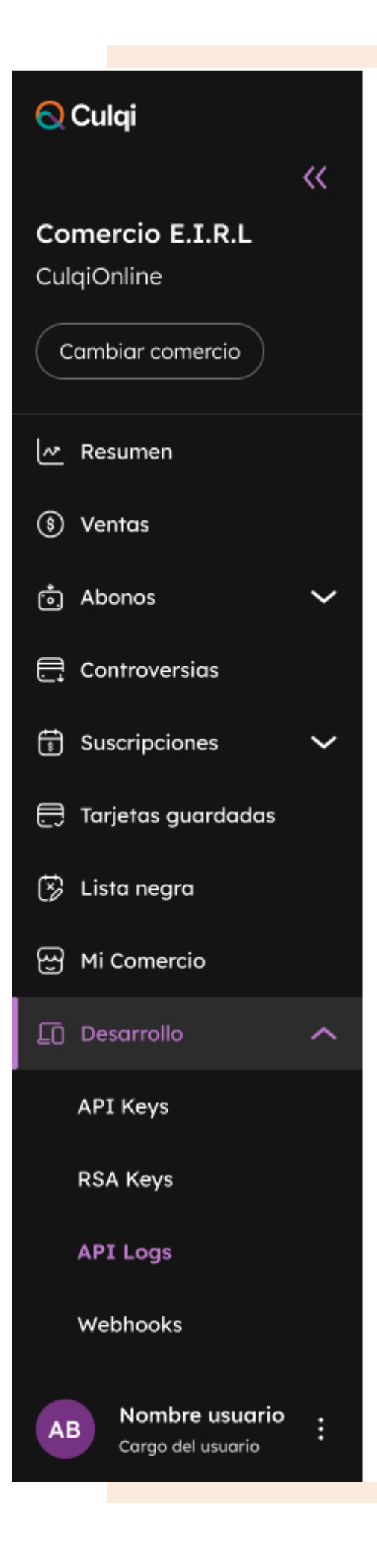

| <u>[</u> ] / | O API Logs                 |               |                      |              |            |                        |                        |  |
|--------------|----------------------------|---------------|----------------------|--------------|------------|------------------------|------------------------|--|
| Desc         | ie $\ominus$ $\rightarrow$ | Hasta 🖨 Rec   | ursos 🗸              | Operación    | <b>∨</b> 🗊 | Limpiar filtros        |                        |  |
| Lista        | de peticiones              |               |                      |              |            |                        |                        |  |
|              | ID                         | Recursos      | Operación            | N° de pedido | Cod. rpta. | Fecha inicio           | Fecha fin              |  |
| >            | 66879987                   | Tokens        | Crear token          | 95345678     | 201        | 21/06/2020<br>12:45:07 | 21/06/2020<br>12:45:07 |  |
| >            | 66879987                   | Tokens        | Consultar token      | 95345678     | 201        | 21/06/2020<br>12:45:07 | 21/06/2020<br>12:45:07 |  |
| >            | 66879987                   | Cargos        | Crear cargos         | 95345678     | 201        | 21/06/2020<br>12:45:07 | 21/06/2020<br>12:45:07 |  |
| >            | 66879987                   | Clientes      | Crear cliente        | 95345678     | 201        | 21/06/2020<br>12:45:07 | 21/06/2020<br>12:45:07 |  |
| >            | 66879987                   | Tarjetas      | Actualizar tarjeta   | 95345678     | 201        | 21/06/2020<br>12:45:07 | 21/06/2020<br>12:45:07 |  |
| >            | 66879987                   | Tarjeta       | Crear tarjeta        | 95345678     | 201        | 21/06/2020<br>12:45:07 | 21/06/2020<br>12:45:07 |  |
| >            | 66879987                   | Devoluciones  | Consultar devolución | 95345678     | 201        | 21/06/2020<br>12:45:07 | 21/06/2020<br>12:45:07 |  |
| >            | 66879987                   | Suscripciones | Cancelar suscripción | 95345678     | 201        | 21/06/2020<br>12:45:07 | 21/06/2020<br>12:45:07 |  |
| >            | 66879987                   | Órdenes       | Crear orden          | 95345678     | 201        | 21/06/2020<br>12:45:07 | 21/06/2020<br>12:45:07 |  |
| >            | 66879987                   | Órdenes       | Eliminar orden       | 95345678     | 201        | 21/06/2020<br>12:45:07 | 21/06/2020<br>12:45:07 |  |
| Filas        | 10 🗸                       |               |                      |              | 1          | 2 3 4 5                | 10 >                   |  |

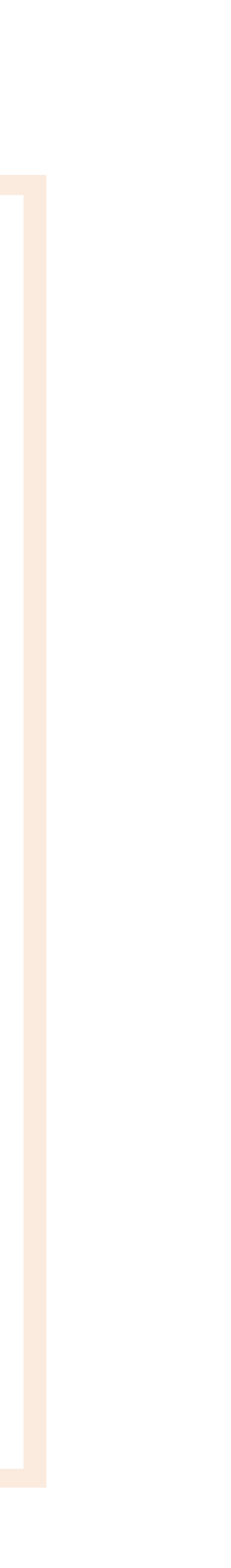

 RSA Keys: Tendrás vista de todas las conexiones que tiene tu página web con Culqi, así como la encriptación híbrida AES/RSA entre tu servidor y Culqi. Esto protege los datos en tránsito y brinda una mayor protección de la información de tus clientes (tarjetahabientes).

Además, podrás crear, editar y ver el historial de cambios de tus llaves RSA para los diferentes servicios: Checkout, Tokens, Cargos, Devoluciones, Clientes, Tarjetas, Planes, Suscripciones y Órdenes.

#### 🚫 Culqi Comercio E.I.R CulqiOnline Cambiar comerc Resumen S Ventas 📩 Abonos Controversias 🕄 Suscripciones 🚍 Tarjetas guarda 🐼 Lista negra 윤 Mi Comercio Desarrollo API Keys **RSA Keys** API Logs Webhooks Nombre usuario AB Cargo del usuario

Volver

Generar

| Nombre de la llave                                                                                         | Vencimiento                    |                                                                                                    |
|----------------------------------------------------------------------------------------------------|--------------------------------|----------------------------------------------------------------------------------------------------|
| key98                                                                                                    | 3 meses                        | $\sim$                                                                                                    |
| Selecciona el/los servicios que necesites:                                                                 |                                |                                                                                                    |
| Servicios Checkout 🕕                                                                                       |                                |                                                                                                    |
| Puedes continuar seleccionando otros servici                                                               | os.                            |                                                                                                    |
| Es utilizada para que el banco emisor autorice reali<br>del tarjetahabiente.                               | izar un cargo en la cuenta 🔨 🔨 | <b>Tarjetas</b><br>Almacena la información de una tarjeta en específico para realizar o<br>posteriores.                                                          |
| Crear token Checkout                                                                                       |                                | Dimos                                                                                                    |
| Actualizar token                                                                                           |                                | Contiene información acerca de los tipos de cargo: frecuencia y mor<br>cobros que se requieran hacer a una tarjeta de manera recurrente.                         |
| Crear Token Yape                                                                                           |                                |                                                                                                    |
| Cargos                                                                                                    |                                | Suscripciones     Realiza cargos recurrentes a la tarjeta de un cliente. Una suscripción     relaciona al objeto customer y al objeto plan que creaste previamen |
| Realiza un cobro a la tarjeta de tu cliente a través de                                                    | e la pasarela. 🗸 🗸             |                                                                                                    |
|                                                                                                    |                                | Contiene información de una posible venta y es usado para el métor                                                                                               |
| Devuelve montos previamente creados, los cuales s<br>tarjeta de crédito o débito en la que se ha realizado | erán depositados a la 🗸 🗸      | pago en efectivo.                                                                                                    |
| tarjeta de crédito o débito en la que se ha realizado                                                      | el cargo.                      |                                                                                                    |

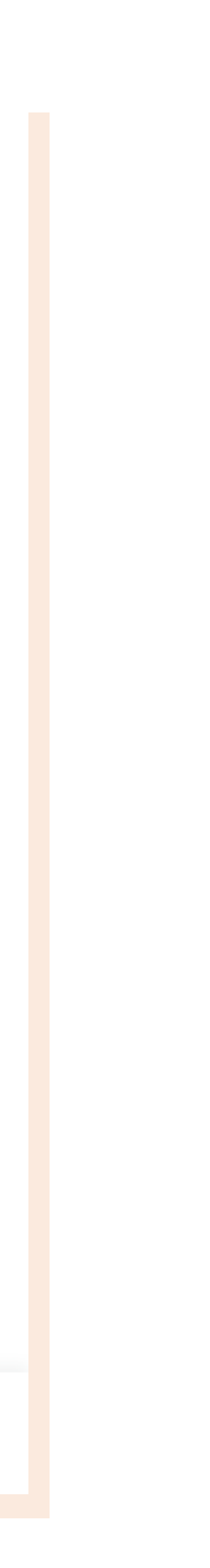

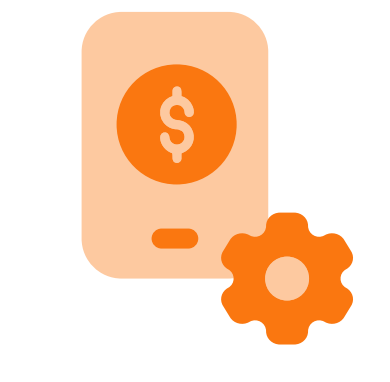

• Webhooks: Donde puedes crear, configurar y ver el historial de tus eventos creados.

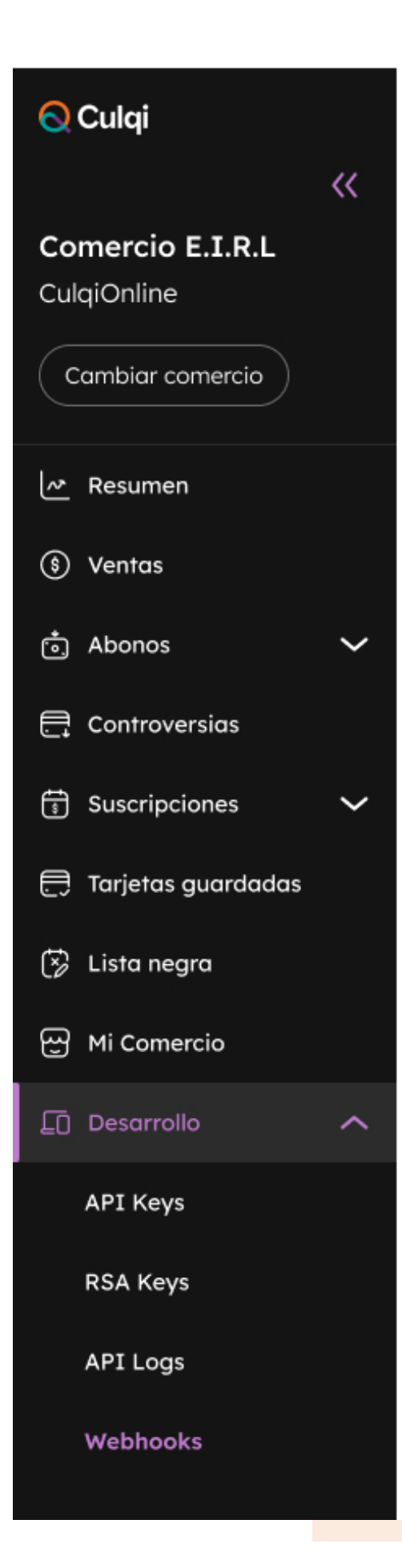

#### D Webhooks

+ Crear Webhook

| Configuración Historial   |                                                                |         |                    |
|---------------------------|----------------------------------------------------------------|---------|--------------------|
| Todos los webhooks        |                                                                |         |                    |
| Tipo de webhook           | URL                                                            | Versión | Más opciones       |
| charge.creation.succeeded | https://internal.culqi.com/express/public/payment/processEvent | 2.01    | :                  |
| charge.creation.succeeded | https://internal.culqi.com/express/public/payment/processEvent | 2.01    | :                  |
| charge.creation.succeeded | https://internal.culqi.com/express/public/payment/processEvent | 2.01    | :                  |
| charge.creation.succeeded | https://internal.culqi.com/express/public/payment/processEvent | 2.01    | :                  |
| charge.creation.succeeded | https://internal.culqi.com/express/public/payment/processEvent | 2.01    | :                  |
| charge.creation.succeeded | https://internal.culqi.com/express/public/payment/processEvent | 2.01    | :                  |
| charge.creation.succeeded | https://internal.culqi.com/express/public/payment/processEvent | 2.01    | :                  |
| charge.creation.succeeded | https://internal.culqi.com/express/public/payment/processEvent | 2.01    | :                  |
| charge.creation.succeeded | https://internal.culqi.com/express/public/payment/processEvent | 2.01    | :                  |
| charge.creation.succeeded | https://internal.culqi.com/express/public/payment/processEvent | 2.01    | :                  |
| Filas 10 🗸                |                                                                | 1 2 3   | 4 5 10 <b>&gt;</b> |

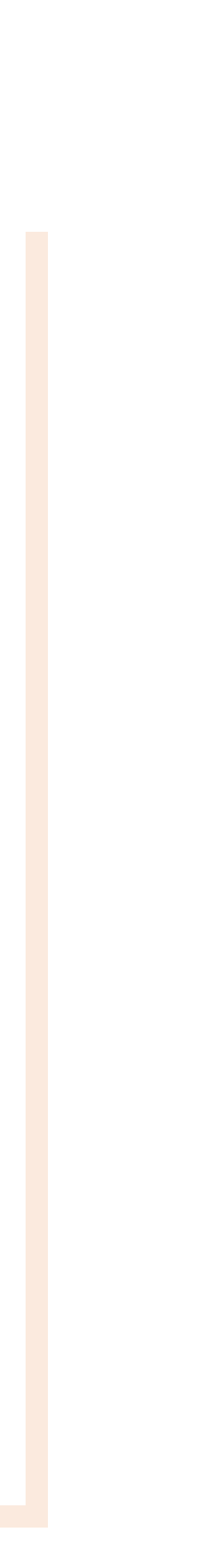

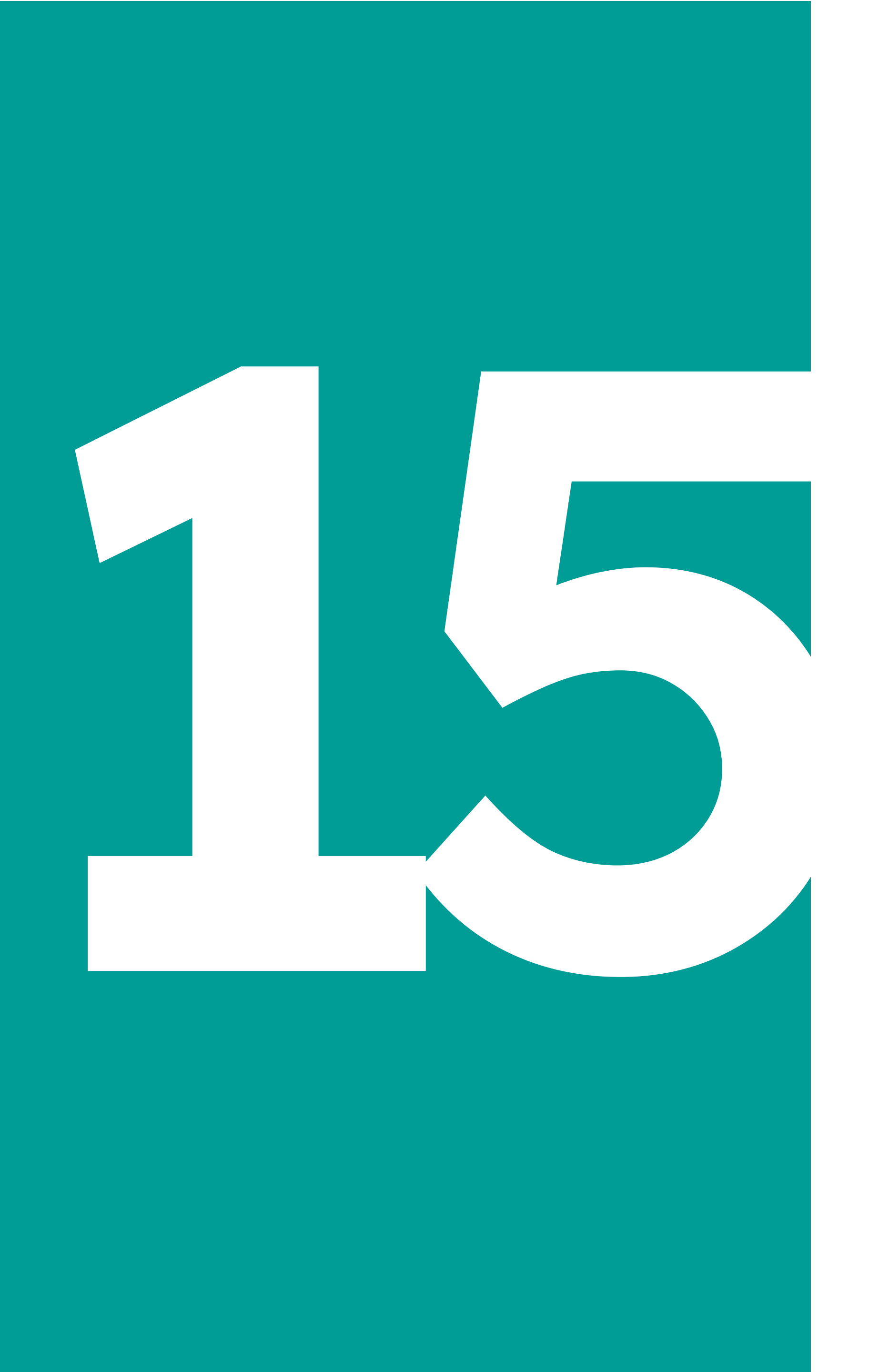

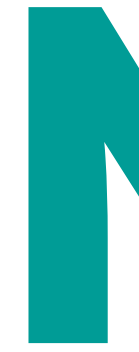

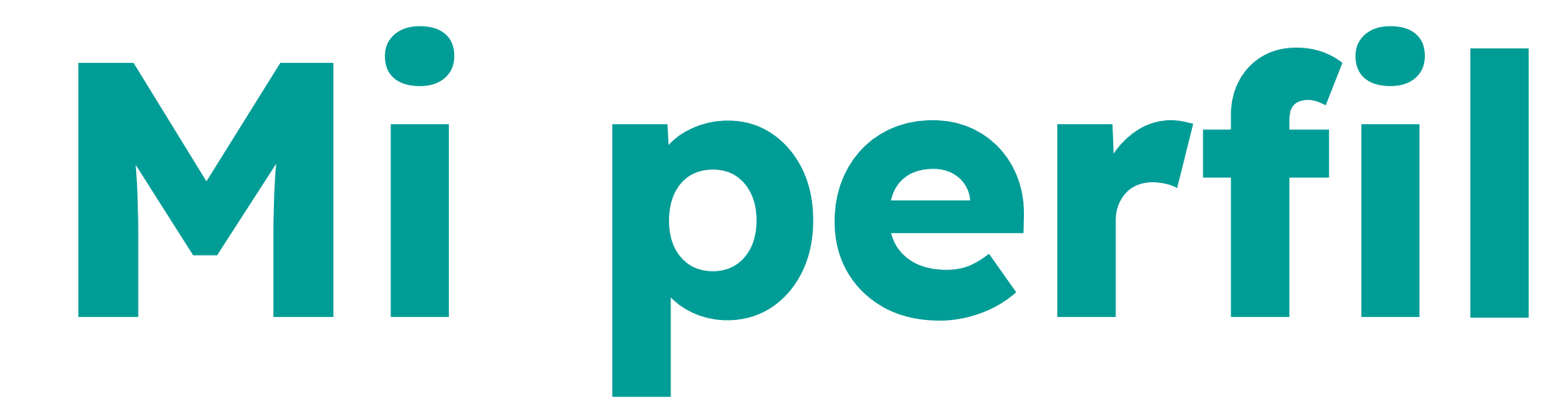

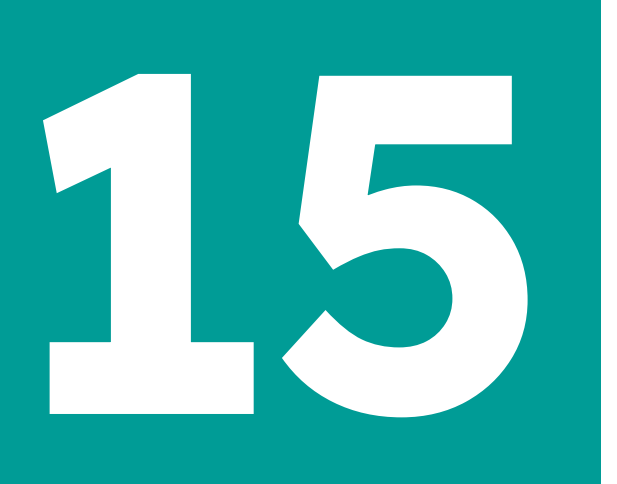

## Mi perfil

#### Para ir a **Mi Perfil**, debes hacer click en la barra de tres puntos verticales:

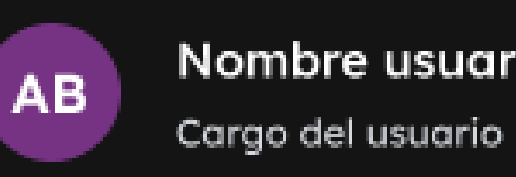

Nombre usuario

En Mi perfil, podrás:

- Editar tus datos personales (nombre, celular, correo, etc.)
- Validar el rol que tienes
- Cambiar contraseña

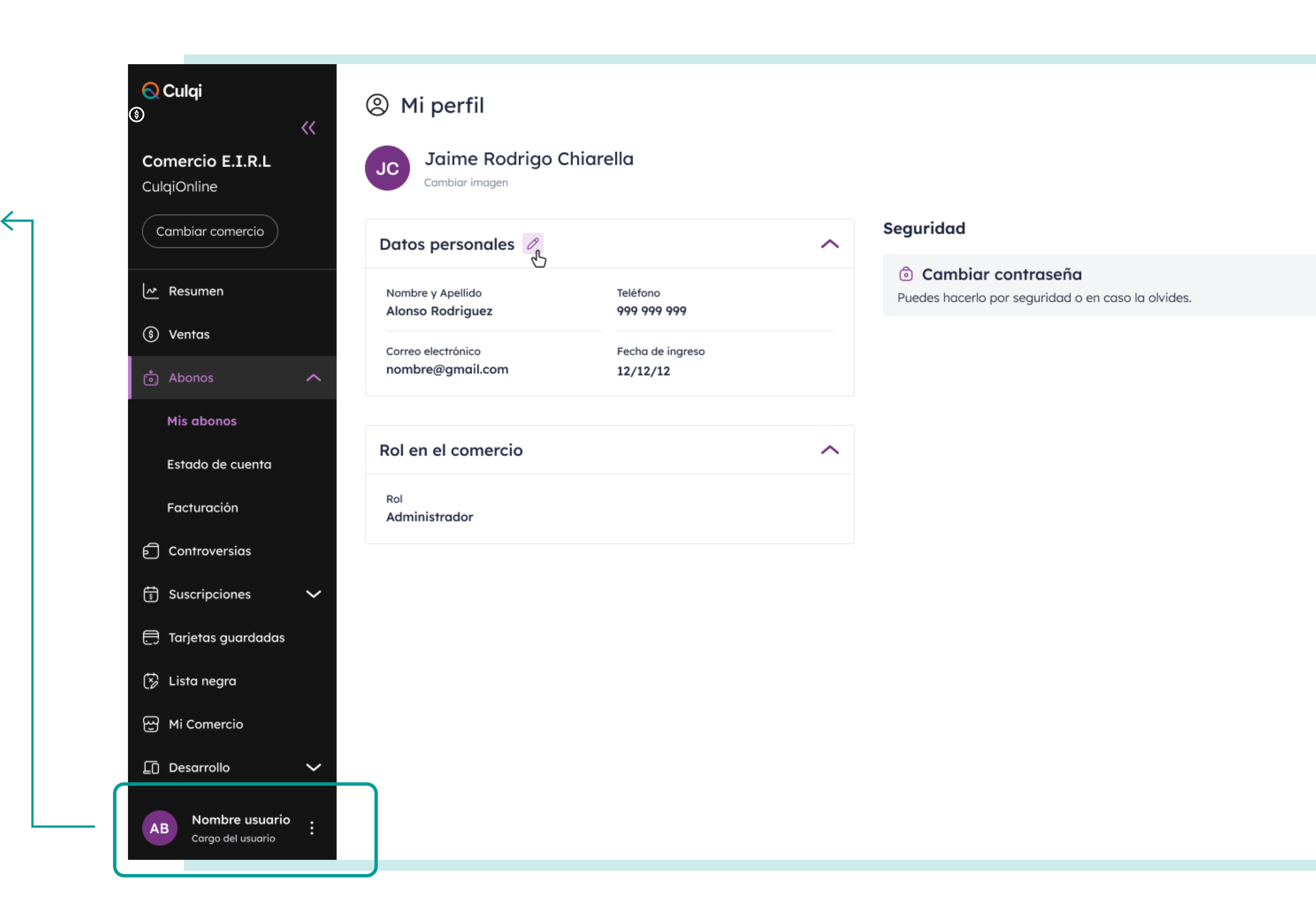

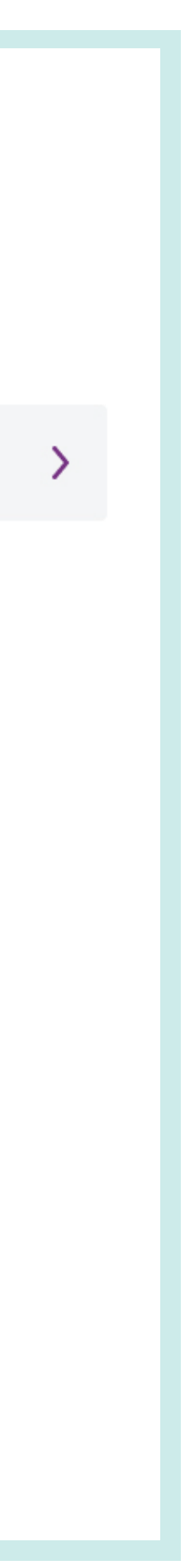

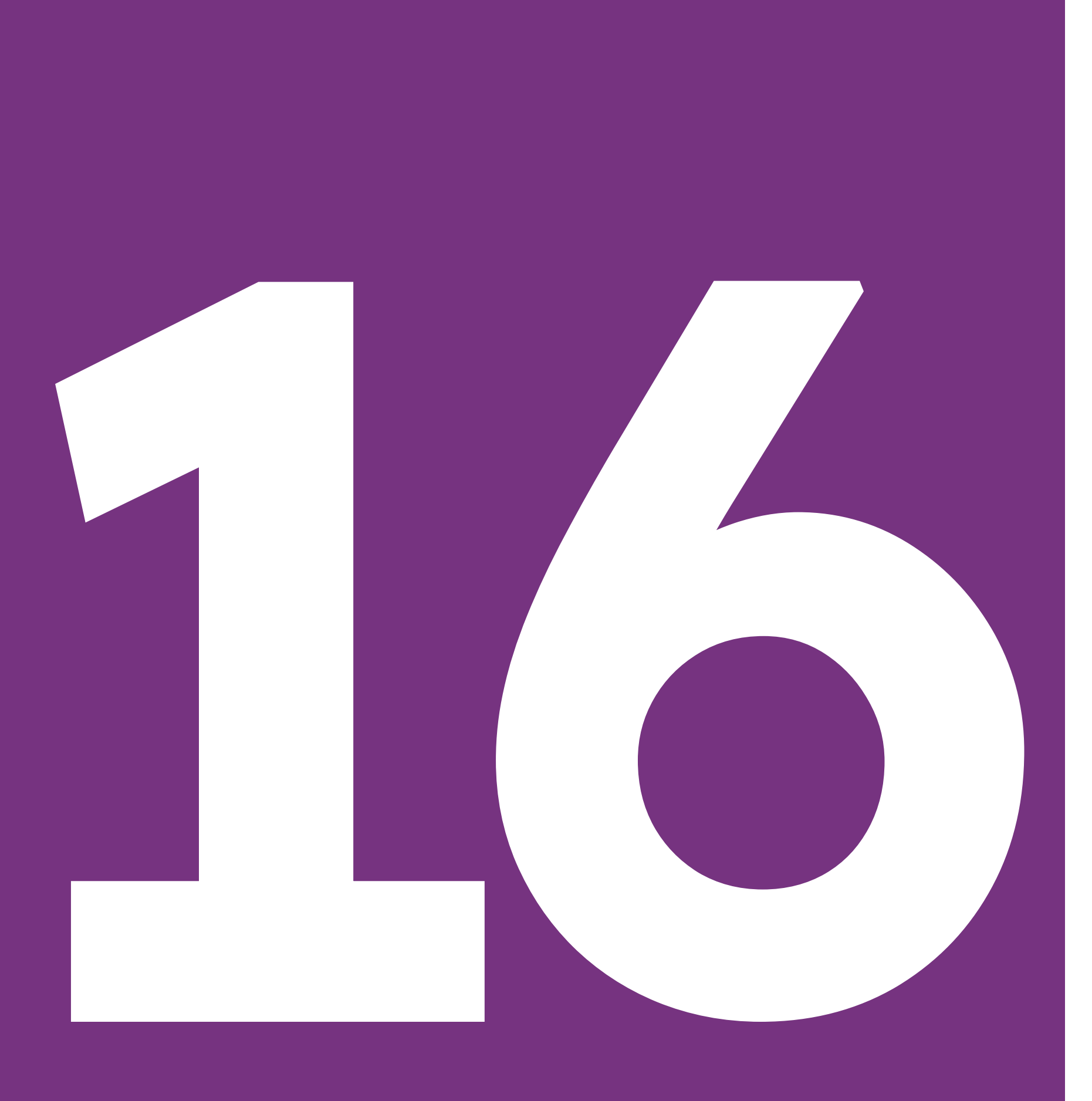

# Preguntas frecuentes

## Preguntas frecuentes

#### 1. ¿Cómo ingreso a mi CulqiPanel?

Debes seguir los siguientes pasos:

- Ingresa aquí: http://mipanel.culqi.com/
- Haz click en ¿Olvidaste tu contraseña? y coloca tu correo electrónico asociado al comercio.
- Automáticamente recibirás un mail nuestro para restablecer contraseña.
- Por último, ingresa o haz login en el CulqiPanel con tu correo electrónico y la nueva contraseña.

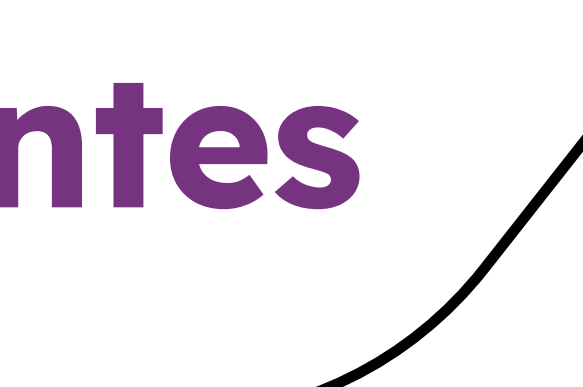

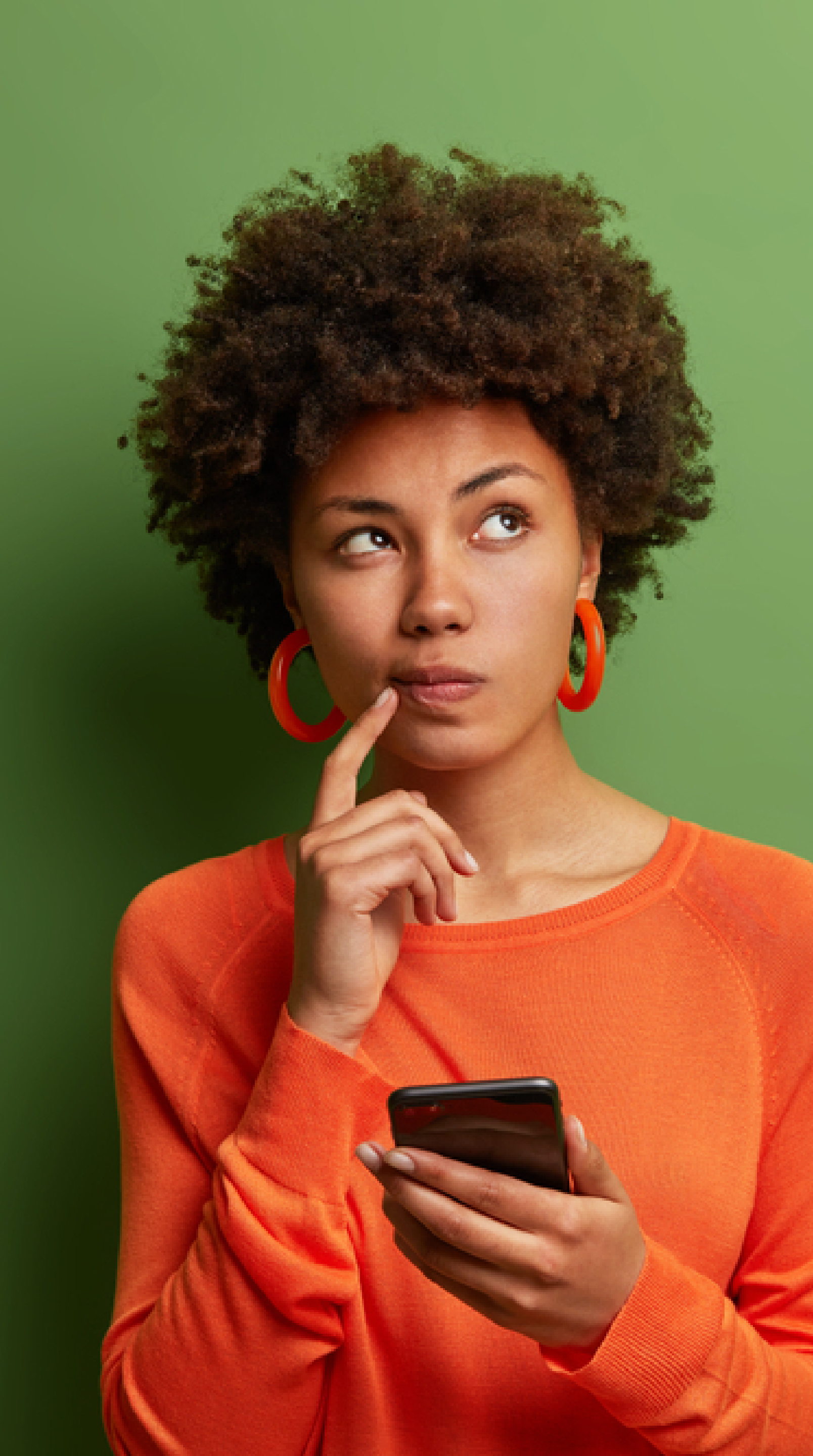

## Preguntas frecuentes

#### 2. ¿Los demás usuarios de mi comercio no pueden acceder a CulqiPanel?; Por qué?

Para que los usuarios puedan acceder, deben resetear su contraseña (Ver pregunta 1).

#### 3. ¿Cómo puedo descargar los archivos en **Excel o CSV?**

Ingresa a la sección "Ventas" o "Abonos" y haz click

en el ícono: 🕑 Descargar

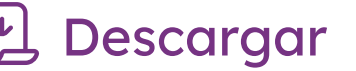

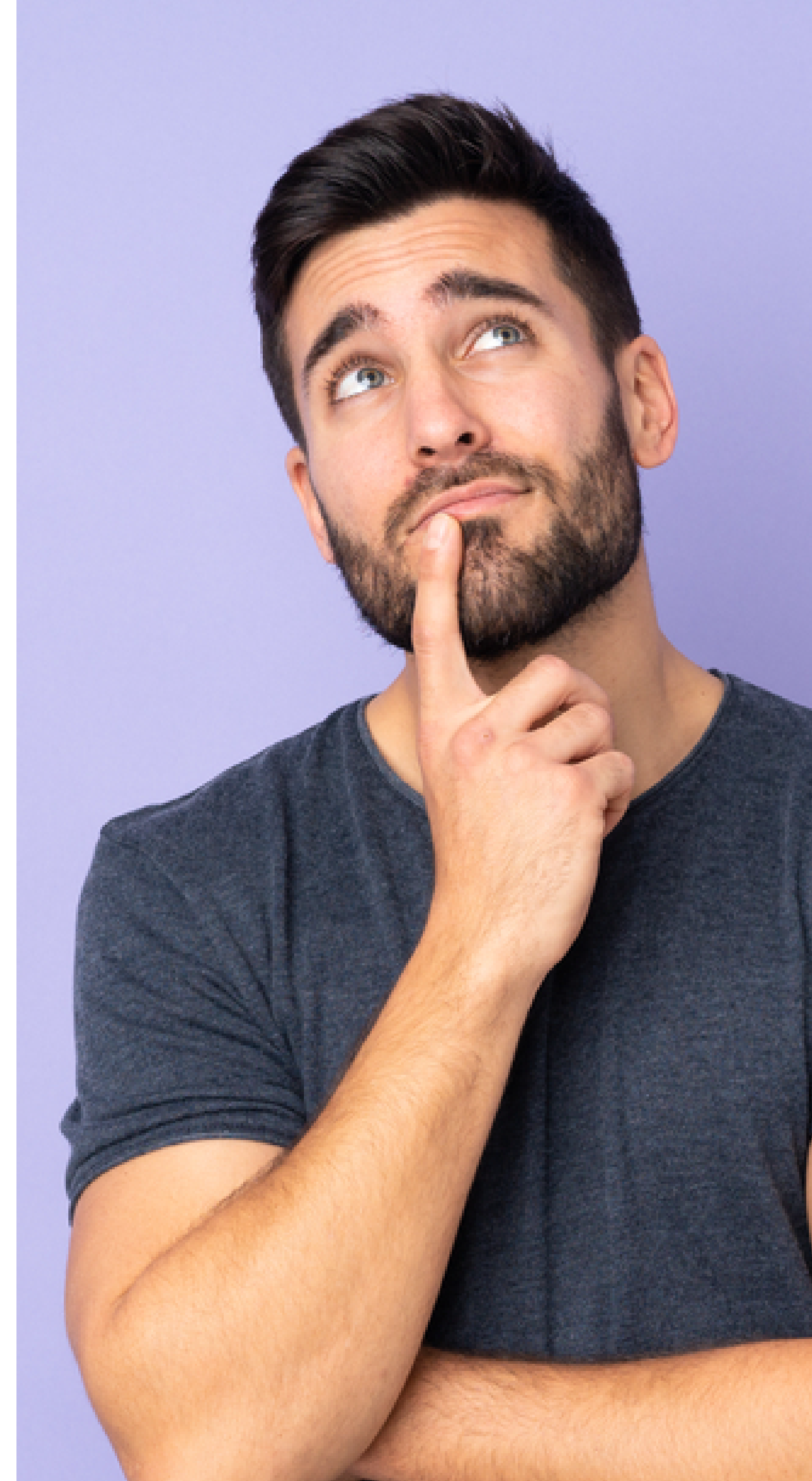

## 16 Preguntas frecuentes

## 4. ¿Cómo puedo visualizar el detalle de una venta?

Debes ingresar al módulo "Ventas", haz click sobre cualquiera de tus transacciones y podrás visualizar todo el detalle: últimos 4 dígitos de la tarjeta, el banco, la fecha y hora de transacción, nombres de tus clientes, etc.

## 5. ¿Existe algún filtro que me ayude a identificar el estado de la transacción?

Sí, en la sección **"Ventas"**, hay un filtro que se llama **"Estados".** Desde ahí, puedes filtrar cuáles han sido Exitosas, Rechazadas, Depositadas, Devueltas, Autorizadas o Fraude.

También, contamos con más filtros tales como: período, montos, moneda, medio de pago, tipo de pago, tipo de tarjeta.
## **Preguntas frecuentes**

#### 6. ¿Cómo veo las transacciones en dólares en el módulo "Abonos"?

En el módulo **"Abonos"**, hay un botón para revisar las transacciones por tipo de moneda.

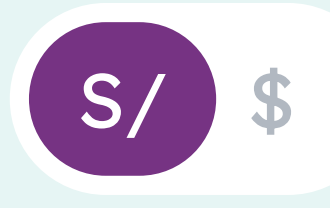

Además, puedes descargar tus transacciones en Excel, en soles o en dólares. No está unificado.

#### 7. ¿Le puedo dar acceso al panel a alguien más de mi negocio?

Sí, se puede. Primero, ingresa al CulqiPanel, luego ubica el módulo "Mi Comercio", selecciona "Mi Equipo" y haz click en Usuarios de CulqiPanel.

En este espacio, para "Invitar usuario" solo debes colocar los nombres y apellidos, correo y el rol que tendrá en el CulqiPanel, ya sea como administrador, visor, desarrollador o el rol personalizado que hayas creado.

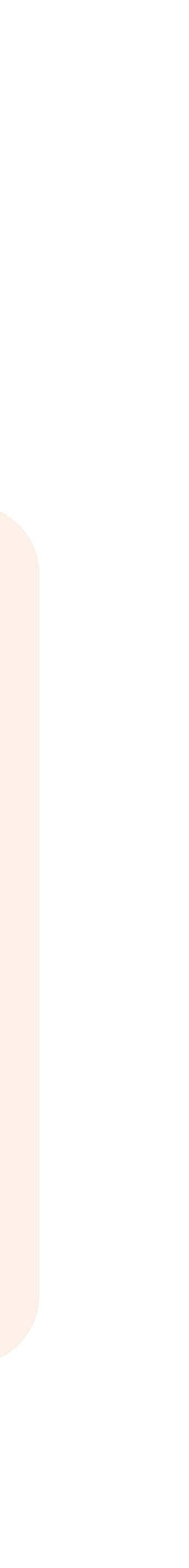

## 

### Preguntas frecuentes

#### 8. ¿Cuál es la diferencia entre el rol Administrador, Visor y Desarrollador?

| Módulo        | Permisos (acciones)                | Administrador | Visor | Desarrollador |
|---------------|------------------------------------|---------------|-------|---------------|
| Ventas        | Ver sección                        | Sí            | Sí    | X             |
| Ventas        | Descargar reporte                  | Sí            | X     | X             |
| Ventas        | Devolver ventas                    | Sí            | X     | X             |
| Ventas        | Capturar venta                     | Sí            | X     | X             |
| Ventas        | Agregar a la lista negra           | Sí            | X     | X             |
| Abonos        | Ver sección                        | Sí            | Sí    | X             |
| Abonos        | Descargar reporte EECC             | Sí            | X     | X             |
| Abonos        | Descargar reporte de abonos        | Sí            | X     | X             |
| Controversias | Ver sección                        | Sí            | Sí    | X             |
| Controversias | Añadir evidencias                  | Sí            | X     | X             |
| Controversias | Descargar reporte                  | Sí            | X     | X             |
| Suscripciones | Ver sección                        | Sí            | Sí    | X             |
| Suscripciones | Crear planes                       | Sí            | X     | X             |
| Suscripciones | Administrar planes                 | Sí            | X     | X             |
| Suscripciones | Descargar reporte de planes        | Sí            | X     | X             |
| Suscripciones | Descargar reporte de suscripciones | Sí            | X     | X             |

# ntes

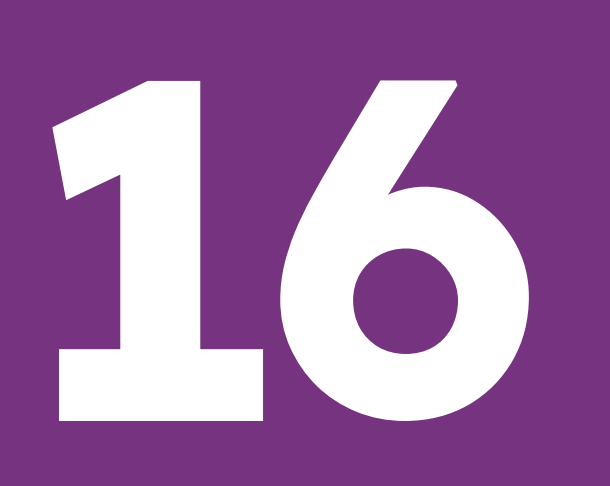

### Preguntas frecuentes

#### 8. ¿Cuál es la diferencia entre el rol Administrador, Visor y Desarrollador?

#### Módulo

Links de cobro Links de cobro Links de cobro Links de cobro Tarjetas guardadas Tarjetas guardadas Lista Negra Lista Negra Lista Negra Desarrollo Desarrollo Desarrollo Desarrollo Desarrollo Mi Comercio Mi Comercio

#### Permisos (acci

Ver sección

Crear links

Administrar links Descargar reporte Ver sección Descargar reporte Ver sección Bloquear/ Desbloquear Descargar reporte Ver sección Gestionar API Keys Gestionar RSA Keys Gestionar API Logs Sestionar Webhooks

# ntes

| ones)      | Administrador | Visor | Desarrollador |
|------------|---------------|-------|---------------|
|            | Sí            | Sí    | X             |
|            | Sí            | X     | X             |
|            | Sí            | X     | X             |
|            | Sí            | X     | X             |
|            | Sí            | Sí    | X             |
|            | Sí            | X     | X             |
|            | Sí            | Sí    | X             |
| r usuarios | Sí            | X     | X             |
|            | Sí            | X     | X             |
|            | Sí            | Sí    | X             |
|            | Sí            | X     | X             |
|            | Sí            | X     | X             |
|            | Sí            | X     | X             |
|            | Sí            | X     | X             |
|            | Sí            | Sí    | X             |
| rcio       | Sí            | X     | X             |
|            |               |       |               |

## 

### Preguntas frecuentes

#### 8. ¿Cuál es la diferencia entre el rol Administrador, Visor y Desarrollador?

| Módulo                       | Permisos (acciones)           | Administrador | Visor | Desarrollador |
|------------------------------|-------------------------------|---------------|-------|---------------|
| Mi Comercio                  | Editar cuenta bancaria        | Sí            | X     | X             |
| Mi Comercio                  | Administrar datos de contacto | Sí            | X     | X             |
| Mi Comercio                  | Administrar usuarios panel    | Sí            | X     | X             |
| Recargas y Pago de servicios | Ver sección                   | Sí            | X     | X             |
| Recargas y Pago de servicios | Copiar código único           | Sí            | X     | X             |
| Recargas y Pago de servicios | Descargar ganancias           | Sí            | X     | X             |
| Recargas y Pago de servicios | Descargar historial de saldo  | Sí            | X     | X             |
|                              |                               |               |       |               |

# ntes

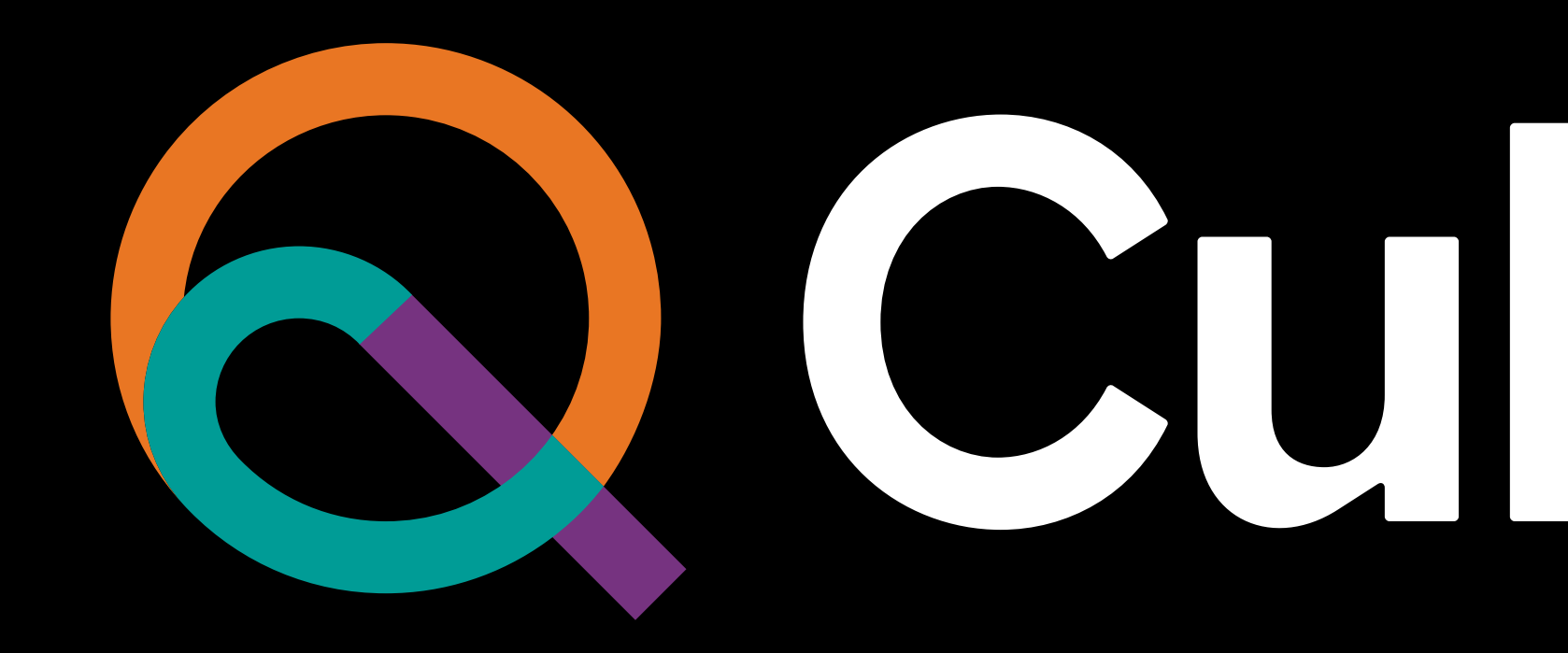

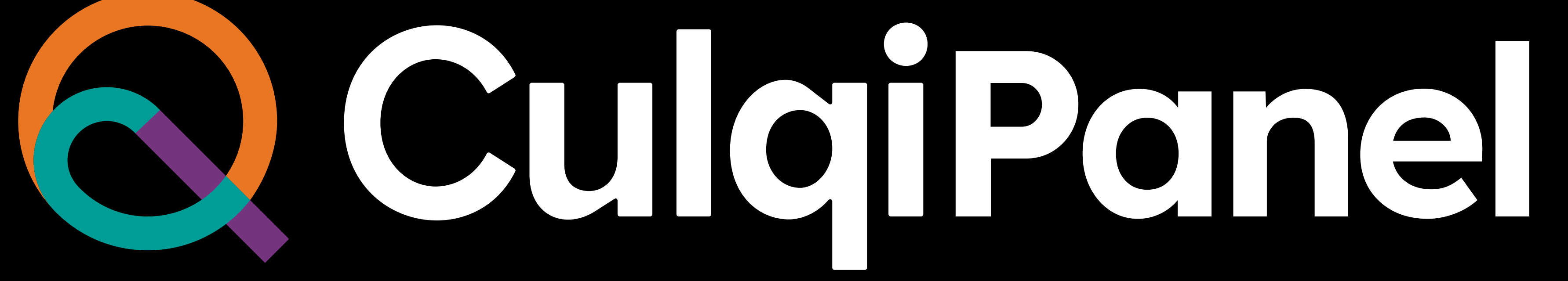